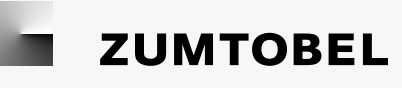

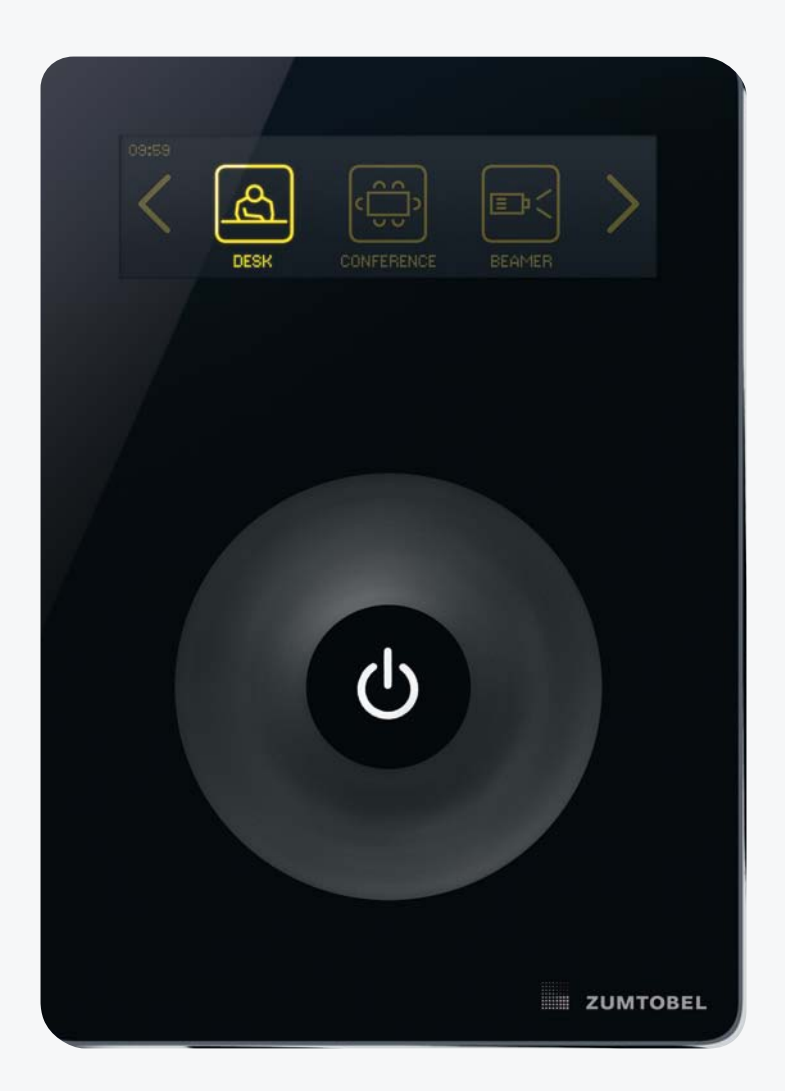

# LUXMATE CIRIA

Instructions for start-up and use

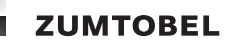

# Legal information

#### Trademark

LM-CIRIA® is a registered trademark of Zumtobel Lighting GmbH, Dornbirn, Austria.

#### Copyright

Copyright © Zumtobel Lighting GmbH. All rights reserved.

#### Manufacturer

Zumtobel Lighting GmbH

Schweizerstrasse 30

6850 Dornbirn

Austria

Tel. +43-(0)5572-390-0

Fax +43-(0)5572-390-699

#### www.zumtobel.com

# Version

LM-CIRIA operating and commissioning manual 2.0 | 06. 2012

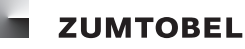

# **Manual orientation**

We are pleased that you have chosen this Zumtobel product. So that you can get the most from this manual, the following information will be set out in this section:

- Target groups
- Manual structure
- Characters and symbols in this manual
- Other helpful information

#### **Target groups**

This manual is directed at specific target groups. The target groups that will find this manual most useful are:

- Users
- Service personnel

#### Manual structure

| Safety instructions                   | Section 1, page 8  | Users, service personnel |  |
|---------------------------------------|--------------------|--------------------------|--|
| Introduction                          | Section 2, page 10 | Users                    |  |
| LM-CIRIA control unit                 | Section 3, page 14 | Users, service personnel |  |
| Operation                             | Section 4, page 17 | Users, service personnel |  |
| Configuring the LM-CIRIA control unit | Section 5, page 34 | Service personnel        |  |
| Commissioning the field level         | Section 6, page 82 | Service personnel        |  |
| Appendix                              | Appendix, page 116 | Users, service personnel |  |

#### Characters and symbols in this manual

The following characters and symbols are used in this manual:

Individual steps in the instructions are numbered.

- After a step has been described, a description of the expected results will follow. Results are indicated by = at the beginning of the line.
- Requirements which need to be checked before carrying out a step are indicated by -.
- Individual information to note is indicated by •. This information is also labelled with the word "Note". Notes are given in grey boxes.

#### Other helpful information

Detailed information on the setup and function of your Zumtobel system can be found in our product and system documentation and in the instructions supplied with the system.

If you should have any further questions, please contact your contract partner.

General information on our products can be found on our homepage **www.zumtobel.com**.

# Table of contents

| Legal information |                                                                                                    |                                                                                                    |  |  |
|-------------------|----------------------------------------------------------------------------------------------------|----------------------------------------------------------------------------------------------------|--|--|
| Ma                | nual orientation                                                                                                    | . 4                                                                                                |  |  |
| 1                 | Safety instructions                                                                                                    | . 8                                                                                                |  |  |
|                   | <ul> <li>1.1 Intended use</li> <li>1.2 Dangers associated with the operation of this system</li> <li>1.3 Cleaning</li> <li>1.4 Disposal</li> <li>1.5 Declaration of CE conformity.</li> </ul>                                                                                                    | . 8<br>. 8<br>. 9<br>. 9<br>. 9                                                                    |  |  |
| 2                 | Introduction                                                                                                    | 10                                                                                                 |  |  |
|                   | <ul> <li>2.1 Basic functions .</li> <li>2.2 LM-CIRIA control unit icons.</li> <li>2.3 Dimming .</li> <li>2.4 Colour temperature.</li> <li>2.5 Tunable White .</li> <li>2.6 Scene .</li> <li>2.7 Time-linked automation .</li> <li>2.8 Automated scene sequence .</li> <li>2.9 Daylight linking.</li> </ul>                                                                                                    | 10<br>13<br>13<br>13<br>13<br>13<br>13<br>14<br>14                                                 |  |  |
| 3                 | LM-CIRIA control unit                                                                                                    | 15                                                                                                 |  |  |
|                   | <ul> <li>3.1 Overview.</li> <li>3.2 Touchscreen function</li> <li>3.3 Touchring</li> <li>3.4 On/off key.</li> <li>3.5 Target group-oriented structure</li> </ul>                                                                                                    | 15<br>15<br>16<br>16<br>17                                                                         |  |  |
| 4                 | Operation                                                                                                    | 18                                                                                                 |  |  |
|                   | <ul> <li>4.1 Recalling a scene .</li> <li>4.2 Adjusting the lighting throughout the room using scene icons .</li> <li>4.2.1 Adjusting the lighting throughout the room using building service icons .</li> <li>4.3 Operating the blinds throughout the room .</li> <li>4.3.1 Completely opening or closing the blinds .</li> <li>4.3.2 Positioning the blinds .</li> <li>4.3.3 Completely opening or closing the slats .</li> <li>4.3.4 Positioning the slats .</li> <li>4.4 Opening or closing all windows in the room .</li> <li>4.5 Opening or closing all curtains in the room .</li> <li>4.6 Moving the screen upwards or downwards .</li> <li>4.7 Switching the ventilation on or off (air exchange).</li> <li>4.8 Increasing or decreasing the room temperature .</li> <li>4.9 Switching luminaire groups on or off .</li> <li>4.10 Adjusting the lighting for luminaire groups .</li> <li>4.11 Changing the colour temperature of a luminaire group.</li> <li>4.13 Positioning groups of blinds .</li> </ul> | 18<br>19<br>20<br>21<br>21<br>22<br>23<br>24<br>25<br>26<br>27<br>28<br>29<br>30<br>31<br>33<br>34 |  |  |
| 5                 | Configuring the LM-CIRIA control unit.                                                                                                    | 36                                                                                                 |  |  |
|                   | <ul> <li>5.1 Logging in</li> <li>5.2 Selecting the language</li> <li>5.3 Displaying the software version</li> <li>5.4 Assigning the address</li> </ul>                                                                                                    | 37<br>38<br>38<br>39                                                                               |  |  |

ZUMTOBEL

|          | 5.5 Configuring the touchring                                                                                                    | . 40                                                                                                    |
|----------|----------------------------------------------------------------------------------------------------|----------------------------------------------------------------------------------------------------|
|          | 5.5.1 Configuring touchring behaviour when switched on                                                                                                    | . 40                                                                                                    |
|          | 5.5.2 Assigning building service types                                                                                                    | 41                                                                                                    |
|          | 5.5.3 Configuring the action click                                                                                                    | 42                                                                                                    |
|          | 5.6 Configuring the on/off key                                                                                                    | . 43                                                                                                    |
|          | 5.6.1 Assigning a presence or absence scene                                                                                                    | 43                                                                                                    |
|          | 5.6.2 Assigning the fade speed                                                                                                    | ΛΛ                                                                                                    |
|          | 5.6.3 Assigning the huilding convice type                                                                                                    | 15                                                                                                    |
|          | 5.0.0 Assigning the building service type                                                                                                    | 40                                                                                                    |
|          |                                                                                                    | . 40                                                                                                    |
|          |                                                                                                    | . 47                                                                                                    |
|          |                                                                                                    | . 47                                                                                                    |
|          | 5.7.2 Configuring intensity                                                                                                    | . 48                                                                                                    |
|          | 5.8 Locking/enabling the scene saving function                                                                                                    | . 49                                                                                                    |
|          | 5.9 Configuring the entry level                                                                                                    | . 50                                                                                                    |
|          | 5.9.1 Scene icons                                                                                                    | . 50                                                                                                    |
|          | 5.9.2 Building service icons (manual)                                                                                                    | 56                                                                                                    |
|          | 5.9.3 Group icons (manual)                                                                                                    | 61                                                                                                    |
|          | 5.9.4 Bus address icons                                                                                                    | 66                                                                                                    |
|          | 5.9.5 Group and building service icons (automatic)                                                                                                    | . 71                                                                                                    |
|          | 5.9.6 Group numbers                                                                                                    | . 73                                                                                                    |
|          | 5.9.7 Footer                                                                                                    | 74                                                                                                    |
|          | 5 9 8 Time                                                                                                    | 75                                                                                                    |
|          | 5 9 9 Room temperature                                                                                                    | 76                                                                                                    |
|          | 5.10 Configuring the touchscroop                                                                                                    | 77                                                                                                    |
|          | 5.10.1 Prightness                                                                                                    | . / /                                                                                                    |
|          | 5.10.0 Correspondent                                                                                                    | 70                                                                                                    |
|          |                                                                                                    | . 70                                                                                                    |
|          |                                                                                                    | . 79                                                                                                    |
|          | 5.10.4 Touch reaction                                                                                                    | 80                                                                                                    |
|          |                                                                                                    | $\sim$ 1                                                                                                    |
|          | 5.11 Setting the password                                                                                                    | . 81                                                                                                    |
|          | 5.11 Setting the password<br>5.12 Setting return timeout                                                                                                    | . 81<br>. 82                                                                                                    |
|          | 5.11 Setting the password5.12 Setting return timeout5.13 Resetting to factory settings                                                                                                    | . 81<br>. 82<br>. 83                                                                                                    |
| 6        | <ul> <li>5.11 Setting the password</li> <li>5.12 Setting return timeout</li> <li>5.13 Resetting to factory settings</li> <li>Commissioning the field level</li> </ul>                                                                                                    | . 81<br>. 82<br>. 83                                                                                                    |
| 6        | <ul> <li>5.11 Setting the password.</li> <li>5.12 Setting return timeout</li> <li>5.13 Resetting to factory settings.</li> <li>Commissioning the field level.</li> <li>6.1 Outpute</li> </ul>                                                                                                    | . 81<br>. 82<br>. 83<br>. 83                                                                                                    |
| 6        | <ul> <li>5.11 Setting the password.</li> <li>5.12 Setting return timeout</li> <li>5.13 Resetting to factory settings.</li> <li>Commissioning the field level.</li> <li>6.1 Outputs.</li> </ul>                                                                                                    | . 81<br>. 82<br>. 83<br>. 83<br>. 84<br>. 85                                                                                                    |
| 6        | <ul> <li>5.11 Setting the password.</li> <li>5.12 Setting return timeout</li> <li>5.13 Resetting to factory settings.</li> <li>Commissioning the field level.</li> <li>6.1 Outputs.</li> <li>6.1.1 Addressing.</li> <li>9.1 O Charlier addressing.</li> </ul>                                                                                                    | .81<br>.82<br>.83<br>.83<br>.85<br>.85                                                                                                    |
| 6        | <ul> <li>5.11 Setting the password.</li> <li>5.12 Setting return timeout</li> <li>5.13 Resetting to factory settings.</li> <li>Commissioning the field level.</li> <li>6.1 Outputs.</li> <li>6.1.1 Addressing.</li> <li>6.1.2 Checking addresses.</li> </ul>                                                                                                    | .81<br>.82<br>.83<br>.83<br>.85<br>.85<br>.85<br>.85                                                                                                    |
| 6        | <ul> <li>5.11 Setting the password.</li> <li>5.12 Setting return timeout</li> <li>5.13 Resetting to factory settings.</li> <li>Commissioning the field level.</li> <li>6.1 Outputs.</li> <li>6.1.1 Addressing.</li> <li>6.1.2 Checking addresses.</li> <li>6.1.3 Re-grouping.</li> </ul>                                                                                                    | . 81<br>. 82<br>. 83<br>. 83<br>. 85<br>. 85<br>. 85<br>. 87<br>. 88                                                                                                    |
| 6        | <ul> <li>5.11 Setting the password.</li> <li>5.12 Setting return timeout</li> <li>5.13 Resetting to factory settings.</li> <li>Commissioning the field level.</li> <li>6.1 Outputs.</li> <li>6.1.1 Addressing.</li> <li>6.1.2 Checking addresses.</li> <li>6.1.3 Re-grouping.</li> <li>6.2 Assigning and configuring inputs.</li> </ul>                                                                                                    | .81<br>.82<br>.83<br>.85<br>.85<br>.85<br>.85<br>.87<br>.88<br>.89                                                                                                    |
| 6        | <ul> <li>5.11 Setting the password.</li> <li>5.12 Setting return timeout</li> <li>5.13 Resetting to factory settings.</li> <li>Commissioning the field level.</li> <li>6.1 Outputs.</li> <li>6.1.1 Addressing.</li> <li>6.1.2 Checking addresses.</li> <li>6.1.3 Re-grouping.</li> <li>6.2 Assigning and configuring inputs</li> <li>6.3 Deleting addresses.</li> </ul>                                                                                                    | .81<br>.82<br>.83<br>.83<br>.85<br>.85<br>.85<br>.87<br>.88<br>.89<br>.91                                                                                                    |
| 6        | <ul> <li>5.11 Setting the password.</li> <li>5.12 Setting return timeout</li> <li>5.13 Resetting to factory settings.</li> <li>Commissioning the field level.</li> <li>6.1 Outputs.</li> <li>6.1.1 Addressing.</li> <li>6.1.2 Checking addresses.</li> <li>6.1.3 Re-grouping.</li> <li>6.2 Assigning and configuring inputs</li> <li>6.3 Deleting addresses.</li> <li>6.4 Assigning fade speed.</li> </ul>                                                                                                    | .81<br>.82<br>.83<br>.83<br>.85<br>.85<br>.85<br>.85<br>.87<br>.88<br>.89<br>.91<br>.93                                                                                                   |
| 6        | <ul> <li>5.11 Setting the password.</li> <li>5.12 Setting return timeout</li> <li>5.13 Resetting to factory settings.</li> <li>Commissioning the field level.</li> <li>6.1 Outputs.</li> <li>6.1.1 Addressing.</li> <li>6.1.2 Checking addresses.</li> <li>6.1.3 Re-grouping.</li> <li>6.2 Assigning and configuring inputs.</li> <li>6.3 Deleting addresses.</li> <li>6.4 Assigning fade speed.</li> <li>6.5 Setting the time.</li> </ul>                                                                                                    | . 81<br>. 82<br>. 83<br>. 85<br>. 85<br>. 85<br>. 85<br>. 85<br>. 85<br>. 85<br>. 87<br>. 88<br>. 89<br>. 91<br>. 93<br>. 94                                                              |
| 6        | <ul> <li>5.11 Setting the password.</li> <li>5.12 Setting return timeout</li> <li>5.13 Resetting to factory settings.</li> <li>Commissioning the field level.</li> <li>6.1 Outputs.</li> <li>6.1.1 Addressing.</li> <li>6.1.2 Checking addresses.</li> <li>6.1.3 Re-grouping.</li> <li>6.2 Assigning and configuring inputs</li> <li>6.3 Deleting addresses.</li> <li>6.4 Assigning fade speed.</li> <li>6.5 Setting the time.</li> <li>6.6 Setting the date.</li> </ul>                                                                                                    | . 81<br>. 82<br>. 83<br>. 85<br>. 85<br>. 85<br>. 85<br>. 85<br>. 87<br>. 88<br>. 89<br>. 91<br>. 93<br>. 94<br>. 95                                                                      |
| 6        | <ul> <li>5.11 Setting the password.</li> <li>5.12 Setting return timeout</li> <li>5.13 Resetting to factory settings.</li> <li>Commissioning the field level.</li> <li>6.1 Outputs.</li> <li>6.1.1 Addressing.</li> <li>6.1.2 Checking addresses.</li> <li>6.1.3 Re-grouping.</li> <li>6.2 Assigning and configuring inputs</li> <li>6.3 Deleting addresses.</li> <li>6.4 Assigning fade speed.</li> <li>6.5 Setting the time.</li> <li>6.6 Setting the date.</li> <li>6.7 Saving scenes.</li> </ul>                                                                                                    | . 81<br>. 82<br>. 83<br>. 84<br>. 85<br>. 85<br>. 85<br>. 85<br>. 87<br>. 88<br>. 89<br>. 91<br>. 93<br>. 94<br>. 95<br>. 96                                                              |
| 6        | <ul> <li>5.11 Setting the password</li></ul>                                                                                                    | . 81<br>. 82<br>. 83<br>. 84<br>. 85<br>. 85<br>. 85<br>. 85<br>. 87<br>. 88<br>. 89<br>. 91<br>. 93<br>. 94<br>. 95<br>. 96<br>. 97                                                      |
| 6        | <ul> <li>5.11 Setting the password.</li> <li>5.12 Setting return timeout</li> <li>5.13 Resetting to factory settings.</li> <li><b>Commissioning the field level.</b></li> <li>6.1 Outputs.</li> <li>6.1.1 Addressing.</li> <li>6.1.2 Checking addresses.</li> <li>6.1.3 Re-grouping.</li> <li>6.2 Assigning and configuring inputs.</li> <li>6.3 Deleting addresses.</li> <li>6.4 Assigning fade speed.</li> <li>6.5 Setting the time.</li> <li>6.6 Setting the date.</li> <li>6.7 Saving scenes.</li> <li>6.8 Configuring the LM-ZSM time control device.</li> <li>6.8.1 Creating switch entries.</li> </ul>                                                                                                    | . 81<br>. 82<br>. 83<br>. 84<br>. 85<br>. 85<br>. 85<br>. 85<br>. 85<br>. 85<br>. 85<br>. 87<br>. 98<br>. 91<br>. 93<br>. 94<br>. 95<br>. 97<br>. 97                                      |
| 6        | <ul> <li>5.11 Setting the password.</li> <li>5.12 Setting return timeout</li> <li>5.13 Resetting to factory settings.</li> <li>Commissioning the field level.</li> <li>6.1 Outputs.</li> <li>6.1.1 Addressing.</li> <li>6.1.2 Checking addresses.</li> <li>6.1.3 Re-grouping.</li> <li>6.2 Assigning and configuring inputs</li> <li>6.3 Deleting addresses.</li> <li>6.4 Assigning fade speed.</li> <li>6.5 Setting the time.</li> <li>6.6 Setting the date.</li> <li>6.7 Saving scenes.</li> <li>6.8 Configuring the LM-ZSM time control device.</li> <li>6.8.1 Creating switch entries.</li> <li>6.8.2 Editing switch entries.</li> </ul>                                                                                                    | .81<br>.82<br>.83<br>.84<br>.85<br>.85<br>.85<br>.85<br>.87<br>.88<br>.89<br>.91<br>.93<br>.94<br>.95<br>.96<br>.97<br>.97<br>101                                                         |
| 6        | <ul> <li>5.11 Setting the password.</li> <li>5.12 Setting return timeout</li> <li>5.13 Resetting to factory settings.</li> <li>Commissioning the field level.</li> <li>6.1 Outputs.</li> <li>6.1.1 Addressing.</li> <li>6.1.2 Checking addresses.</li> <li>6.1.3 Re-grouping.</li> <li>6.2 Assigning and configuring inputs</li> <li>6.3 Deleting addresses.</li> <li>6.4 Assigning fade speed.</li> <li>6.5 Setting the time.</li> <li>6.6 Setting the date.</li> <li>6.7 Saving scenes.</li> <li>6.8 Configuring the LM-ZSM time control device.</li> <li>6.8.1 Creating switch entries.</li> <li>6.8.2 Editing switch entries.</li> <li>6.8.3 Deleting switch entries.</li> <li>6.8.3 Deleting switch entries.</li> </ul>                                                                                                    | .81<br>.82<br>.83<br>.84<br>.85<br>.85<br>.85<br>.85<br>.87<br>.88<br>.91<br>.93<br>.94<br>.95<br>.96<br>.97<br>.97<br>101                                                                |
| 6        | <ul> <li>5.11 Setting the password.</li> <li>5.12 Setting return timeout</li> <li>5.13 Resetting to factory settings.</li> <li>Commissioning the field level.</li> <li>6.1 Outputs.</li> <li>6.1.1 Addressing.</li> <li>6.1.2 Checking addresses.</li> <li>6.1.3 Re-grouping.</li> <li>6.2 Assigning and configuring inputs</li> <li>6.3 Deleting addresses.</li> <li>6.4 Assigning fade speed.</li> <li>6.5 Setting the time.</li> <li>6.6 Setting the date.</li> <li>6.7 Saving scenes.</li> <li>6.8.1 Creating switch entries.</li> <li>6.8.2 Editing switch entries.</li> <li>6.8.3 Deleting switch entries.</li> <li>6.8.3 Deleting switch entries.</li> <li>6.9 Configuring the LM-ZSQ sequencer</li> </ul>                                                                                                    | .81<br>.82<br>.83<br>.84<br>.85<br>.85<br>.85<br>.87<br>.88<br>.89<br>.91<br>.93<br>.94<br>.95<br>.97<br>101<br>101<br>102                                                                |
| 6        | <ul> <li>5.11 Setting the password.</li> <li>5.12 Setting return timeout</li> <li>5.13 Resetting to factory settings.</li> <li>Commissioning the field level.</li> <li>6.1 Outputs.</li> <li>6.1.1 Addressing.</li> <li>6.1.2 Checking addresses.</li> <li>6.1.3 Re-grouping.</li> <li>6.2 Assigning and configuring inputs</li> <li>6.3 Deleting addresses.</li> <li>6.4 Assigning fade speed.</li> <li>6.5 Setting the time.</li> <li>6.6 Setting the date.</li> <li>6.7 Saving scenes.</li> <li>6.8.1 Creating switch entries.</li> <li>6.8.2 Editing switch entries.</li> <li>6.8.3 Deleting switch entries.</li> <li>6.9 Configuring the LM-ZSQ sequencer</li> <li>6.9.1 Creating scene sequences.</li> </ul>                                                                                                    | .81<br>.82<br>.83<br>.85<br>.85<br>.85<br>.85<br>.87<br>.88<br>.89<br>.91<br>.93<br>.94<br>.95<br>.97<br>101<br>101<br>102<br>102                                                         |
| 6        | <ul> <li>5.11 Setting the password.</li> <li>5.12 Setting return timeout</li> <li>5.13 Resetting to factory settings.</li> <li>Commissioning the field level.</li> <li>6.1 Outputs.</li> <li>6.1.1 Addressing.</li> <li>6.1.2 Checking addresses.</li> <li>6.1.3 Re-grouping.</li> <li>6.2 Assigning and configuring inputs</li> <li>6.3 Deleting addresses.</li> <li>6.4 Assigning fade speed.</li> <li>6.5 Setting the time.</li> <li>6.6 Setting the date.</li> <li>6.7 Saving scenes.</li> <li>6.8.2 Editing switch entries.</li> <li>6.8.2 Editing switch entries.</li> <li>6.8.3 Deleting switch entries.</li> <li>6.9 Configuring the LM-ZSQ sequencer</li> <li>6.9.1 Creating scene sequences.</li> <li>6.9.2 Editing scene sequences.</li> </ul>                                                                                                    | .81<br>.82<br>.83<br>.85<br>.85<br>.85<br>.87<br>.88<br>.89<br>.91<br>.93<br>.94<br>.95<br>.96<br>.97<br>.97<br>101<br>101<br>102<br>102<br>117                                           |
| 6        | <ul> <li>5.11 Setting the password.</li> <li>5.12 Setting return timeout</li> <li>5.13 Resetting to factory settings.</li> <li><b>Commissioning the field level.</b></li> <li>6.1 Outputs.</li> <li>6.1.1 Addressing.</li> <li>6.1.2 Checking addresses.</li> <li>6.1.3 Re-grouping.</li> <li>6.2 Assigning and configuring inputs.</li> <li>6.3 Deleting addresses.</li> <li>6.4 Assigning fade speed.</li> <li>6.5 Setting the time.</li> <li>6.6 Setting the date.</li> <li>6.7 Saving scenes.</li> <li>6.8 Configuring the LM-ZSM time control device.</li> <li>6.8.1 Creating switch entries.</li> <li>6.8.2 Editing switch entries.</li> <li>6.9 Configuring the LM-ZSQ sequencer</li> <li>6.9.1 Creating scene sequences.</li> </ul>                                                                                                    | .81<br>.82<br>.83<br>.85<br>.85<br>.85<br>.87<br>.88<br>.89<br>.91<br>.93<br>.94<br>.95<br>.96<br>.97<br>.97<br>101<br>102<br>102<br>117                                                  |
| 6        | <ul> <li>5.11 Setting the password.</li> <li>5.12 Setting return timeout</li> <li>5.13 Resetting to factory settings.</li> <li><b>Commissioning the field level.</b></li> <li>6.1 Outputs.</li> <li>6.1.1 Addressing.</li> <li>6.1.2 Checking addresses.</li> <li>6.1.3 Re-grouping.</li> <li>6.2 Assigning and configuring inputs</li> <li>6.3 Deleting addresses.</li> <li>6.4 Assigning fade speed.</li> <li>6.5 Setting the time.</li> <li>6.6 Setting the date.</li> <li>6.7 Saving scenes.</li> <li>6.8.1 Creating switch entries.</li> <li>6.8.2 Editing switch entries.</li> <li>6.9 Configuring the LM-ZSQ sequencer.</li> <li>6.9.1 Creating scene sequences.</li> <li>6.9.2 Editing scene sequences.</li> </ul>                                                                                                    | .81<br>.82<br>.83<br>.84<br>.85<br>.85<br>.85<br>.87<br>.88<br>.91<br>.93<br>.94<br>.95<br>.96<br>.97<br>.97<br>101<br>102<br>1102<br>117<br><b>118</b>                                   |
| 6        | <ul> <li>5.11 Setting the password.</li> <li>5.12 Setting return timeout</li> <li>5.13 Resetting to factory settings.</li> <li><b>Commissioning the field level.</b></li> <li>6.1 Outputs.</li> <li>6.1.1 Addressing.</li> <li>6.1.2 Checking addresses.</li> <li>6.1.3 Re-grouping.</li> <li>6.2 Assigning and configuring inputs</li> <li>6.3 Deleting addresses.</li> <li>6.4 Assigning fade speed.</li> <li>6.5 Setting the time.</li> <li>6.6 Setting the date.</li> <li>6.7 Saving scenes.</li> <li>6.8.1 Creating switch entries.</li> <li>6.8.2 Editing switch entries.</li> <li>6.8.3 Deleting switch entries.</li> <li>6.8.4 Creating switch entries.</li> <li>6.8.5 Setting the LM-ZSM time control device.</li> <li>6.8.1 Creating switch entries.</li> <li>6.8.2 Editing switch entries.</li> <li>6.9 Configuring the LM-ZSQ sequencer.</li> <li>6.9.1 Creating scene sequences .</li> <li>6.9.2 Editing scene sequences .</li> <li>6.9.2 Editing scene sequences .</li> </ul>                                                                                                    | .81<br>.82<br>.83<br>.85<br>.85<br>.85<br>.87<br>.85<br>.87<br>.93<br>.91<br>.93<br>.94<br>.95<br>.97<br>101<br>101<br>102<br>102<br>117<br><b>118</b>                                    |
| 6        | <ul> <li>5.11 Setting the password.</li> <li>5.12 Setting return timeout</li> <li>5.13 Resetting to factory settings.</li> <li><b>Commissioning the field level.</b></li> <li>6.1 Outputs.</li> <li>6.1.1 Addressing.</li> <li>6.1.2 Checking addresses.</li> <li>6.1.3 Re-grouping.</li> <li>6.2 Assigning and configuring inputs</li> <li>6.3 Deleting addresses.</li> <li>6.4 Assigning fade speed.</li> <li>6.5 Setting the time.</li> <li>6.6 Setting the date.</li> <li>6.7 Saving scenes.</li> <li>6.8.1 Creating switch entries.</li> <li>6.8.2 Editing switch entries.</li> <li>6.8.3 Deleting switch entries.</li> <li>6.8.3 Deleting switch entries.</li> <li>6.9 Configuring the LM-ZSQ sequencer</li> <li>6.9.1 Creating scene sequences .</li> <li>6.9.2 Editing scene sequences .</li> <li>6.9.2 Editing scene sequences .</li> </ul>                                                                                                    | .81<br>.82<br>.83<br>.84<br>.85<br>.85<br>.85<br>.87<br>.91<br>.93<br>.94<br>.97<br>.97<br>101<br>101<br>102<br>102<br>117<br><b>118</b><br>118                                           |
| 6<br>Apr | <ul> <li>5.11 Setting the password.</li> <li>5.12 Setting return timeout</li> <li>5.13 Resetting to factory settings.</li> <li><b>Commissioning the field level.</b></li> <li>6.1 Outputs.</li> <li>6.1.1 Addressing.</li> <li>6.1.2 Checking addresses.</li> <li>6.1.3 Re-grouping.</li> <li>6.2 Assigning and configuring inputs</li> <li>6.3 Deleting addresses.</li> <li>6.4 Assigning fade speed.</li> <li>6.5 Setting the time.</li> <li>6.6 Setting the date.</li> <li>6.7 Saving scenes.</li> <li>6.8.2 Editing switch entries.</li> <li>6.8.3 Deleting switch entries.</li> <li>6.8.3 Deleting switch entries.</li> <li>6.9 Configuring the LM-ZSQ sequencer</li> <li>6.9.1 Creating scene sequences.</li> <li>6.9.2 Editing scene sequences.</li> <li>6.9.2 Editing scene sequences.</li> <li>6.9.1 Creating scene sequences.</li> <li>6.9.2 Editing scene sequences.</li> <li>6.9.1 Creating scene sequences.</li> <li>6.9.2 Editing scene sequences.</li> <li>6.9.2 Editing scene sequences.</li> </ul> | .81<br>.82<br>.83<br>.84<br>.85<br>.85<br>.85<br>.87<br>.91<br>.93<br>.94<br>.95<br>.97<br>101<br>102<br>102<br>117<br><b>118</b><br>118<br>118<br>118                                    |
| 6        | <ul> <li>5.11 Setting the password.</li> <li>5.12 Setting return timeout</li> <li>5.13 Resetting to factory settings.</li> <li><b>Commissioning the field level.</b></li> <li>6.1 Outputs.</li> <li>6.1.1 Addressing.</li> <li>6.1.2 Checking addresses.</li> <li>6.1.3 Re-grouping.</li> <li>6.2 Assigning and configuring inputs</li> <li>6.3 Deleting addresses.</li> <li>6.4 Assigning fade speed.</li> <li>6.5 Setting the time.</li> <li>6.6 Setting the date.</li> <li>6.7 Saving scenes.</li> <li>6.8.1 Creating switch entries.</li> <li>6.8.2 Editing switch entries.</li> <li>6.8.3 Deleting switch entries.</li> <li>6.8.1 Creating switch entries.</li> <li>6.9 Configuring the LM-ZSQ sequencer</li> <li>6.9.1 Creating scene sequences.</li> <li>6.9.2 Editing scene sequences.</li> <li>6.9.2 Editing scene sequences.</li> <li>6.9.2 Editing scene sequences.</li> <li>7 A Description of selection and settings levels (service menu)</li> <li>A 1 INTERNAL selection level.</li> <li>A 1.2 OPERATION selection level.</li> </ul>                                                                                                    | .81<br>.82<br>.83<br>.85<br>.85<br>.85<br>.87<br>.93<br>.94<br>.97<br>.97<br>.97<br>.97<br>101<br>102<br>102<br>117<br><b>118</b><br>118<br>118<br>118<br>118                             |
| 6        | <ul> <li>5.11 Setting the password.</li> <li>5.12 Setting return timeout</li> <li>5.13 Resetting to factory settings.</li> <li><b>Commissioning the field level.</b></li> <li>6.1 Outputs.</li> <li>6.1.1 Addressing.</li> <li>6.1.2 Checking addresses.</li> <li>6.1.3 Re-grouping.</li> <li>6.2 Assigning and configuring inputs</li> <li>6.3 Deleting addresses.</li> <li>6.4 Assigning fade speed.</li> <li>6.5 Setting the time.</li> <li>6.6 Setting the date.</li> <li>6.7 Saving scenes.</li> <li>6.8.1 Creating switch entries.</li> <li>6.8.3 Deleting switch entries.</li> <li>6.8.3 Deleting switch entries.</li> <li>6.8.3 Deleting scene sequencer.</li> <li>6.9.2 Editing scene sequences.</li> <li>6.9.2 Editing scene sequences.</li> <li>6.9.2 Editing scene sequences.</li> <li>7 Creating scene sequences.</li> <li>7 A Description of selection and settings levels (service menu)</li> <li>A 1.1 CONFIGURATION selection level.</li> <li>A 1.3 GROUPS selection level.</li> <li>A 1.3 GROUPS selection level.</li> </ul>                                                                                                    | .81<br>.82<br>.83<br>.85<br>.85<br>.85<br>.87<br>.93<br>.94<br>.93<br>.94<br>.95<br>.96<br>.97<br>.97<br>101<br>102<br>102<br>117<br><b>118</b><br>118<br>118<br>118<br>118<br>122<br>123 |

| A 2 EXTERNAL selection level         | 124 |
|--------------------------------------|-----|
| A 2.1 ASSIGN ADDRESS selection level | 125 |
| A 2.2 DELETE ADDRESS selection level | 125 |
| A 2.3 LM-ZSM selection level         | 126 |
| A 2.3 LM-ZSQ selection level         | 126 |
| Scene icons                          | 127 |
| Building service icons               | 127 |
| Error messages                       | 128 |
| Factory settings                     | 129 |
| Questions and answers                | 133 |
| List of figures                      | 134 |
| List of tables                       | 136 |
| Technical data                       | 137 |
| Glossary                             | 138 |

# **1** Safety instructions

The instructions in this chapter have been compiled to ensure that operators and users of this Zumtobel system are able to detect potential risks and can take necessary measures as soon as possible before any damage is done. The operator must ensure that all users fully understand these instructions and adhere to them. This device may only be installed and configured by suitably qualified personnel.

# 1.1 Intended use

### Proper use

- Operating and commissioning the Zumtobel system field level
- The device may only be used for its intended purpose.

### Improper use

- Outdoor use
- Extensions and modifications to the product
- Use of third-party components and accessories that have not been specifically approved by Zumtobel

#### Warning

Improper use could result in injury, malfunction or damage to property. The operator must inform all users of the potential risks associated with the use of the equipment and about protective countermeasures.

### Environment

Not to be used in corrosive or explosive environments.

# 1.2 Dangers associated with the operation of this system

#### **Danger of electrocution**

Countermeasures:

Disconnect the power to the entire Zumtobel system before working on the lighting system.

#### Risk of damage caused by condensation

Countermeasures:

Prior to commissioning the system, wait until the LM-CIRIA control unit is at room temperature and completely dry.

# Risk of damage caused by humidity

Countermeasures:

Only use the LM-CIRIA control unit in dry rooms and protect it from humidity.

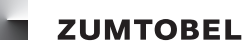

# 1.3 Cleaning

You have selected a Zumtobel product with a high-quality surface. To ensure that your product lasts, observe the following instructions.

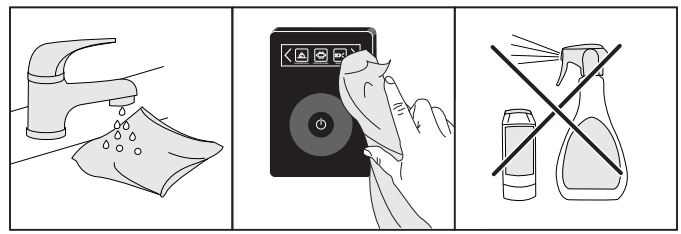

Figure 1: Cleaning

#### Note:

- Clean the product using a soft, damp cloth.
- Dry the product using a soft towel.
- Corrosive and abrasive cleaning agents may damage the surface.
- Do not use any cleaning agents which contain chlorine or acid, or which are abrasive or corrosive. Instead use only mild cleaning agents and water.
- Complaints resulting from the improper use of cleaning agents will be disregarded.

# 1.4 Disposal

For disposal in accordance with the WEEE Directive:

- Return the device to Zumtobel.
- Dispose of electrical device in accordance with national regulations.
- Do not throw out the device with non-recyclable waste.
- Do not burn the device.

# 1.5 Declaration of CE conformity

Zumtobel confirms that the LM-CIRIA control unit complies with the relevant EU Directives.

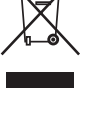

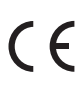

# 2 Introduction

# 2.1 Basic functions

- Recall up to 21 scenes
- Configure up to 21 scenes
- Operate up to 10 building services
- Configure up to 10 building services
- Operate up to 15 groups
- Configure up to 15 groups
- Operate up to 15 outputs
- Configure up to 15 outputs
- Switch on/off and brighten/dim lighting manually
- Change the colour temperature of the lighting
- Move blinds manually
- Open and close windows manually
- Change room temperature
- Display room temperature
- Address outputs
- Assign inputs and control units
- Configure the LM-CIRIA control unit
- Configure fade speeds
- Configure time-linked automation (LM-ZSM time control device)
- Configure automated scene sequence (LM-ZSQ sequencer)
- Configure daylight-linked automation

# 2.2 LM-CIRIA control unit icons

#### Scene

Scenes are displayed as buttons using scene icons. Selecting a button recalls that scene.

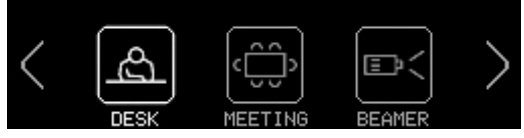

Figure 2: Scene icons

# Scene temporarily changed

Recalled scenes can be changed using the touchring. The upper right-hand corner of the corresponding scene icon is marked to show the change of scene.

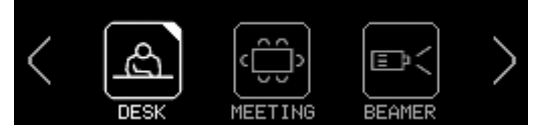

Figure 3: Scene icon when scene has been manually changed

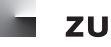

#### Scene automated for daylight linking

Scenes can be automated for daylight linking. A daylight-linked automated scene is indicated by an arrow pointing to the bottom right-hand corner of the corresponding scene icon.

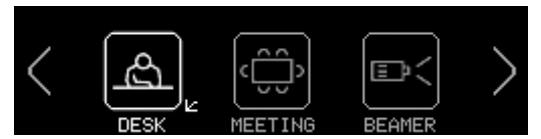

Figure 4: Scene icon when scene has been automated for daylight linking

#### Automated scene sequence

A scene sequence can be started by recalling a scene. The sequence is indicated by the text **SEQU** in the header.

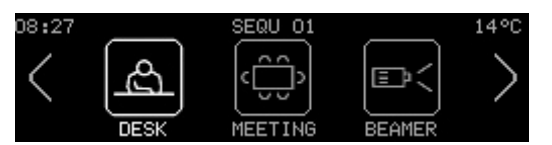

Figure 5: SEQU for scene icon when scene sequence has been automated

#### **Building service**

Building services are displayed as buttons using building service icons. Selecting a button chooses that building service for operation.

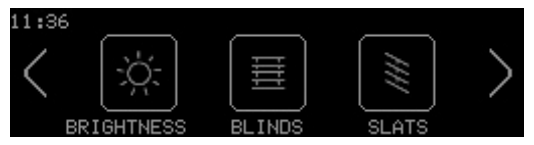

Figure 6: Building service icons

#### Groups

Building services can be separated into their own groups. The building services in each group can then be operated together.

If there are multiple groups for a building service, these groups are numbered. The group number is displayed in the lower right-hand corner of the group icon. Building service groups can be accessed by selecting **GROUPS**.

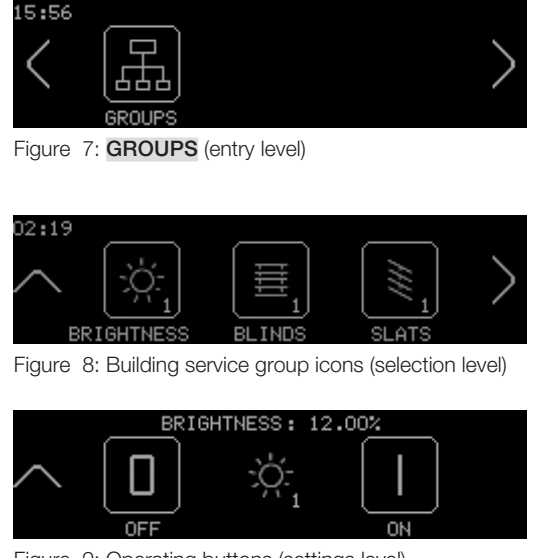

Figure 9: Operating buttons (settings level)

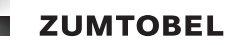

#### Notes

- Group control values (in %) will only be displayed if all building services within the group have the same control value.
- Control values will only be displayed on the touchscreen if there are actuators available that support this function.

#### **Time display**

The time is displayed in the upper left-hand corner of the touchscreen.

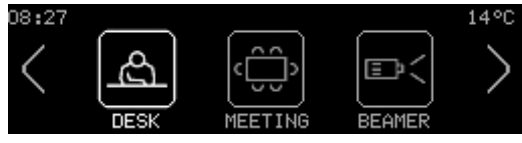

Figure 10: Time display

#### Notes

- The time will only be displayed if the system has an internal clock.
- The time display can be enabled or disabled (factory setting: enabled).

#### Room temperature display

The room temperature is displayed in the upper right-hand corner of the touchscreen.

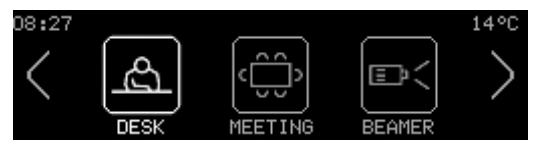

Figure 11: Room temperature display

#### Notes

- The room temperature will only be displayed if there are actuators available that support this function.
- The room temperature display can be enabled or disabled (factory setting: disabled).

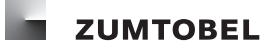

# 2.3 Dimming

Smooth adjustment of a lamp's luminous flux. Dimming can refer to both increasing and decreasing the luminous flux.

**Brighten:** increasing a lamp's luminous flux. A luminaire can be brightened from any position (except 100 %), but can only be dimmed on from 0 %.

**Dim:** decreasing a lamp's luminous flux. A luminaire can be dimmed to any position, but can only be dimmed off to 0 %.

**Dim on:** increasing a lamp's luminous flux from a dimmed off state (0%) to a set control value.

**Dim off:** decreasing a lamp's luminous flux from its current position until the lamp is completely off (0 %). The scene remains active.

#### 2.4 Colour temperature

(Unit: kelvin)

The temperature that a "black body" must have in order for its light to be perceived as the same colour as the actual existing light source. A black body is a theoretically ideal body that absorbs rather than reflects all of the electromagnetic radiation it encounters regardless of the wavelength. If these black bodies are heated, they change their colours from black to red to yellow to white to blue. The lower the temperature of the black body, the "warmer" or more yellow the light. The higher the temperature, the "cooler" or more blue the light.

#### 2.5 Tunable White

"Tunable White" describes the option to dynamically change the light of an LED luminaire in the white light range. The colour temperature of Tunable White luminaires from Zumtobel can be changed in the white light range from 2700 to 6500 kelvin.

2700 K

6500 K

Figure 12: Colour temperature range of Tunable White luminaires

# 2.6 Scene

A scene is a set of defined settings for luminaires, blinds, etc. which meet a specific requirement within an area. These settings can be dynamically aligned and include different types of automation.

A scene can be recalled manually (e.g. by pressing a key) or automatically (e.g. by time-linked automation). Examples of scenes are: Desk, Presentation, Break.

#### 2.7 Time-linked automation

A type of automation for which time is the triggering factor.

Example of time-linked automation: in an individual office, an absence scene is recalled every working day at 20:00.

# 2.8 Automated scene sequence

A type of automation that recalls specific scenes at specific times in a set sequence.

# 2.9 Daylight linking

A type of automation for which daylight is the triggering factor in the control of luminaires and/or blinds. The amount of available daylight is detected by a sky scanner.

This type of automation includes daylight utilisation, glare protection with appropriate lighting control and daylight tracking.

# 3 LM-CIRIA control unit

# 3.1 Overview

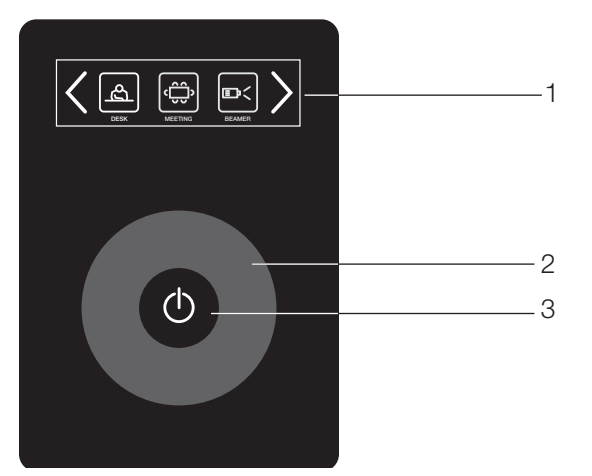

Figure 13: LM-CIRIA control unit

1 Touchscreen

The touchscreen is used to recall scenes and navigate within selection and settings levels.

2 Touchring

The touchring is used to manually adjust the lighting, move blinds and navigate to desired values in the settings levels.

3 On/off key

The on/off key is used to recall a presence or absence scene.

# **3.2 Touchscreen function**

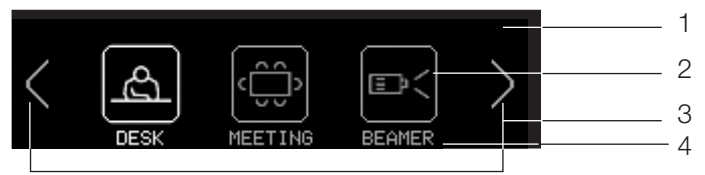

Figure 14: Touchscreen

- 1 Header
- 2 Buttons
- 3 Navigation buttons
- 4 Footer

The touchscreen is used to recall scenes and navigate within entry, selection and settings levels. Touching a button on the touchscreen selects its corresponding function. The button illuminates as confirmation that it has been selected. The selection can also be confirmed with an audible action click (factory setting: action click is disabled).

#### Note

- If a button is not selected within a specific time (return timeout), the touchscreen display switches automatically to the entry level. The return timeout is set when the system is commissioned.
- If the area between two selections is touched on the touchscreen, no function is selected.

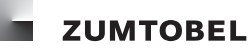

# 3.3 Touchring

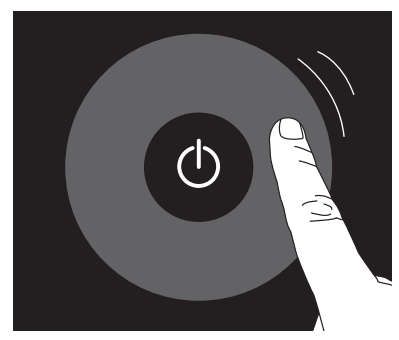

Figure 15: Touchring

The touchring is used to change scenes temporarily (changes are not saved) and to navigate to desired values in the settings levels. The touchring is touch-sensitive; to use it, run your finger along the ring. When the touchring is touched or when you remove your finger from it, the touchscreen display changes.

# 3.4 On/off key

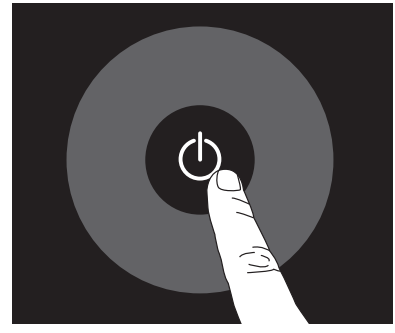

Figure 16: On/off key

The on/off key is used to recall a presence or absence scene. The scene to be used for presence or absence scenes is set when the system is commissioned and then assigned to the on/off key. If the absence scene is enabled, the on/off key LED is illuminated white to enable the control unit to be found in the dark. If a presence scene is recalled, the on/off key LED goes out. The behaviour of the on/off key LED is set when the system is commissioned.

# 3.5 Target group-oriented structure

The LM-CIRIA control unit is designed in a way that best meets the requirements of each target group. The functions relevant for a particular target group are displayed in a clear and compact way. These functions can be accessed easily and directly using the touchscreen.

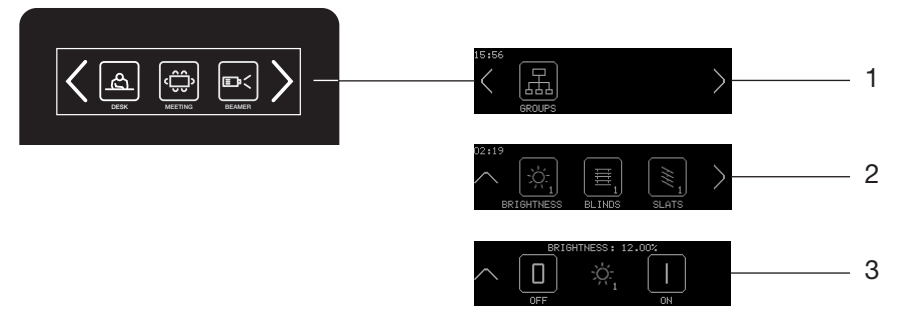

Figure 17: Entry level - selection level - settings level

- 1 Entry level
- 2 Selection level
- 3 Settings level

# Entry level

The entry level is the first level shown on the touchscreen of the LM-CIRIA control unit. This level contains all functions relevant for daily use. Using this level, the appropriate scene for a particular activity can be recalled. Selecting scenes is made easier thanks to scene icons that are easy to understand.

Other operating options can be displayed using the  $\leq$  and  $\geq$  navigation buttons.

The number and type of icons (scene, building service, group) displayed depends on how the control unit has been configured.

Selection levels are accessed from the entry level.

#### **Selection level**

In a selection level, functions can be selected from several options. Other selection options are displayed using the  $\mathbf{k}$  and  $\mathbf{k}$  navigation buttons.

Other selection levels or settings levels are accessed from a selection level. The previous level can be accessed using the  $\square$  navigation button.

#### **Settings level**

From settings levels, no further levels can be accessed on the touchscreen of the LM-CIRIA control unit. In settings levels, building services are operated and functions are configured.

Other setting options can be displayed using the  $\leq$  and > navigation buttons.

The previous level can be accessed using the  $\square$  navigation button.

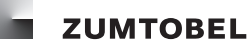

# 4 **Operation**

In this section, the operating options available to a user of the LM-CIRIA control unit are described. These operating options depend on the room's technical equipment.

### Note

• The LM-CIRIA control unit is optimally configured for the room's use when the system is commissioned. This configuration should only be changed by service personnel authorised by Zumtobel.

# 4.1 Recalling a scene

- Start point: entry level
- 1. Select the desired scene icon.
  - = The scene icon illuminates.
  - **=** The scene is recalled.

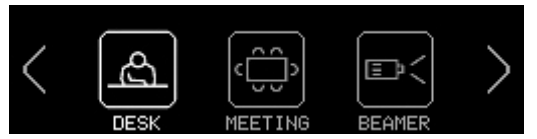

Figure 18: Recalling DESK scene

# 4.2 Adjusting the lighting throughout the room using scene icons

- Start point: entry level
- Touchring has been assigned to the building service BRIGHTNESS (factory setting).
- 1. Select the desired scene icon, e.g. DESK.
  - = The scene icon illuminates.
  - = The scene is recalled.

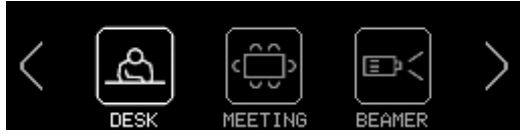

Figure 19: Recalling **DESK** scene

2. Run your finger along the touchring.

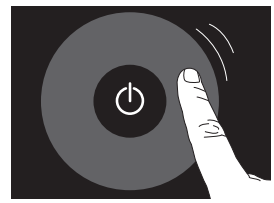

Figure 20: Touchring

**= BRIGHTNESS** display appears.

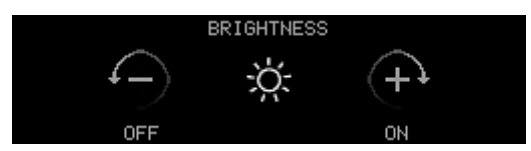

Figure 21: BRIGHTNESS display

- = Luminaires are brightened or dimmed.
- **=** The upper right-hand corner of the scene icon is marked.

#### Notes

• Brighten: run your finger clockwise along the touchring.

• Dim: run your finger anti-clockwise along the touchring.

This is the factory setting; this setting is defined when the system is commissioned (**TOUCHRING DIR** parameter).

- Stop lighting adjustment: pause finger or remove from touchring.
- The adjustment of the luminaires is temporary. If the same scene is recalled again, the luminaires assume their set scene values once more.

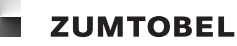

#### 4.2.1 Adjusting the lighting throughout the room using building service icons

- Start point: entry level
- 1. Touch the navigation buttons until the building service icons are displayed.

= Building service icons are displayed.

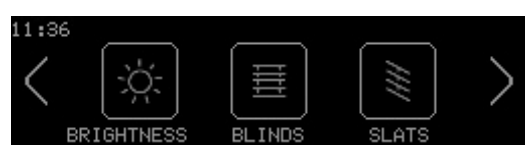

Figure 22: Building service icons

- 2. Select the desired building service icon, e.g. BRIGHTNESS.
  - = Settings level appears.

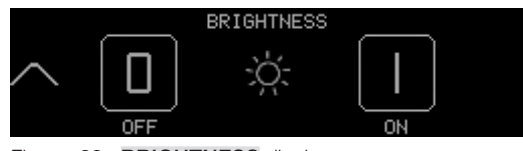

Figure 23: BRIGHTNESS display

3. Run your finger along the touchring.

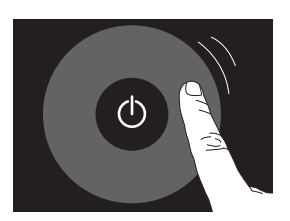

Figure 24: Touchring

**= BRIGHTNESS** display appears.

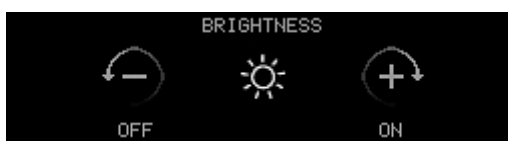

Figure 25: **BRIGHTNESS** display

= Luminaires are brightened or dimmed.

#### Notes

- Brighten: run your finger clockwise along the touchring.
- Dim: run your finger anti-clockwise along the touchring.

This is the factory setting; this setting is defined when the system is commissioned (**TOUCHRING DIR** parameter).

- Stop lighting adjustment: pause finger or remove from touchring.
- The adjustment of the luminaires is temporary. If the same scene is recalled again, the luminaires assume their set scene values once more.

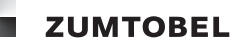

# 4.3 Operating the blinds throughout the room

- Start point: entry level
- 1. Touch the navigation buttons until the building service icons are displayed.
  - = Building service icons are displayed.

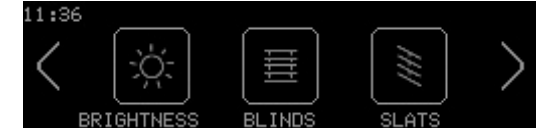

Figure 26: Building service icons

#### 4.3.1 Completely opening or closing the blinds

- 1. Select BLINDS.
  - = Settings level appears.

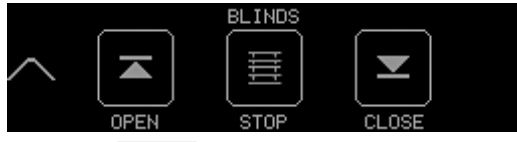

Figure 27: BLINDS settings level

- 2. Select **OPEN** to completely open the blinds.
  - = OPEN illuminates.
  - = Blinds move upwards.
- 3. Select **CLOSE** to completely close the blinds.
  - = CLOSE illuminates.
  - = Blinds move downwards.
- 4. Select **STOP** to stop the blinds when they are moving.
  - = **STOP** illuminates.
  - = Blinds stop moving.

#### 4.3.2 Positioning the blinds

1. Select BLINDS.

= Settings level appears.

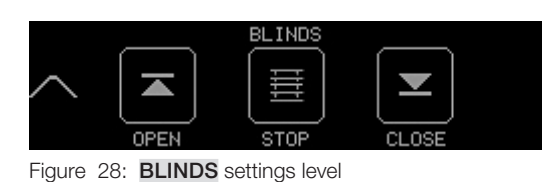

LM-CIRIA operating and commissioning manual 2.0 | 06. 2012 | en

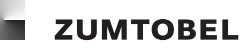

#### 2. Run your finger along the touchring.

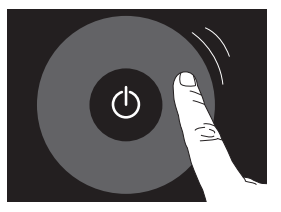

Figure 29: Touchring

= **BLINDS** display appears.

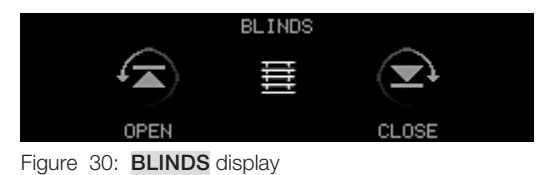

= Blinds move upwards or downwards.

#### Note

- Move blinds upwards: run your finger clockwise along the touchring.
- Move blinds downwards: run your finger anti-clockwise along the touchring.

This is the factory setting; this setting is defined when the system is commissioned (**TOUCHRING DIR** parameter).

• Stop positioning adjustment: pause finger or remove from touchring.

#### 4.3.3 Completely opening or closing the slats

#### 1. Select SLATS.

= Settings level appears.

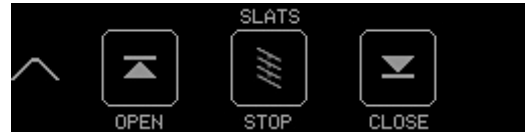

Figure 31: SLATS settings level

- 2. Select **OPEN** to completely open the slats.
  - = OPEN illuminates.
  - = Slats open completely.
- 3. Select **CLOSE** to completely close the slats.
  - = CLOSE illuminates.
  - = Slats close completely.
- 4. Select **STOP** to stop the slats when they are opening or closing.
  - **= STOP** illuminates.
  - = Slats stop opening/closing.

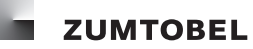

#### 4.3.4 Positioning the slats

- 1. Select SLATS.
  - = Settings level appears.

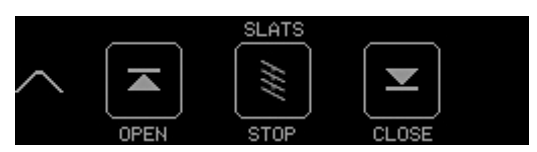

Figure 32: SLATS settings level

2. Run your finger along the touchring.

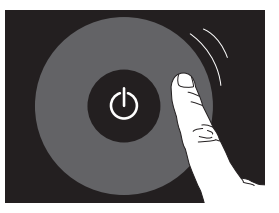

Figure 33: Touchring

= SLATS display appears.

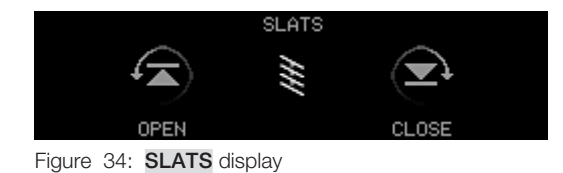

= Slats open or close.

### Note

- Open: run your finger clockwise along the touchring.
- Close: run your finger anti-clockwise along the touchring.

This is the factory setting; this setting is defined when the system is commissioned (**TOUCHRING DIR** parameter).

• Stop positioning adjustment: pause finger or remove from touchring.

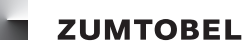

# 4.4 Opening or closing all windows in the room

- Start point: entry level
- 1. Touch the navigation buttons until the building service icons are displayed.
  - = Building service icons are displayed.

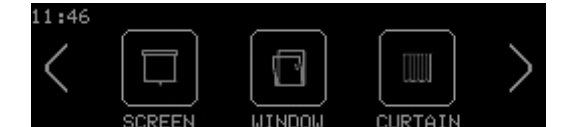

Figure 35: Building service icons

- 2. Select WINDOW.
- = Settings level appears.

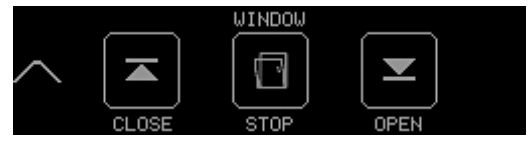

Figure 36: **WINDOW** settings level

- 3. Select **CLOSE** to close the windows.
  - = CLOSE illuminates.
  - = Windows close.
- 4. Select **OPEN** to open the windows.
  - = OPEN illuminates.
  - = Windows open.
- 5. Select **STOP** to stop the windows when they are opening or closing.
  - **= STOP** illuminates.
  - = Windows stop opening/closing.

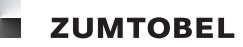

# 4.5 Opening or closing all curtains in the room

- Start point: entry level
- 1. Touch the navigation buttons until the building service icons are displayed.
  - = Building service icons are displayed.

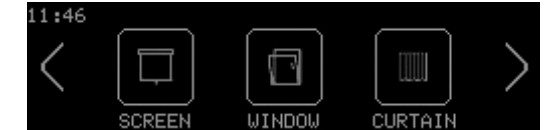

Figure 37: Building service icons

- 2. Select CURTAIN.
  - = Settings level appears.

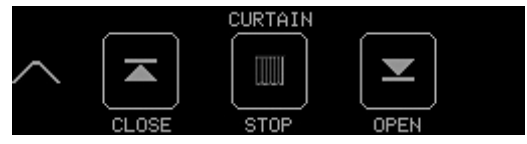

Figure 38: CURTAIN settings level

- 3. Select **CLOSE** to close the curtains.
  - = CLOSE illuminates.
  - = Curtains close.
- 4. Select **OPEN** to open the curtains.
  - = OPEN illuminates.
  - = Curtains open.
- 5. Select **STOP** to stop the curtains when they are opening or closing.
  - **= STOP** illuminates.
  - = Curtains stop opening/closing.

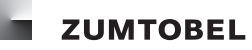

## 4.6 Moving the screen upwards or downwards

- Start point: entry level
- 1. Touch the navigation buttons until the building service icons are displayed.
  - = Building service icons are displayed.

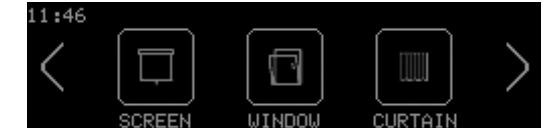

Figure 39: Building service icons

- 2. Select SCREEN.
  - = Settings level appears.

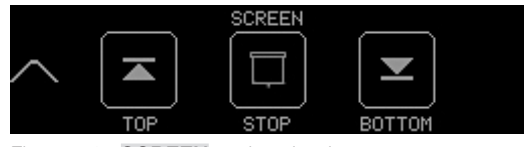

Figure 40: SCREEN settings level

- 3. Select **TOP** to retract the screen.
  - **= TOP** illuminates.
  - = Screen moves upwards.
- 4. Select **BOTTOM** to bring the screen down.
  - **= BOTTOM** illuminates.
  - = Screen moves downwards.
- 5. Select **STOP** to stop the screen when it is moving.
  - = **STOP** illuminates.
  - = Screen stops moving.

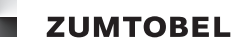

# 4.7 Switching the ventilation on or off (air exchange)

- Start point: entry level
- 1. Touch the navigation buttons until the building service icons are displayed.
  - = Building service icons are displayed.

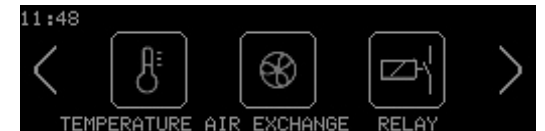

Figure 41: Building service icons

- 2. Select AIR EXCHANGE.
  - = Settings level appears.

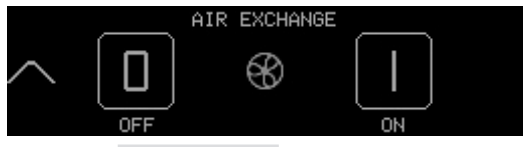

Figure 42: AIR EXCHANGE settings level

- 3. Select **OFF** to switch the ventilation off.
  - **= OFF** illuminates.
  - = Ventilation switches off.
- 4. Select **ON** to switch the ventilation on.
  - = ON illuminates.
  - = Ventilation switches on.

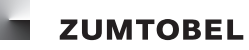

### 4.8 Increasing or decreasing the room temperature

- Start point: entry level
- 1. Touch the navigation buttons until the building service icons are displayed.
  - = Building service icons are displayed.

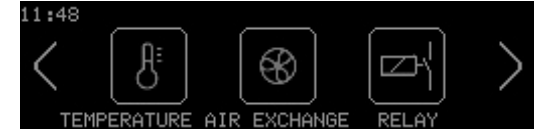

Figure 43: Building service icons

- 2. Select TEMPERATURE.
  - = Settings level appears.

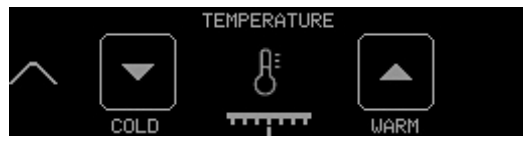

Figure 44: TEMPERATURE settings level

- 3. Select **COLD** to decrease the room temperature.
  - = COLD illuminates.
  - = Room temperature decreases by 1°C.
- 4. Select **WARM** to increase the room temperature.
  - = WARM illuminates.
  - = Room temperature increases by 1°C.

#### Notes

- The increase/decrease in the room temperature is displayed on a thermometer.
- The room temperature can be manually increased or decreased by a maximum of 3°C.

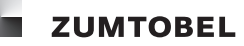

### 4.9 Switching luminaire groups on or off

- Start point: entry level
- 1. Touch the navigation buttons until the group icon is displayed.
  - = Group icon is displayed.

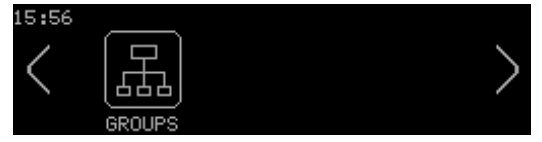

Figure 45: Group icon

- 2. Select GROUPS.
  - = Selection level appears.

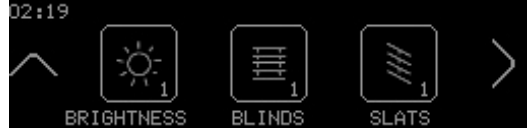

Figure 46: Selection level

- 3. Use the  $\ge$  navigation button to access other groups.
  - = Other groups are displayed.
- 4. Select the luminaire group to be switched on or off.
  - = Settings level appears.

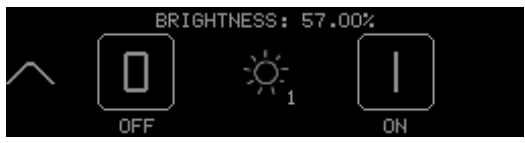

Figure 47: BRIGHTNESS settings level

- 5. Select **OFF** to switch off all the luminaires in this group.
  - **= OFF** illuminates.
  - = Luminaires switch off.
- 6. Select **ON** to switch on the luminaires in this group.
  - = ON illuminates.
  - = Luminaires switch on.

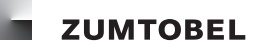

# 4.10 Adjusting the lighting for luminaire groups

- Start point: entry level
- 1. Touch the navigation buttons until the group icon is displayed.
  - = Group icon is displayed.

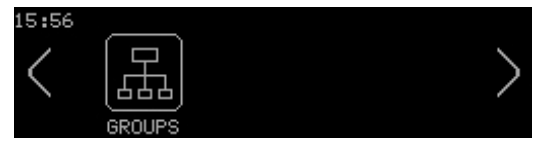

Figure 48: Group icon

- 2. Select GROUPS.
  - = Selection level appears.

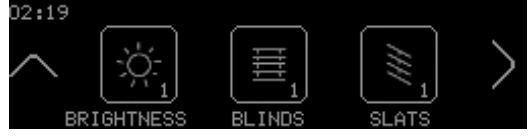

Figure 49: Selection level

- 3. Use the  $\ge$  navigation button to access other groups.
  - = Other groups are displayed.
- 4. Select the luminaire group for which the lighting must be adjusted.
  - = Settings level appears.

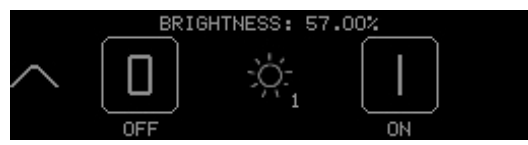

Figure 50: BRIGHTNESS settings level

5. Run your finger along the touchring.

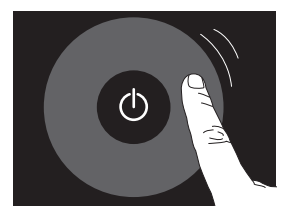

Figure 51: Touchring

**= BRIGHTNESS** display appears.

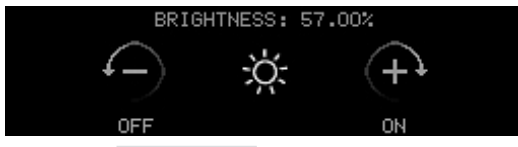

Figure 52: BRIGHTNESS display

= Luminaire group lighting is adjusted.

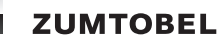

#### Notes

- Brighten: run your finger clockwise along the touchring.
- Dim: run your finger anti-clockwise along the touchring.

This is the factory setting; this setting is defined when the system is commissioned (**TOUCHRING DIR** parameter).

• Stop lighting adjustment: pause finger or remove from touchring.

## 4.11 Changing the colour temperature of a luminaire group

- Start point: entry level
- 1. Touch the navigation buttons until the group icon is displayed.
  - = Group icon is displayed.

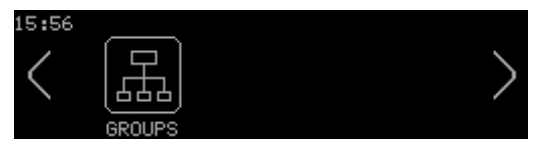

Figure 53: Group icon

2. Select GROUPS.

= Selection level appears.

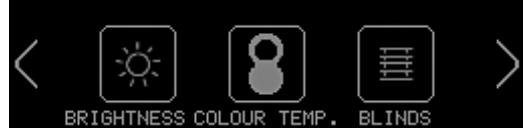

Figure 54: Selection level

- 3. Use the  $\geq$  navigation button to access other groups.
  - = Other groups are displayed.
- 4. Select the luminaire group for which the colour temperature must be changed.
  - = Settings level appears.

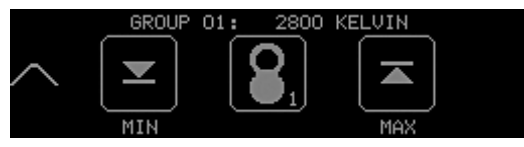

Figure 55: Settings level.

5. Run your finger along the touchring.

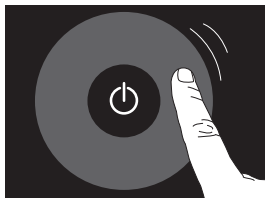

Figure 56: Touchring

**= COLOUR TEMP.** display appears.

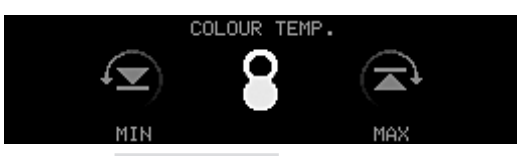

Figure 57: COLOUR TEMP. display

= Colour temperature of luminaire group is changed.

## Notes

- Increase colour temperature: run your finger clockwise along the touchring.
- Decrease colour temperature: run your finger anti-clockwise along the touchring.

This is the factory setting; this setting is defined when the system is commissioned (**TOUCHRING DIR** parameter).

• Stop: pause finger or remove from touchring.

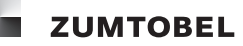

# 4.12 Completely opening or closing groups of blinds

- Start point: entry level
- 1. Touch the navigation buttons until the group icon is displayed.
  - = Group icon is displayed.

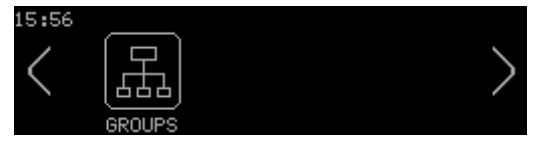

Figure 58: Group icon

- 2. Select GROUPS.
  - = Selection level appears.

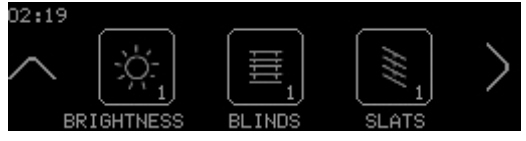

Figure 59: Selection level

- 3. Use the  $\geq$  navigation button to access other groups.
  - = Other groups are displayed.
- 4. Select the group of blinds to be operated.
  - = Settings level appears.

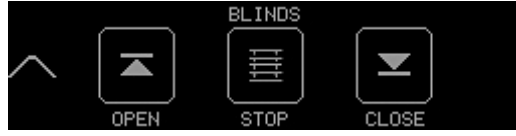

Figure 60: BLINDS settings level

- 5. Select **OPEN** to completely open all the blinds in this group.
  - = OPEN illuminates.
  - = Blinds move upwards.
- 6. Select **CLOSE** to completely close all the blinds in this group.
  - = CLOSE illuminates.
  - = Blinds move downwards.
- 7. Select **STOP** to stop the blinds when they are moving.
  - **= STOP** illuminates.
  - = Blinds stop moving.

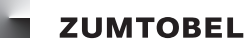

# 4.13 Positioning groups of blinds

- Start point: entry level
- 1. Touch the navigation buttons until the group icon is displayed.
  - = Group icon is displayed.

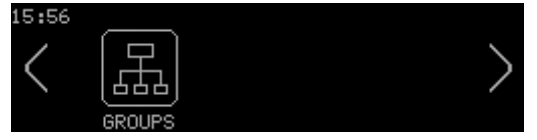

Figure 61: Group icon

- 2. Select GROUPS.
  - = Selection level appears.

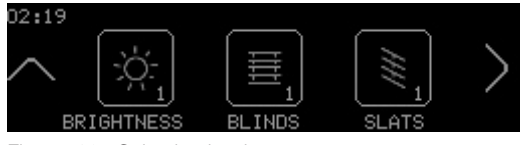

Figure 62: Selection level

- 3. Use the  $\ge$  navigation button to access other groups.
  - = Other groups are displayed.
- 4. Select the group of blinds to be operated.
  - = Settings level appears.

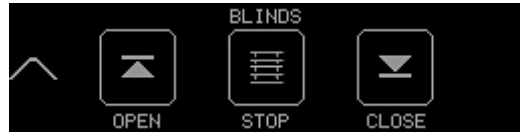

Figure 63: BLINDS settings level

5. Run your finger along the touchring.

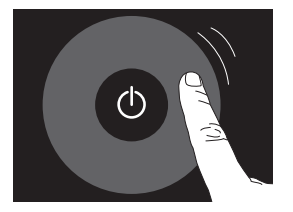

Figure 64: Touchring

**= BLINDS** display appears.

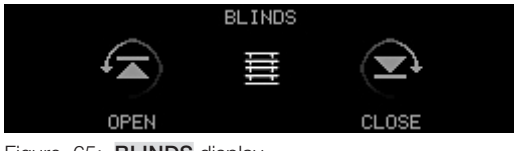

Figure 65: BLINDS display

= Blinds move upwards or downwards.

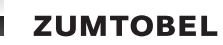

# Note

- Move blinds upwards: run your finger clockwise along the touchring.
- Move blinds downwards: run your finger anti-clockwise along the touchring.

This is the factory setting; this setting is defined when the system is commissioned (**TOUCHRING DIR** parameter).

• Stop positioning adjustment: pause finger or remove from touchring.

# 5 Configuring the LM-CIRIA control unit

The LM-CIRIA control unit should only be configured by service personnel authorised by Zumtobel.

The LM-CIRIA control unit is configured via the service menu. You must log in to the LM-CIRIA control unit with a password to access this menu. Once you have logged in, the selection and settings levels can be accessed via the buttons. In this manual, service menu settings level locations are given in the form of a path. For easy orientation, the most important part of the path is displayed in the touchscreen header.

#### Note

• The password is set by service personnel when the system is commissioned.

Example:

### Path: SERVICE MENU / INTERNAL / CONFIGURATION / MY ADDRESS

Description:

1. Log in.

2. Select INTERNAL.

#### 3. Select CONFIGURATION.

#### 4. Select **MY ADDRESS**.

Different parameter value settings are often available for configuring the LM-CIRIA control unit. The parameter values are listed for their associated parameters. Parameter values in grey are the factory settings for the control unit.

Example:

| Building service type          | Building service type number |
|--------------------------------|------------------------------|
| COMMON (all building services) | 1                            |
| Brightness                     | 2                            |
| Blind position                 | 3                            |
|                                |                              |

Table 1: **TYPE** setting options

The **BRIGHTNESS** parameter value is the factory setting in this example.
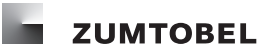

# 5.1 Logging in

- Start point: entry level

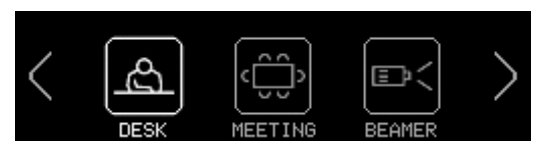

Figure 66: Entry level

- 1. Hold down the  $\triangleleft$  and  $\triangleright$  navigation buttons at the same time for approx. two seconds.
  - **= SERVICE MENU** selection level appears.

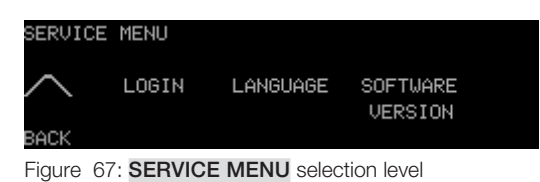

- 2. Select LOGIN.
  - = Settings level appears.
  - = The first position of the six-character password illuminates.

| / LO   | GIN          |              |          |    |
|--------|--------------|--------------|----------|----|
| $\sim$ | ××××××<br>▲  | 3456789      | ABCDEFGH | >  |
| BACK   | < POS        | POS >        | DEL      | ОК |
| Figure | 68: LOGIN se | ttings level |          |    |

- 3. Run your finger along the touchring until the desired letter or number for the first position of your password is illuminated.
- 4. Press the on/off key to accept the letter/number.
  - = The password letter or number is accepted.
  - = The next password position illuminates.
- 5. Repeat steps 3 and 4 until the password has been completely entered.
- 6. To access the **SERVICE MENU** selection level, select **OK**.
  - = You have logged in.
  - **= SERVICE MENU** selection level appears.

# Notes

- To delete a letter or number from the password (e.g. if an incorrect character was entered), select
  <POS or POS> to move to the desired position in the password. Select DEL to delete an entry.
  After an entry is deleted, the password position before it illuminates.
- Other letters and special characters can be accessed by running your finger along the touchring.

# 5.2 Selecting the language

- Start point: SERVICE MENU selection level
- 1. Select LANGUAGE.
  - = Settings level appears.

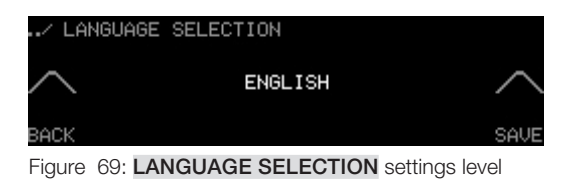

- 2. Run your finger along the touchring until the desired language appears.
- 3. Select **SAVE** to save the setting.
  - = The previous selection level appears.

#### Notes

- Available languages: German, English, French, Italian, Spanish, Dutch.
- Factory setting: German

# 5.3 Displaying the software version

- Start point: SERVICE MENU selection level
- 1. Select SOFTWARE VERSION.
  - = The current software version for the LM-CIRIA control unit is displayed.

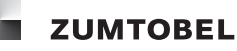

# 5.4 Assigning the address

#### Path: SERVICE MENU / INTERNAL / CONFIGURATION / MY ADDRESS

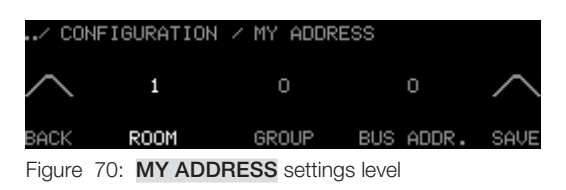

- Start point: MY ADDRESS settings level

- 1. Select **ROOM** to assign the room address.
  - **= ROOM** illuminates.
- 2. Run your finger along the touchring until the desired number appears.
- 3. Repeat steps 1 and 2 for the group and bus addresses.
- 4. Select **SAVE** to save the settings.
  - = Room, group and bus addresses are saved.
  - = The previous selection level appears.

| Parameter | Value range | Factory setting |
|-----------|-------------|-----------------|
| ROOM      | ; 0 – 99    |                 |
| GROUP     | 0 – 99      | 0               |
| BUS ADDR. | 1 – 99      | 0               |

Table 2: MY ADDRESS setting options

# Notes

- The room, group and bus addresses for the LM-CIRIA control unit must be taken from the system addressing scheme.
- While a number is being selected with the touchring, the number previously saved for that address remains illuminated, so that it is always possible to see which address is currently assigned to the LM-CIRIA control unit.
- If the LM-CIRIA control unit is assigned a group address of 0, all groups in the room can be operated. If the LM-CIRIA control unit is assigned a group address (e.g. 1), only this group can be operated.

# 5.5 Configuring the touchring

The behaviour of the touchring can be adapted to suit individual requirements. You can configure how the touchring behaves when an absence scene is enabled and it is touched, which building service type is controlled by the touchring and whether operation is audibly confirmed with an action click.

# 5.5.1 Configuring touchring behaviour when switched on

# Path: SERVICE MENU / INTERNAL / CONFIGURATION / WAKE-UP REACTION

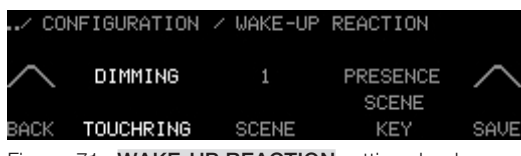

Figure 71: WAKE-UP REACTION settings level

- Start point: WAKE-UP REACTION settings level
- 1. Select TOUCHRING.
  - = TOUCHRING illuminates.
- 2. Run your finger along the touchring until the desired setting appears.
- 3. Select SCENE.
  - **= SCENE** illuminates.
- 4. Run your finger along the touchring until the desired number appears.
- 5. Select KEY.
  - **= KEY** illuminates.
- 6. Run your finger along the touchring until the desired setting appears.
- 5. Select **SAVE** to save the settings.
  - = Touchring behaviour when switched on is saved.
  - = The previous selection level appears.

#### Note

• Settings are only saved if **SAVE** is selected.

| TOUCHRING parameter | Description                                                                                                    |
|---------------------|----------------------------------------------------------------------------------------------------|
| NO REACTION         | The touchring does not function if an absence scene is enabled.                                                                                                 |
| DIMMING             | Lighting can be dimmed using the touchring if an absence scene is enabled, but no scene can be recalled.                                                        |
| DIMMING & SCENE     | Lighting can be dimmed and a scene can be recalled using the touchring if an absence scene is enabled. The SCENE parameter defines which scene can be recalled. |

Table 3: TOUCHRING setting options

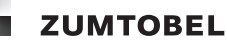

| Parameter | Value range | Factory setting |  |
|-----------|-------------|-----------------|--|
| SCENE     | 0 – 20      | 1               |  |

Table 4: SCENE setting options

| Parameter | Value range     | Factory setting |
|-----------|-----------------|-----------------|
| KEY       | PRESENCE SCENE, | PRESENCE SCENE  |
|           | LAST SCENE      |                 |

Table 5: KEY setting options

# 5.5.2 Assigning building service types

# Path: SERVICE MENU / INTERNAL / CONFIGURATION / TOUCHRING TYPE

| / CONFIG | URATION | / ТО | UCHRING | TYPE |        |
|----------|---------|------|---------|------|--------|
| $\sim$   |         |      | 2       |      | $\sim$ |
|          |         | INI  | ENS     |      |        |
| BACK     |         |      |         |      | SAVE   |
|          |         |      |         |      |        |

Figure 72: TOUCHRING TYPE settings level

- Start point: TOUCHRING TYPE settings level
- 1. Run your finger along the touchring until the desired building service type appears.
- 2. Select **SAVE** to save the setting.
  - = Building service type is assigned and saved.
  - = The previous selection level appears.

# Notes

• Settings are only saved if **SAVE** is selected.

| Building service type          | Building service type number |
|--------------------------------|------------------------------|
| COMMON (all building services) | 1                            |
| Brightness                     | 2                            |
| Blind position                 | 3                            |
| Slat angle                     | 4                            |
| Screen                         | 10                           |
| Colour temperature             | 13                           |
| Window                         | 65                           |
| Curtain                        | 64                           |
| Temperature                    | 11                           |
| Air exchange                   | 39                           |

Table 6: Selection of TOUCHRING TYPE setting options

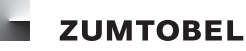

# 5.5.3 Configuring the action click

## Path: SERVICE MENU / INTERNAL / CONFIGURATION / ACTION CLICK

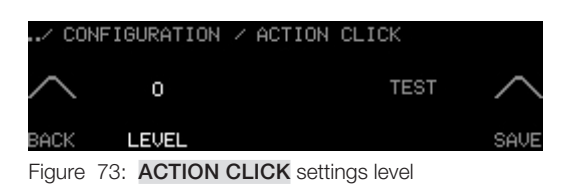

- Start point: ACTION CLICK settings level
- 1. Select LEVEL.
  - = LEVEL illuminates.
- 2. Run your finger along the touchring until the desired setting appears.
- 3. Select **TEST** to check the action click volume level.

= An action click is heard at its set level.

- 4. Select **SAVE** to save the setting.
  - = Action click setting is saved.
  - = The previous selection level appears.

#### Notes

- Settings are only saved if **SAVE** is selected.
- The action click setting applies to both the touchring and the touchscreen buttons.

| Parameter | Value range                                                      | Factory setting |
|-----------|------------------------------------------------------------------|-----------------|
| LEVEL     | 0, 1, 2, 3, 4<br>(0 = no action click,<br>4 = loud action click) | 0               |

Table 7: LEVEL setting options

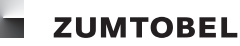

# 5.6 Configuring the on/off key

The behaviour of the on/off key can be adapted to suit individual requirements. You can configure which presence and absence scenes are recalled at which fade speed and which building service type is controlled using the on/off key.

# 5.6.1 Assigning a presence or absence scene

# Path: SERVICE MENU / INTERNAL / CONFIGURATION / SCENE OF KEY

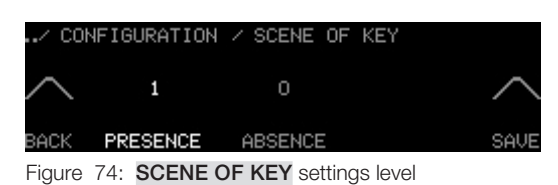

- Start point: SCENE OF KEY settings level
- 1. Select **PRESENCE**.
  - = **PRESENCE** illuminates.
- 2. Run your finger along the touchring until the desired number appears.
- 3. Select **SAVE** to save the setting.
  - = Presence scene is saved.
  - = The previous selection level appears.
- 4. To assign an absence scene, carry out steps 1–3, but select **ABSENCE** instead.

#### Notes

- Settings are only saved if **SAVE** is selected.
- Selecting **SAVE** automatically saves all values displayed on the touchscreen.

| Parameter | Value range | Factory setting |
|-----------|-------------|-----------------|
| PRESENCE  | 1 – 20      | 1               |
| ABSENCE   | 0 - 20      | 0               |

Table 8: SCENE OF KEY setting options

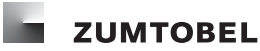

#### 5.6.2 Assigning the fade speed

#### Path: SERVICE MENU / INTERNAL / CONFIGURATION / FADE OF KEY

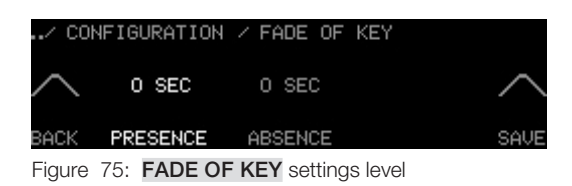

# - Start point: FADE OF KEY settings level

- 1. Select **PRESENCE**.
  - = **PRESENCE** illuminates.
- 2. Run your finger along the touchring until the desired number appears.
- 3. Select **SAVE** to save the setting.
  - = Fade speed for presence scene is saved.
  - = The previous selection level appears.
- 4. To assign the fade speed to an absence scene, carry out steps 1–3, but select **ABSENCE** instead.

#### Notes

- Settings are only saved if **SAVE** is selected.
- Selecting **SAVE** automatically saves all values displayed on the touchscreen.

| Parameter | Value range (in seconds)      | Factory setting |
|-----------|-------------------------------|-----------------|
| PRESENCE  | 0, 1, 3, 5, 7, 10, 15, 30, 60 | 0               |
| ABSENCE   | 0, 1, 3, 5, 7, 10, 15, 30, 60 | 0               |

Table 9: FADE OF KEY setting options

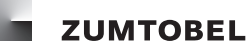

# 5.6.3 Assigning the building service type

#### Path: SERVICE MENU / INTERNAL / CONFIGURATION / TYPE OF KEY

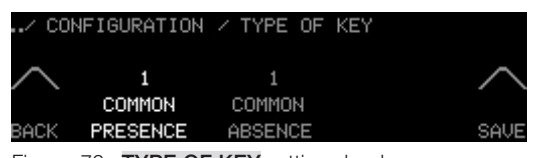

Figure 76: **TYPE OF KEY** settings level

#### - Start point: TYPE OF KEY settings level

1. Select **PRESENCE**.

#### = **PRESENCE** illuminates.

- 2. Run your finger along the touchring until the desired building service type appears.
- 3. Select **SAVE** to save the setting.
  - = Building service type for presence scene is saved.
  - **=** The previous selection level appears.
- 4. To assign a building service type to an absence scene, carry out steps 1–3, but select **ABSENCE** instead.

#### Notes

- Settings are only saved if **SAVE** is selected.
- Selecting SAVE automatically saves all values displayed on the touchscreen.

| Building service type          | Building service type number |
|--------------------------------|------------------------------|
| COMMON (all building services) | 1                            |
| Brightness                     | 2                            |
| Blind position                 | 3                            |
| Slat angle                     | 4                            |
| Screen                         | 10                           |
| Colour temperature             | 13                           |
| Window                         | 65                           |
| Curtain                        | 64                           |
| Temperature                    | 11                           |
| Air exchange                   | 39                           |

Table 10: Selection of TYPE OF KEY setting options

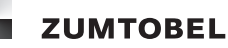

# 5.6.4 Configuring on/off key behaviour when switched on

#### Path: SERVICE MENU / INTERNAL / CONFIGURATION / WAKE-UP REACTION

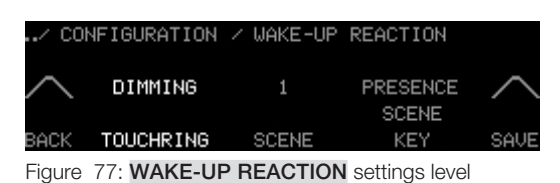

- Start point: WAKE-UP REACTION settings level
- 1. Select KEY.
  - **= KEY** illuminates.
- 2. Run your finger along the touchring until the desired setting appears.
- 3. Select **SAVE** to save the setting.
  - = On/off key behaviour when switched on is saved.
  - = The previous selection level appears.

#### Notes

- Settings are only saved if **SAVE** is selected.
- Selecting SAVE automatically saves all values displayed on the touchscreen.

| KEY parameter  | Description                                                                                                    |
|----------------|----------------------------------------------------------------------------------------------------|
| PRESENCE SCENE | If an absence scene is enabled and the on/off key is pressed, a presence scene is recalled.                          |
| LAST SCENE     | If the absence scene is enabled and the on/off key is pressed, the presence scene that was last enabled is recalled. |

Table 11: KEY setting options

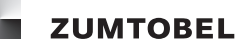

# 5.7 Configuring the on/off key LED

The behaviour of the on/off key LED can be adapted to suit individual requirements. You can configure whether the LED illuminates, under which conditions it illuminates and how bright it is.

# 5.7.1 Configuring LED behaviour

# Path: SERVICE MENU / INTERNAL / CONFIGURATION / LED OF KEY

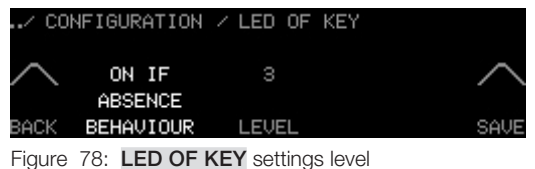

- Start point: LED OF KEY settings level
- 1. Select **BEHAVIOUR**.
  - = **BEHAVIOUR** illuminates.
- 2. Run your finger along the touchring until the desired setting appears.
- 3. Select **SAVE** to save the setting.
  - = LED behaviour setting is saved.
  - = The previous selection level appears.

# Notes

- Settings are only saved if **SAVE** is selected.
- Selecting SAVE automatically saves all values displayed on the touchscreen.

| BEHAVIOUR parameter | Description                                                     |
|---------------------|-----------------------------------------------------------------|
| ALWAYS ON           | On/off key LED is always on.                                    |
| ALWAYS OFF          | On/off key LED is always off.                                   |
| ON IF ABSENCE       | On/off key LED only illuminates if an absence scene is enabled. |
| ON IF PRESENCE      | On/off key LED only illuminates if a presence scene is enabled. |

Table 12: BEHAVIOUR setting options

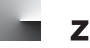

# 5.7.2 Configuring intensity

# Path: SERVICE MENU / INTERNAL / CONFIGURATION / LED OF KEY

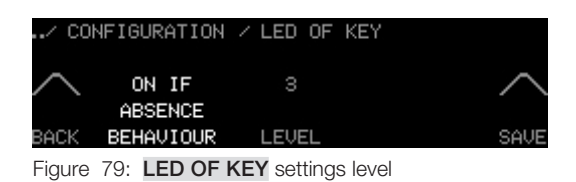

# - Start point: LED OF KEY settings level

- 1. Select LEVEL.
  - = LEVEL illuminates.
- 2. Run your finger along the touchring until the desired setting appears.
- 3. Select **SAVE** to save the setting.
  - = Intensity setting is saved.
  - = The previous selection level appears.

# Notes

- Settings are only saved if **SAVE** is selected.
- Selecting **SAVE** automatically saves all values displayed on the touchscreen.

| Parameter | Value range                                       | Factory setting |
|-----------|---------------------------------------------------|-----------------|
| LEVEL     | 1, 2, 3, 4<br>(1 = very dark,<br>4 = very bright) | 3               |

Table 13: LEVEL setting options

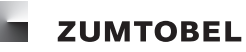

# 5.8 Locking/enabling the scene saving function

# Path: SERVICE MENU / INTERNAL / CONFIGURATION / SAVE SCENE

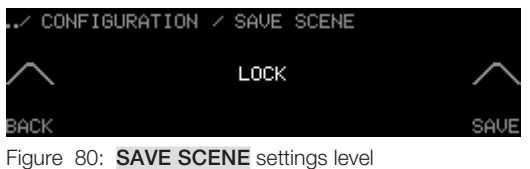

- Start point: SAVE SCENE settings level
  - = Option is illuminated.
- 1. To prevent scenes from being saved in the entry level, run your finger along the touchring until LOCK appears.
- 2. To allow scenes to be saved in the entry level, run your finger along the touchring until ENABLE appears.
- 3. Select **SAVE** to save the setting.
  - = Setting is saved.
  - = The previous selection level appears.

#### Notes

- Settings are only saved if **SAVE** is selected.
- Selecting SAVE automatically saves all values displayed on the touchscreen.

| Parameter  | Value range     | Factory setting |
|------------|-----------------|-----------------|
| SAVE SCENE | ENABLE,<br>LOCK | LOCK            |

Table 14: SAVE SCENE setting options

# 5.9 Configuring the entry level

The entry level can be adapted so that all of the information and functions relevant for daily use can be accessed directly. You can configure how many scene, group and building service icons are displayed and in what order they appear. Scene and group names can be edited and set to be displayed or not displayed in the entry level. Group and building service icons can be created either manually or automatically by the LM-CIRIA control unit.

### 5.9.1 Scene icons

Up to 20 scene icons can be created for the entry level and displayed in any order.

#### 5.9.1.1 Adding scene icons

#### Note

• If no more icons can be added, the message MAXIMUM NUMBER OF KEYS appears.

# Path: SERVICE MENU / INTERNAL / OPERATION / ADD

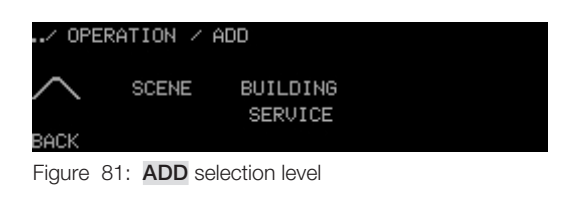

- Start point: ADD selection level
- 1. Select SCENE.

**= SYMBOL** settings level appears.

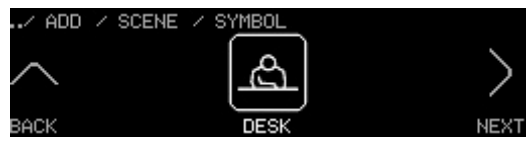

Figure 82: **SYMBOL** settings level

- 2. Run your finger along the touchring until the desired icon appears.
- 3. Select NEXT.
  - = On/off key LED illuminates.
  - = NAME settings level appears.
  - = The next available position in the default scene name illuminates.

| / ADI      | D 🖂 SCENE | NAME                |          |      |
|------------|-----------|---------------------|----------|------|
| $\sim$     |           | 3456789             | ABCDEFGH | >    |
| BACK       | < POS     | POS >               | DEL      | NEXT |
| <b>—</b> : |           | a attice and law al |          |      |

Figure 83: NAME settings level

- 4. Run your finger along the touchring until the desired letter or number for the desired position in the name is illuminated.
- 5. Press the on/off key to accept the letter/number.
  - = The letter or number is accepted.

- ZUMTOBEL
- = The next position illuminates.
- 6. To move to a particular position in the name, select < POS or POS >.
- 7. Press the on/off key to accept the letter/number.
  - = The corresponding position illuminates.
- 8. Repeat steps 4 and 5 until the name has been completely entered.

#### Note

- To delete a letter or number, move to that position and then select DEL.
- 9. Select NEXT.
  - **= NUMBER** settings level appears.
  - = Option is illuminated.

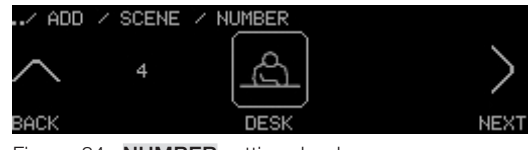

Figure 84: NUMBER settings level

- 10. Run your finger along the touchring until the desired number appears.
- 11. Select NEXT.
  - **= TYPE** settings level appears.
  - = Option is illuminated.

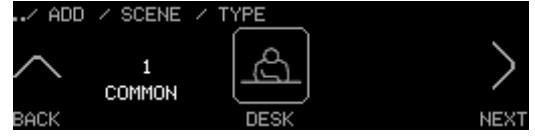

Figure 85: **TYPE** settings level

- 12. Run your finger along the touchring until the desired building service type appears.
- 13. Select NEXT.
  - **= FADE** settings level appears.
  - = Option is illuminated.

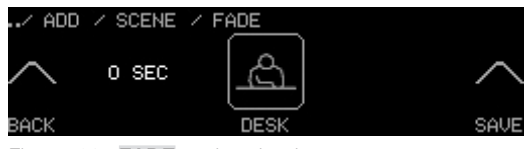

Figure 86: FADE settings level

- 14. Run your finger along the touchring until the desired number appears.
- 15. Select **SAVE** to save the settings.

- = The message **SAVED** briefly appears.
- = Settings are saved.
- = The new scene icon can be accessed in the entry level.
- = The previous selection level appears.

### Notes

- Settings are only saved if **SAVE** is selected.
- Selecting **SAVE** automatically saves all values displayed on the touchscreen.

| Parameter | Value range |
|-----------|-------------|
| NUMBER    | 1, 2, 3, 20 |

Table 15: NUMBER setting options

| Building service type          | Building service type number |
|--------------------------------|------------------------------|
| COMMON (all building services) | 1                            |
| Brightness                     | 2                            |
| Blind position                 | 3                            |
| Slat angle                     | 4                            |
| Screen                         | 10                           |
| Colour temperature             | 13                           |
| Window                         | 65                           |
| Curtain                        | 64                           |
| Temperature                    | 11                           |
| Air exchange                   | 39                           |

Table 16: Selection of TYPE setting options

| Parameter | Value range (in seconds)      | Factory setting |
|-----------|-------------------------------|-----------------|
| FADE      | 0, 1, 3, 5, 7, 10, 15, 30, 60 | 0 seconds       |

Table 17: FADE setting options

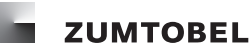

#### 5.9.1.2 Changing scene icons

### Path: SERVICE MENU / INTERNAL / OPERATION

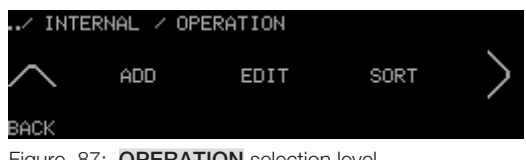

Figure 87: **OPERATION** selection level

- Start point: **OPERATION** selection level
- 1. Select **EDIT**.
  - **= EDIT** settings level appears.
  - = Option is illuminated.

| / OPERAT | TION / EDIT |      |
|----------|-------------|------|
| -        |             |      |
| $\sim$   | <u> </u>    |      |
| PACK     |             |      |
| BHCK     | DESK        | NEAT |

Figure 88: EDIT settings level

- 2. Run your finger along the touchring until the desired icon appears.
- 3. Select NEXT.

**= SYMBOL** settings level appears.

4. To change the icon and adjust other settings, see Section 5.9.1.1 Adding scene icons.

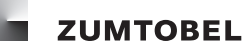

#### 5.9.1.3 Arranging scene icons

# Path: SERVICE MENU / INTERNAL / OPERATION

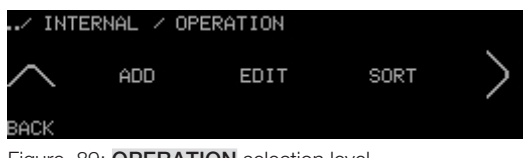

Figure 89: **OPERATION** selection level

- Start point: **OPERATION** selection level
- 1. Select SORT.
  - **= SORT** settings level appears.

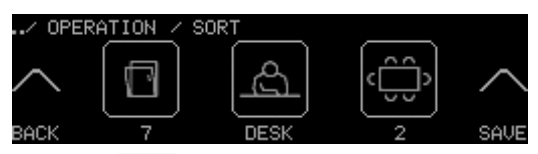

Figure 90: SORT settings level

- 2. Select the icon to be moved.
  - = Icon illuminates.
  - = Icon freezes in the centre of the touchscreen.
- 3. Run your finger along the touchring.
  - = The other icons change position.
- 4. When the selected icon reaches the desired position, touch it again.
  - = Icon is no longer illuminated.
  - = Icon is set to the new position.
- 5. Repeat steps 2–4 until all icons are arranged as desired.
- 6. Select **SAVE** to save the settings.
  - = The message **SAVED** briefly appears.
  - = Settings are saved.
  - = Scene icons are rearranged in the entry level.
  - **=** The previous selection level appears.

#### Notes

- Settings are only saved if **SAVE** is selected.
- Only the icon in the centre of the touchscreen can be selected for rearrangement.
- The numbers under the icons represent the order of the icons.

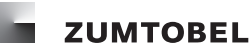

#### 5.9.1.4 Deleting scene icons

#### Path: SERVICE MENU / INTERNAL / OPERATION

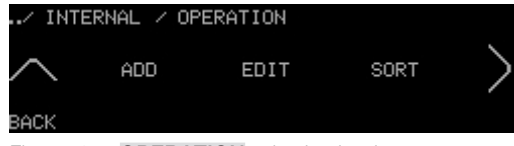

Figure 91: **OPERATION** selection level

- Start point: **OPERATION** selection level
- 1. Select **DELETE**.
  - **= DELETE** settings level appears.

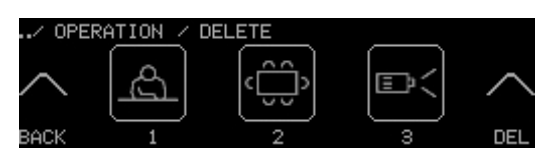

Figure 92: **DELETE** settings level

- 2. Run your finger along the touchring until the icon to be deleted appears.
- 3. Select the icon.
  - = Icon illuminates.
- 4. Select DEL.
  - = Selection confirmation appears.
- 5. Select YES.
  - = The message **SAVED** briefly appears.
  - = The deleted scene icon can no longer be accessed in the entry level.
  - **=** The previous selection level appears.

# Notes

• Several icons can be deleted at the same time: in step 3, select all icons to be deleted.

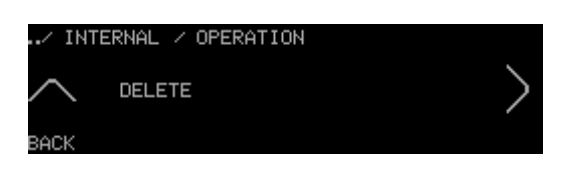

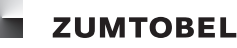

#### 5.9.2 Building service icons (manual)

Building service icons can be created for the entry level and displayed in any order. This section describes how to create icons manually. Section 5.9.5 Group and building service icons (automatic)-describes how to create building service icons automatically.

#### 5.9.2.1 Adding building service icons

#### Note

• If no more icons can be added, the message MAXIMUM NUMBER OF KEYS appears.

### Path: SERVICE MENU / INTERNAL / OPERATION / ADD

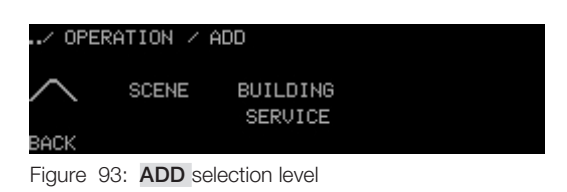

- Start point: ADD selection level
- 1. Select BUILDING SERVICE.
  - **= SYMBOL** settings level appears.

| / ADD / I  | BUILDING SERV | ICE / SYMBOL |        |
|------------|---------------|--------------|--------|
| $\sim$     |               |              | $\geq$ |
| BACK       | SCRE          |              | NEXT   |
| <b>E</b> ' |               |              |        |

Figure 94: SYMBOL settings level

- 2. Run your finger along the touchring until the desired icon appears.
- 3. Select NEXT.
  - = On/off key LED illuminates.
  - **= NAME** settings level appears.
  - = The next available position in the default building service name illuminates.

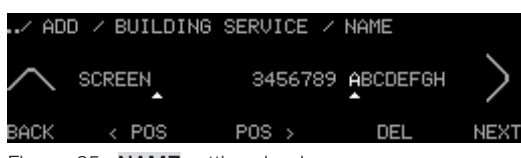

Figure 95: NAME settings level

- 4. Run your finger along the touchring until the desired letter or number for the desired position in the name is illuminated.
- 5. Press the on/off key to accept the letter/number.
  - = The letter or number is accepted.
  - = The next position illuminates.
- 6. To move to a particular position in the name, select < POS or POS >.
  - = The corresponding position illuminates.
- 7. Repeat steps 4 and 5 until the name has been completely entered.

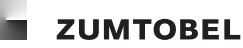

- 8. Select NEXT.
  - **= TYPE** settings level appears.
  - = Option is illuminated.

| / AD   | DD / BUILDI  | NG SERVICE / TY | 'PE  |
|--------|--------------|-----------------|------|
| $\sim$ | 10<br>SCREEN |                 | >    |
| BACK   |              | SCREEN          | NEXT |
|        |              |                 |      |

Figure 96: **TYPE** settings level

- 9. Run your finger along the touchring until the desired building service type appears.
- 10. Select NEXT.
  - **= TOUCHRING DIR** settings level appears.
  - = Option is illuminated.

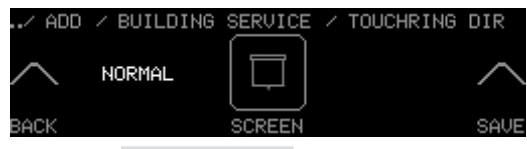

Figure 97: TOUCHRING DIR settings level

- 11. Run your finger along the touchring until the desired setting appears.
- 12. Select **SAVE** to save the settings.
  - = The message **SAVED** briefly appears.
  - = Settings are saved.
  - = The new building service icon can be accessed in the entry level.
  - **=** The previous selection level appears.

#### Note

• Settings are only saved if **SAVE** is selected.

| Building service type          | Building service type number |
|--------------------------------|------------------------------|
| COMMON (all building services) | 1                            |
| Brightness                     | 2                            |
| Blind position                 | 3                            |
| Slat angle                     | 4                            |
| Screen                         | 10                           |
| Colour temperature             | 13                           |
| Window                         | 65                           |
| Curtain                        | 64                           |
| Temperature                    | 11                           |
| Air exchange                   | 39                           |

Table 18: Selection of **TYPE** setting options

| TOUCHRING DIR parameter | Description                                                                                                    |
|-------------------------|----------------------------------------------------------------------------------------------------|
| NORMAL                  | If you run your finger clockwise along the touchring, the building service in operation will react as follows:                     |
|                         | Luminaires: brighten; colour temperature increases                                                                                 |
|                         | Blinds: move upwards                                                                                                    |
|                         | If you run your finger anti-clockwise along the touchring, the building service in operation will react as follows:                |
|                         | Luminaires: dim; colour temperature decreases                                                                                      |
|                         | Blinds: move downwards                                                                                                    |
| INVERSE                 | If you run your finger along the touchring, the building service in operation will react in reverse to the <b>NORMAL</b> settings. |

Table 19: TOUCHRING DIR setting options

# 5.9.2.2 Changing building service icons

# Path: SERVICE MENU / INTERNAL / OPERATION

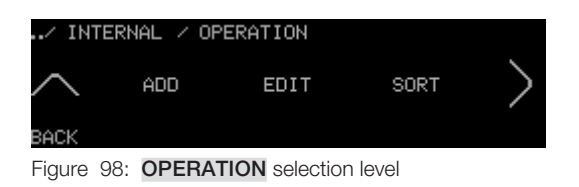

- Start point: **OPERATION** selection level
- 1. Select EDIT.
  - **= EDIT** settings level appears.

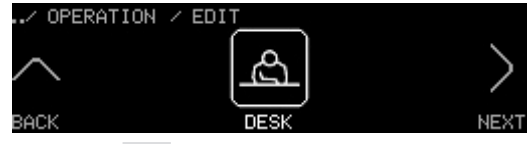

Figure 99: EDIT settings level

- 2. Run your finger along the touchring until the desired icon appears.
- 3. Select NEXT.

**= SYMBOL** settings level appears.

4. To change the icon and adjust other settings, see Section 5.9.2.1 Adding building service icons.

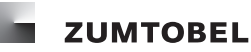

#### 5.9.2.3 Arranging building service icons

#### Path: SERVICE MENU / INTERNAL / OPERATION

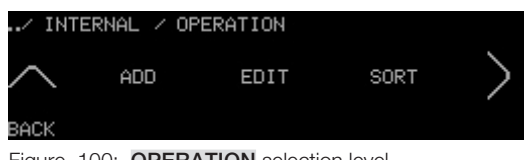

Figure 100: **OPERATION** selection level

- Start point: **OPERATION** selection level
- 1. Select SORT.
  - **= SORT** settings level appears.

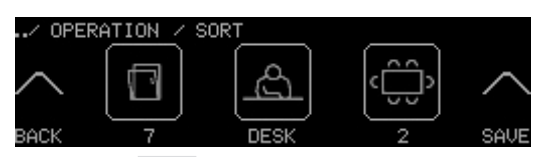

Figure 101: **SORT** settings level

- 2. Select the icon to be moved.
  - = Icon illuminates.
  - = Icon freezes in the centre of the touchscreen.
- 3. Run your finger along the touchring.
  - = The other icons change position.
- 4. When the selected icon reaches the desired position, touch it again.
  - = Icon is no longer illuminated.
  - = Icon is set to the new position.
- 5. Repeat steps 2–4 until all icons are arranged as desired.
- 6. Select **SAVE** to save the settings.
  - = The message **SAVED** briefly appears.
  - = Settings are saved.
  - = Building service icons are rearranged in the entry level.
  - = The previous selection level appears.

#### Notes

- Settings are only saved if **SAVE** is selected.
- Only the icon in the centre of the touchscreen can be selected for rearrangement.
- The numbers under the icons represent the order of the icons.

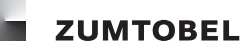

#### 5.9.2.4 Deleting building service icons

#### Path: SERVICE MENU / INTERNAL / OPERATION

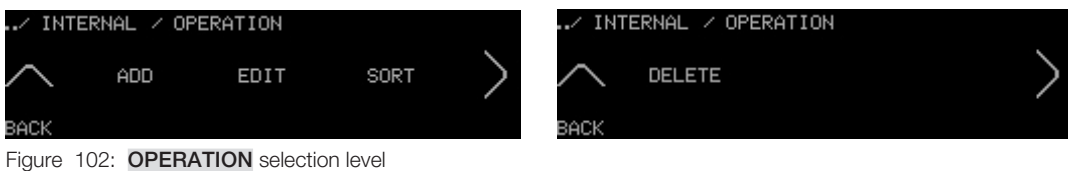

- Start point: **OPERATION** selection level
- 1. Select **DELETE**.
  - **= DELETE** settings level appears.

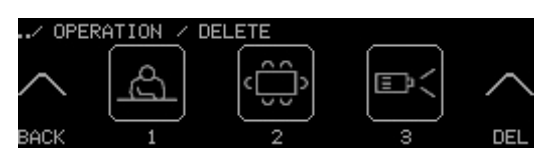

Figure 103: DELETE settings level

- 2. Run your finger along the touchring until the icon to be deleted appears.
- 3. Select the icon.
  - = Icon illuminates.
- 4. Select DEL.
  - = Selection confirmation appears.
- 5. Select YES.
  - = The message **SAVED** briefly appears.
  - = The deleted building service icon can no longer be accessed in the entry level.
  - = The previous selection level appears.

# Note

• Several icons can be deleted at the same time: in step 3, select all icons to be deleted.

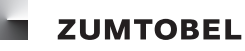

#### 5.9.3 Group icons (manual)

Group icons can be created for the entry level and displayed in any order. This section describes how to create icons manually. Section <u>5.9.5 Group and building service icons (automatic)</u> describes how to create group icons automatically.

#### 5.9.3.1 Adding group icons

# Path: SERVICE MENU / INTERNAL / GROUPS / ADD

| / GROU   | JPS / ADD         |                |  |
|----------|-------------------|----------------|--|
| $\sim$   | GROUP             | BUS ADDR.      |  |
| BACK     |                   |                |  |
| Figure 1 | 04: <b>ADD</b> se | election level |  |

- Start point: ADD selection level
- 1. Select GROUP.
  - **= SYMBOL** settings level appears.

| / ADI  | o Zu | GROUP     | ∕ SY⊵ | 1BOL  |          |  |      |
|--------|------|-----------|-------|-------|----------|--|------|
|        |      |           | ſ     | ~     | Ì        |  |      |
| $\sim$ |      |           |       | Ņ:    |          |  |      |
| BACK   |      |           | BRI   | SHTNE | ,<br>88. |  | NEXT |
|        |      | 0) (1 ( ) |       |       |          |  |      |

Figure 105: SYMBOL settings level

- 2. Run your finger along the touchring until the desired icon appears.
- 3. Select NEXT.
  - = On/off key LED illuminates.
  - **= NAME** settings level appears.
  - = The next available position in the default building service name illuminates.

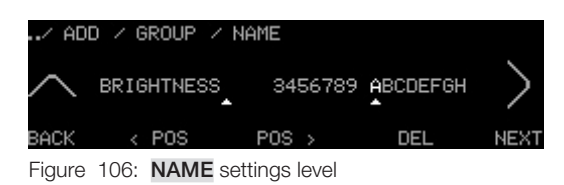

- 4. Run your finger along the touchring until the desired letter or number for the desired position in the name is illuminated.
- 5. Press the on/off key to accept the letter/number.
  - = The letter or number is accepted.
  - = The next position illuminates.
- 6. To move to a particular position in the name, select < POS or POS >.
  - = The corresponding position illuminates.
- 7. Repeat steps 4 and 5 until the name has been completely entered.
- 8. Select NEXT.
  - **= NUMBER** settings level appears.

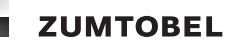

= Option is illuminated.

| ∕ ADD | ∠ GROUP |            |      |
|-------|---------|------------|------|
|       | 1       | [:ˈċːː]    | >    |
| BACK  |         | BRIGHTNESS | NEXT |

Figure 107: NUMBER settings level

- 9. Run your finger along the touchring until the desired number appears.
- 10. Select NEXT.
  - = **TYPE** settings level appears.
  - = Option is illuminated.

| ∕ ADD  | ∠ GROUP     | <pre>/ TYPE</pre> |      |
|--------|-------------|-------------------|------|
| $\sim$ | 2<br>INTENS | ţ,                | >    |
| BACK   |             | BRIGHTNESS        | NEXT |

Figure 108: **TYPE** settings level

- 11. Run your finger along the touchring until the desired building service type appears.
- 12. Select NEXT.
  - = TOUCHRING DIRECTION settings level appears.
  - = Option is illuminated.

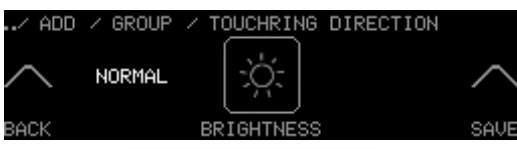

Figure 109: TOUCHRING DIRECTION settings level

- 13. Run your finger along the touchring until the desired setting appears.
- 14. Select **SAVE** to save the settings.
  - = The message **SAVED** briefly appears.
  - = Settings are saved.
  - = The new building service icon can be accessed in the entry level.
  - = The previous selection level appears.

# Notes

• Settings are only saved if **SAVE** is selected.

| Parameter | Value range |
|-----------|-------------|
| NUMBER    | 1, 2, 3, 99 |

Table 20: NUMBER setting options

| Building service type          | Building service type number |
|--------------------------------|------------------------------|
| COMMON (all building services) | 1                            |
| Brightness                     | 2                            |
| Blind position                 | 3                            |
| Slat angle                     | 4                            |
| Screen                         | 10                           |
| Colour temperature             | 13                           |
| Window                         | 65                           |
| Curtain                        | 64                           |
| Temperature                    | 11                           |
| Air exchange                   | 39                           |

Table 21: Selection of **TYPE** setting options

| TOUCHRING DIRECTION<br>parameter | Description                                                                                                    |
|----------------------------------|----------------------------------------------------------------------------------------------------|
| NORMAL                           | If you run your finger clockwise along the touchring, the building service in operation will react as follows:                     |
|                                  | Luminaires: brighten; colour temperature increases                                                                                 |
|                                  | Blinds: move upwards                                                                                                    |
|                                  | If you run your finger anti-clockwise along the touchring, the building service in operation will react as follows:                |
|                                  | Luminaires: dim; colour temperature decreases                                                                                      |
|                                  | Blinds: move downwards                                                                                                    |
| INVERSE                          | If you run your finger along the touchring, the building service in operation will react in reverse to the <b>NORMAL</b> settings. |

Table 22: TOUCHRING DIRECTION setting options

# 5.9.3.2 Changing group icons

#### Path: SERVICE MENU / INTERNAL / GROUPS

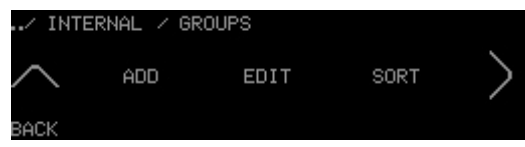

Figure 110: GROUPS selection level

- Start point: **GROUPS** selection level
- 1. Select EDIT.
  - **= EDIT** settings level appears.

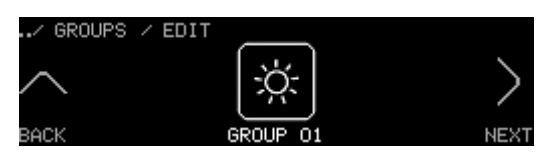

Figure 111: EDIT settings level

2. Run your finger along the touchring until the desired icon appears.

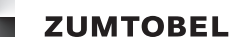

- 3. Select NEXT.
  - **= SYMBOL** settings level appears.
- 4. To change the icon and adjust other settings, see Section 5.9.3.1 Adding group icons.

# 5.9.3.3 Arranging group icons

# Path: SERVICE MENU / INTERNAL / GROUPS

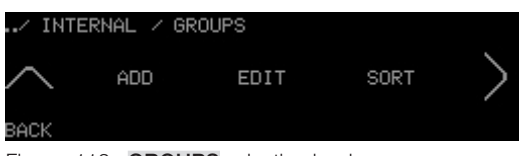

Figure 112: GROUPS selection level

- Start point: **GROUPS** selection level
- 1. Select SORT.
  - **= SORT** settings level appears.

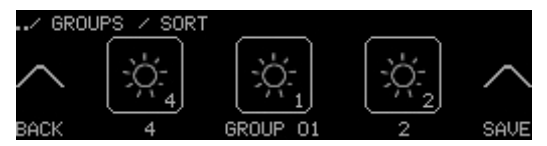

Figure 113: SORT settings level

- 2. Select the icon to be moved.
  - = Icon illuminates.
  - = Icon freezes in the centre of the touchscreen.
- 3. Run your finger along the touchring.
  - = The other icons change position.
- 4. When the selected icon reaches the desired position, touch it again.
  - = Icon is no longer illuminated.
  - = Icon is set to the new position.
- 5. Repeat steps 2–4 until all icons are arranged as desired.
- 6. Select **SAVE** to save the settings.
  - = The message **SAVED** briefly appears.
  - = Settings are saved.
  - = Group icons are rearranged in the entry level.
  - = The previous selection level appears.

#### Notes

- Settings are only saved if **SAVE** is selected.
- Only the icon in the centre of the touchscreen can be selected for rearrangement.
- The numbers under the icons represent the order of the icons.

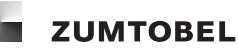

#### 5.9.3.4 Deleting group icons

### Path: SERVICE MENU / INTERNAL / GROUPS

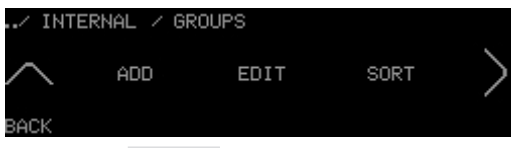

Figure 114: GROUPS selection level

- Start point: GROUPS selection level
- 1. Select **DELETE**.
  - **= DELETE** settings level appears.

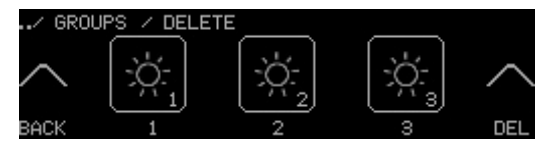

Figure 115: **DELETE** settings level

- 2. Run your finger along the touchring until the icon to be deleted appears.
- 3. Select the icon.
  - = Icon illuminates.
- 4. Select DEL.
  - = Selection confirmation appears.
- 5. Select YES.
  - = The message SAVED briefly appears.
  - = The deleted group icon can no longer be accessed in the entry level.
  - = The previous selection level appears.

#### Note

• Several icons can be deleted at the same time: in step 3, select all icons to be deleted.

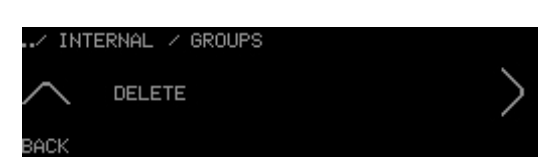

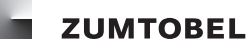

#### 5.9.4 Bus address icons

Bus address icons can be created for the entry level and displayed in any order.

### 5.9.4.1 Adding bus address icons

#### Note

• If no more icons can be added, the message MAXIMUM NUMBER OF KEYS appears.

### Path: SERVICE MENU / INTERNAL / GROUPS / ADD

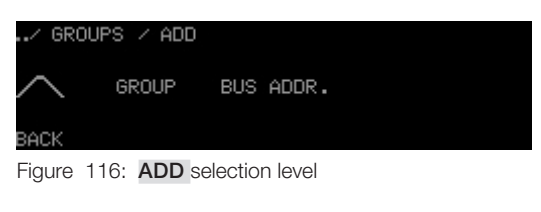

- Start point: ADD selection level
- 1. Select BUS ADDR.
  - **= SYMBOL** settings level appears.

| ∕ ADD  | Z BUS | ADDRES <u>S / S</u> YMBOL |      |
|--------|-------|---------------------------|------|
|        |       |                           |      |
| $\sim$ |       |                           |      |
|        |       |                           |      |
| BACK   |       | WINDOW                    | NEXT |

Figure 117: SYMBOL settings level

- 2. Run your finger along the touchring until the desired icon appears.
- 3. Select NEXT.
  - = On/off key LED illuminates.
  - **= NAME** settings level appears.
  - = The next available position in the default building service name illuminates.

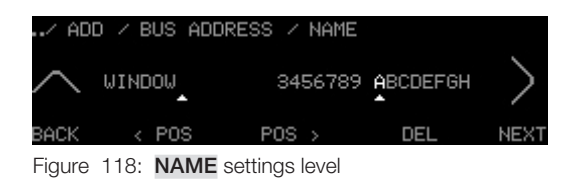

- 4. Run your finger along the touchring until the desired letter or number for the desired position in the name is illuminated.
- 5. Press the on/off key to accept the letter/number.
  - = The letter or number is accepted.
  - = The next position illuminates.
- 6. To move to a particular position in the name, select < POS or POS >.
  - = The corresponding position illuminates.
- 7. Repeat steps 4 and 5 until the name has been completely entered.
- 8. Select **NEXT**.

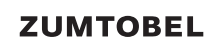

- = BUS ADDRESS settings level appears.
- = Option is illuminated.

| ∕ ADD  | Z BUS | ADDRESS / BUS ADDRES | S    |
|--------|-------|----------------------|------|
| $\sim$ | 1     |                      | >    |
| ВАСК   |       | WINDOW               | NEXT |

Figure 119: BUS ADDRESS settings level

- 9. Run your finger along the touchring until the desired number appears.
- 10. Select NEXT.
  - **= TYPE** settings level appears.
  - = Option is illuminated.

| / ADI  | D / BUS ADD  | DRESS / TYPE |      |
|--------|--------------|--------------|------|
| $\sim$ | 65<br>WINDOW |              | >    |
| BACK   |              | WINDOW       | NEXT |
|        |              |              |      |

Figure 120: **TYPE** settings level

- 11. Run your finger along the touchring until the desired building service type appears.
- 12. Select NEXT.
  - = TOUCHRING DIRECTION settings level appears.
  - = Option is illuminated.

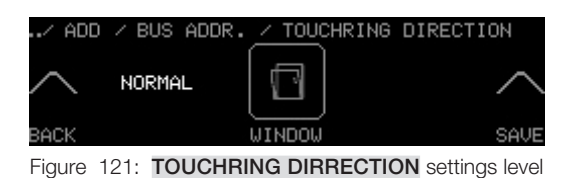

- 13. Run your finger along the touchring until the desired setting appears.
- 14. Select **SAVE** to save the settings.
  - = The message **SAVED** briefly appears.
  - = Settings are saved.
  - = The new building service icon can be accessed in the entry level.
  - = The previous selection level appears.

# Note

• Settings are only saved if **SAVE** is selected.

| Parameter | Value range |
|-----------|-------------|
| NUMBER    | 1, 2, 3, 99 |

Table 23: NUMBER setting options

| Building service type          | Building service type number |
|--------------------------------|------------------------------|
| COMMON (all building services) | 1                            |
| Brightness                     | 2                            |
| Blind position                 | 3                            |
| Slat angle                     | 4                            |
| Screen                         | 10                           |
| Colour temperature             | 13                           |
| Window                         | 65                           |
| Curtain                        | 64                           |
| Temperature                    | 11                           |
| Air exchange                   | 39                           |

Table 24: Selection of **TYPE** setting options

| TOUCHRING DIR parameter | Description                                                                                                    |
|-------------------------|----------------------------------------------------------------------------------------------------|
| NORMAL                  | If you run your finger clockwise along the touchring, the building service in operation will react as follows:                     |
|                         | Luminaires: brighten; colour temperature increases                                                                                 |
|                         | Blinds: move upwards                                                                                                    |
|                         | If you run your finger anti-clockwise along the touchring, the building service in operation will react as follows:                |
|                         | Luminaires: dim; colour temperature decreases                                                                                      |
|                         | Blinds: move downwards                                                                                                    |
| INVERSE                 | If you run your finger along the touchring, the building service in operation will react in reverse to the <b>NORMAL</b> settings. |

Table 25: TOUCHRING DIR setting options

# 5.9.4.2 Changing bus address icons

# Path: SERVICE MENU / INTERNAL / GROUPS

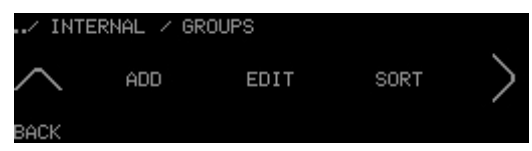

Figure 122: GROUPS selection level

- Start point: **GROUPS** selection level
- 1. Select EDIT.
  - **= EDIT** settings level appears.

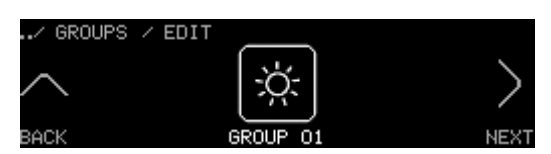

Figure 123: EDIT settings level

2. Run your finger along the touchring until the desired icon appears.

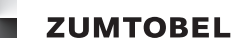

3. Select NEXT.

**= SYMBOL** settings level appears.

4. To change the icon and adjust other settings, see Section 5.9.4.1 Adding bus address icons.

# 5.9.4.3 Arranging bus address icons

# Path: SERVICE MENU / INTERNAL / GROUPS

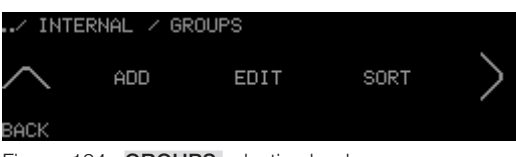

Figure 124: GROUPS selection level

- Start point: **GROUPS** selection level
- 1. Select SORT.
  - **= SORT** settings level appears.

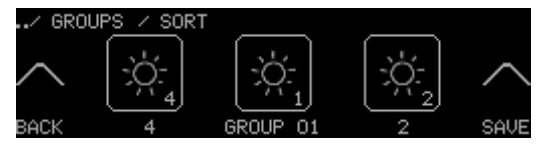

Figure 125: SORT settings level

- 2. Select the icon to be moved.
  - = Icon illuminates.
  - = Icon freezes in the centre of the touchscreen.
- 3. Run your finger along the touchring.
  - = The other icons change position.
- 4. When the selected icon reaches the desired position, touch it again.
  - = Icon is no longer illuminated.
  - = Icon is set to the new position.
- 5. Repeat steps 2–4 until all icons are arranged as desired.
- 6. Select **SAVE** to save the settings.
  - = The message **SAVED** briefly appears.
  - = Settings are saved.
  - = Bus address icons are rearranged in the entry level.
  - **=** The previous selection level appears.

#### Notes

- Settings are only saved if **SAVE** is selected.
- Only the icon in the centre of the touchscreen can be selected for rearrangement.
- The numbers under the icons represent the order of the icons.

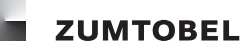

#### 5.9.4.4 Deleting bus address icons

# Path: SERVICE MENU / INTERNAL / GROUPS

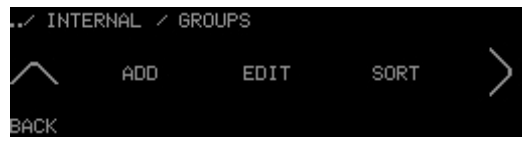

Figure 126: GROUPS selection level

- Start point: GROUPS selection level
- 1. Select **DELETE**.
  - **= DELETE** settings level appears.

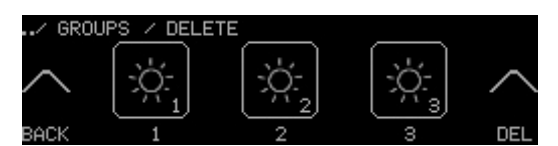

Figure 127: **DELETE** settings level

- 2. Run your finger along the touchring until the icon to be deleted appears.
- 3. Select the icon.
  - = Icon illuminates.
- 4. Select DEL.
  - = Selection confirmation appears.
- 5. Select YES.
  - = The message **SAVED** briefly appears.
  - = The deleted bus address icon can no longer be accessed in the entry level.
  - = The previous selection level appears.

# Note

• Several icons can be deleted at the same time: in step 3, select all icons to be deleted.

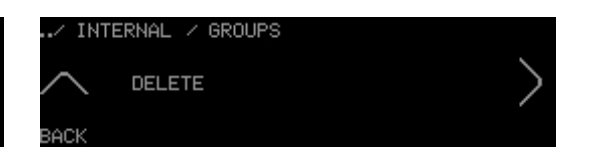

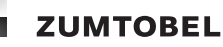

#### 5.9.5 Group and building service icons (automatic)

Group and building service icons for the entry level can be automatically created. This section describes how to create icons automatically through the LM-CIRIA control unit. Sections <u>5.9.2 Building</u> service icons (manual) and 5.9.3 Group icons (manual) describe how to create icons manually.

#### 5.9.5.1 Recreating icons

#### Note

• To configure the group and building service icons, it is recommended to commission the field level first (see Section 6 Commissioning the field level).

#### Path: SERVICE MENU / INTERNAL / CONFIGURATION / SYMBOL BUILD-UP

| / CI   | ONFIGURATION         | ✓ SYMBOL BUILD-UP |
|--------|----------------------|-------------------|
| $\sim$ | ALL SYM-<br>BOLS NEW | START             |
| BACK   | MODE                 |                   |

Figure 128: SYMBOL BUILD-UP settings level

- Start point: SYMBOL BUILD-UP settings level
  - **= MODE** illuminates.
- 1. Run your finger along the touchring until **ALL SYMBOLS NEW** appears.
- 2. Select START.
  - = Selection confirmation appears.
- 3. Select YES.
  - = The data for all addresses and for the building service type on the LM-Bus are imported.
  - = The status display appears until all addresses are imported.

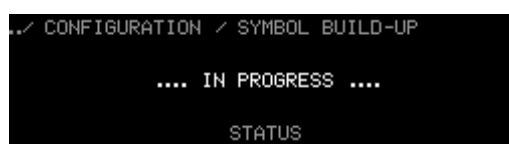

Figure 129: Status display ... IN PROGRESS ....

When the data for all addresses and for the building service types have been imported, the previous selection level appears.

| MODE parameter  | Description                                                                                                  |
|-----------------|----------------------------------------------------------------------------------------------------|
| ALL SYMBOLS NEW | All addresses on the LM-Bus are imported. The existing group<br>and building service icons are written over. |
| EXTEND SYMBOLS  | The list of existing group and building service icons is expanded. The existing icons remain unaffected.     |

Table 26: MODE setting options

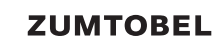

#### Notes

- Only addresses with the same room number as the LM-CIRIA control unit are imported. If no room number is assigned to the LM-CIRIA control unit, the message **NO ROOM ADDRESS** is displayed.
- If the LM-CIRIA control unit has only been assigned a room address, only the group addresses existing in this room will be imported.
- If the LM-CIRIA control unit has been assigned a room and group address, only the bus addresses existing in this room and in this group will be imported.

#### 5.9.5.2 Expanding the list of icons

#### Note

• To configure the group and building service icons, it is recommended to commission the field level first (see Section 6 Commissioning the field level).

#### Path: SERVICE MENU / INTERNAL / CONFIGURATION / SYMBOL BUILD-UP

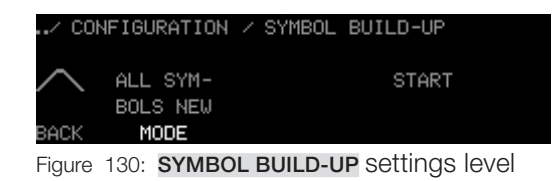

- Start point: SYMBOL BUILD-UP settings level
- 1. Select MODE.
  - = MODE illuminates.
- 2. Run your finger along the touchring until **EXTEND SYMBOLS** appears.
- 3. Select **START**.
  - = New addresses on the LM-Bus are imported.
  - = The status display appears until all addresses are imported.

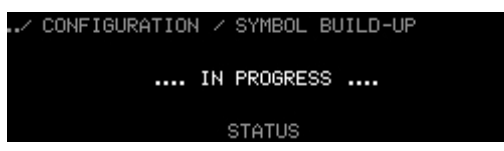

Figure 131: Status display ... IN PROGRESS ....

When the data for all addresses and for the building service types have been imported, the previous selection level appears.

#### Notes

- Only addresses with the same room number as the LM-CIRIA control unit are imported. If no room number is assigned to the LM-CIRIA control unit, the message **NO ROOM ADDRESS** is displayed.
- If the LM-CIRIA control unit has only been assigned a room address, only the group addresses existing in this room will be imported.
- If the LM-CIRIA control unit has been assigned a room and group address, only the bus addresses existing in this room and in this group will be imported.
## 5.9.5.3 Changing, arranging or deleting icons

Group and building service icons can be changed, rearranged or deleted as desired. These options are carried out manually and are described in Sections <u>5.9.2 Building service icons (manual)</u> and 5.9.3 Group icons (manual)

## 5.9.6 Group numbers

# Path: SERVICE MENU / INTERNAL / CONFIGURATION / DISPLAY / NUMBERS OF GROUP SYMBOLS

| / DIS  | SPLAY /       | NUMBERS  | OF   | GROUP | SYMBOLS |                |
|--------|---------------|----------|------|-------|---------|----------------|
| $\sim$ |               | ٢        | /ES  |       |         | $\sim$         |
| BACK   |               |          |      |       |         | SAVE           |
| Figure | 132: <b>N</b> | UMBERS ( | OF G | ROUP  | SYMBOLS | settings level |

- Start point: NUMBERS OF GROUP SYMBOLS settings level

- = Option is illuminated.
- 1. To display the group numbers in the selection level, run your finger along the touchring until **YES** appears.
- 2. To hide the group numbers in the selection level, run your finger along the touchring until **NO** appears.
- 3. Select **SAVE** to save the setting.
  - = Setting is saved.
  - = The previous selection level appears.

## Note

• Settings are only saved if **SAVE** is selected.

| Parameter                   | Value range | Factory setting |
|-----------------------------|-------------|-----------------|
| NUMBERS OF<br>GROUP SYMBOLS | YES, NO     | YES             |

Table 27: NUMBERS OF GROUP SYMBOLS setting options

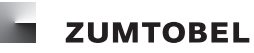

#### 5.9.7 Footer

## Path: SERVICE MENU / INTERNAL / CONFIGURATION / DISPLAY / FOOTER

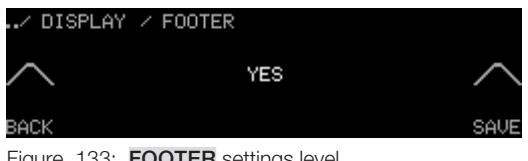

Figure 133: FOOTER settings level

- Start point: FOOTER settings level
  - = Option is illuminated.
- 1. To display the footer in the entry level, run your finger along the touchring until **YES** appears.
- 2. To hide the footer in the entry level, run your finger along the touchring until **NO** appears.
- 3. Select **SAVE** to save the setting.
  - = Setting is saved.
  - = The previous selection level appears.

## Note

• Settings are only saved if **SAVE** is selected.

| Parameter | Value range | Factory setting |
|-----------|-------------|-----------------|
| FOOTER    | YES, NO     | YES             |

Table 28: FOOTER setting options

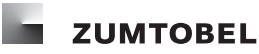

#### 5.9.8 Time

## Path: SERVICE MENU / INTERNAL / CONFIGURATION / DISPLAY / TIME

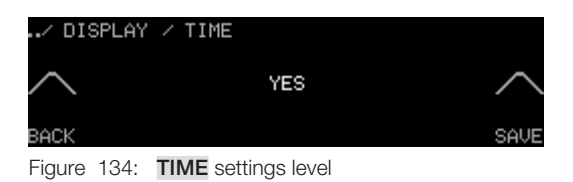

- Start point: TIME settings level

- = Option is illuminated.
- 1. To display the time in the entry level, run your finger along the touchring until **YES** appears.
- 2. To hide the time in the entry level, run your finger along the touchring until **NO** appears.
- 3. Select **SAVE** to save the setting.
  - = Setting is saved.
  - = The previous selection level appears.

## Notes

- Settings are only saved if **SAVE** is selected.
- The time can only be displayed if the system has an internal clock.

| Parameter | Value range | Factory setting |
|-----------|-------------|-----------------|
| TIME      | YES, NO     | YES             |

Table 29: TIME setting options

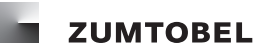

#### 5.9.9 Room temperature

#### Path: SERVICE MENU / INTERNAL / CONFIGURATION / DISPLAY / TEMPERATURE

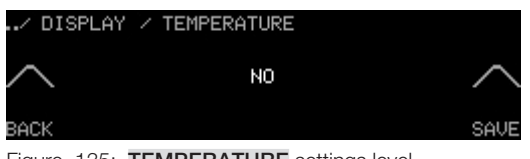

Figure 135: **TEMPERATURE** settings level

- Start point: **TEMPERATURE** settings level

= Option is illuminated.

- 1. To display the room temperature in the entry level, run your finger along the touchring until **YES** appears.
- 2. To hide the room temperature in the entry level, run your finger along the touchring until **NO** appears.
- 3. Select **SAVE** to save the setting.
  - = Setting is saved.
  - = The previous selection level appears.

#### Notes

- Settings are only saved if **SAVE** is selected.
- The room temperature can only be displayed if the system has a room temperature sensor.

| Parameter   | Value range | Factory setting |
|-------------|-------------|-----------------|
| TEMPERATURE | YES, NO     | NO              |

Table 30: TEMPERATURE setting options

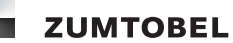

## 5.10 Configuring the touchscreen

The behaviour of the touchscreen can be adapted to suit individual requirements. You can configure how the touchscreen reacts when it is touched. The display can also be configured so that it can be easily read and is protected during longer periods of disuse.

## 5.10.1 Brightness

## Path: SERVICE MENU / INTERNAL / CONFIGURATION / DISPLAY / BRIGHTNESS

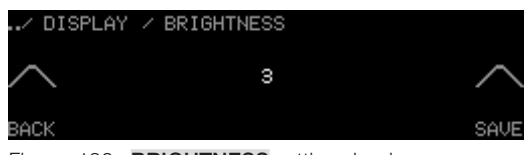

Figure 136: BRIGHTNESS settings level

- Start point: BRIGHTNESS settings level
  - = Option is illuminated.
- 1. Run your finger along the touchring until the desired setting appears.
- 2. Select **SAVE** to save the setting.
  - = Touchscreen brightness is saved.
  - = The previous selection level appears.

#### Notes

- Settings are only saved if SAVE is selected.
- The setting takes effect immediately.

| Parameter  | Value range                                       | Factory setting |
|------------|---------------------------------------------------|-----------------|
| BRIGHTNESS | 1, 2, 3, 4<br>(1 = very dark,<br>4 = very bright) | 3               |

Table 31: BRIGHTNESS setting options

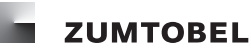

#### 5.10.2 Screensaver

#### Path: SERVICE MENU / INTERNAL / CONFIGURATION / DISPLAY / SCREENSAVER

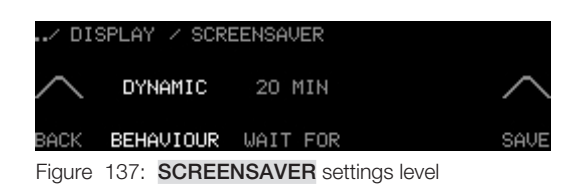

#### - Start point: SCREENSAVER settings level

- 1. Select **BEHAVIOUR**.
  - = **BEHAVIOUR** illuminates.
- 2. Run your finger along the touchring until the desired setting appears.
- 3. Select WAIT FOR.
  - **= WAIT FOR** illuminates.
- 4. Run your finger along the touchring until the desired setting appears.
- 5. Select **SAVE** to save the settings.
  - = Screensaver setting is saved.
  - **=** The previous selection level appears.

#### Notes

- Settings are only saved if **SAVE** is selected.
- Selecting SAVE automatically saves all values displayed on the touchscreen.

| BEHAVIOUR parameter | Description                                                                  |
|---------------------|------------------------------------------------------------------------------|
| INACTIVE            | The current touchscreen display remains visible.                             |
| DYNAMIC             | The name of the recalled scene is displayed at intervals on the screensaver. |
| DARK                | The screensaver is enabled; the touchscreen is dark.                         |

Table 32: BEHAVIOUR setting options

| Parameter | Value range | Factory setting |  |
|-----------|-------------|-----------------|--|
| WAIT FOR  | 1, 2, 3, 99 | 20 MINUTES      |  |

Table 33: WAIT FOR setting options

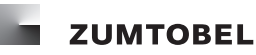

## 5.10.3 Action click

## Path: SERVICE MENU / INTERNAL / CONFIGURATION / ACTION CLICK

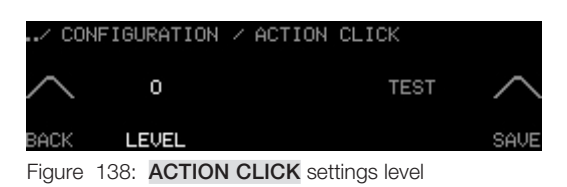

- Start point: ACTION CLICK settings level
  - = LEVEL is illuminated.
- 1. Run your finger along the touchring until the desired setting appears.
- 2. Select **TEST** to check the action click volume level.
  - = An action click is heard at its set level.
- 3. Select **SAVE** to save the setting.
  - = Action click setting is saved.
  - = The previous selection level appears.

#### Notes

- Settings are only saved if **SAVE** is selected.
- The action click setting applies to both the touchring and the touchscreen buttons.

| Parameter | Value range                                                      | Factory setting |
|-----------|------------------------------------------------------------------|-----------------|
| LEVEL     | 0, 1, 2, 3, 4<br>(0 = no action click,<br>4 = loud action click) | 0               |

Table 34: LEVEL setting options

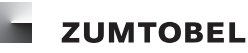

#### 5.10.4 Touch reaction

#### Path: SERVICE MENU / INTERNAL / CONFIGURATION / TOUCH REACTION

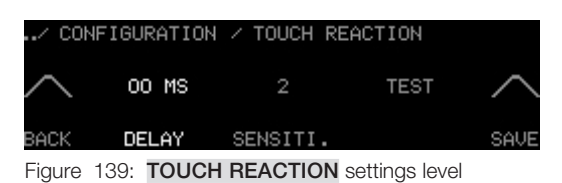

- Start point: TOUCH REACTION settings level
- 1. Select **DELAY**.

```
= DELAY illuminates.
```

- 2. Run your finger along the touchring until the desired setting appears.
- 3. Select SENSITI.

#### = SENSITI. illuminates.

- 4. Run your finger along the touchring until the desired setting appears.
- 5. To check the delay time and sensitivity of the touchscreen, select **TEST** within 20 seconds.
  - = Countdown begins from 20 seconds to 0 seconds.
- 6. Select **SAVE** within these 20 seconds to save the settings.
  - = Settings are saved.
  - = The previous selection level appears.

#### Notes

- Settings are only saved if **SAVE** is selected within 20 seconds.
- Selecting SAVE automatically saves all values displayed on the touchscreen.

| Parameter | Value range<br>(in milliseconds) | Factory setting |
|-----------|----------------------------------|-----------------|
| DELAY     | 00, 10, 20, 30, 500              | 00 MS           |

Table 35: **DELAY** setting options

| Parameter | Value range                                               | Factory setting |
|-----------|-----------------------------------------------------------|-----------------|
| SENSITI.  | 1, 2, 3<br>(1 = low sensitivity,<br>3 = high sensitivity) | 2               |

Table 36: **SENSITI.** setting options

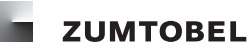

## 5.11 Setting the password

#### Path: SERVICE MENU / INTERNAL / CONFIGURATION / PASSWORD

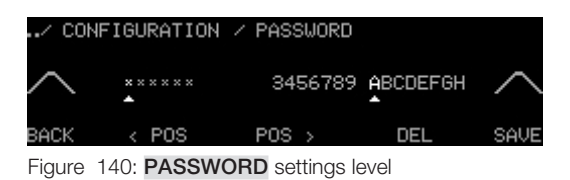

- Start point: PASSWORD settings level
  - = The first position of the six-character password illuminates.
  - = On/off key LED illuminates.
- 1. Run your finger along the touchring until the desired letter or number for the first position of your password is illuminated.
- 2. Press the on/off key to accept the letter/number.
  - = The letter or number is accepted.
  - = The next password position illuminates.
- 3. To move to a particular position in the password, select < POS or POS >.
  - = The corresponding position illuminates.
- 4. Repeat steps 1 and 2 until the password has been completely entered.
- 5. Select **SAVE** to save the password.
  - = The message **SAVED** briefly appears.
  - = Password is saved.
  - = The previous selection level appears.

#### Notes

- To delete a position in your password, select the position and then DEL.
- Settings are only saved if **SAVE** is selected.
- Other letters and special characters can be accessed by running your finger along the touchring.

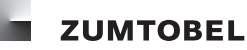

## 5.12 Setting return timeout

## Path: SERVICE MENU / INTERNAL / CONFIGURATION / RETURN TIMEOUT

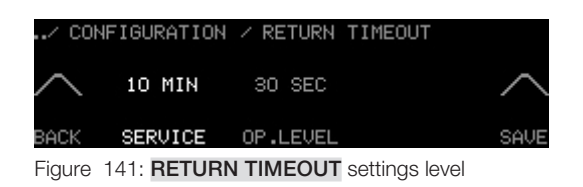

- Start point: **RETURN TIMEOUT** settings level

1. To set the return timeout to the first entry level for the service menu and within the entry levels, select **SERVICE**.

= **SERVICE** illuminates.

- 2. Run your finger along the touchring until the desired setting appears.
- 3. To set the return timeout to the entry level from the GROUPS selection level, select OP.LEVEL.

= OP.LEVEL illuminates.

- 4. Run your finger along the touchring until the desired setting appears.
- 5. Select **SAVE** to save the settings.
  - = Return timeouts are saved.
  - **=** The previous selection level appears.

#### Notes

- Settings are only saved if **SAVE** is selected.
- Selecting SAVE automatically saves all values displayed on the touchscreen.

| SERVICE parameter | Value range (in minutes) | Factory setting |
|-------------------|--------------------------|-----------------|
| SERVICE           | 1, 2, 3, 60              | 10 MINUTES      |

Table 37: SERVICE setting options

| OP.LEVEL parameter | Value range (in seconds) | Factory setting |
|--------------------|--------------------------|-----------------|
| OP.LEVEL           | 1, 2, 3, 250             | 30 SECONDS      |

Table 38: **OP.LEVEL** setting options

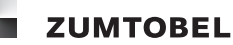

## 5.13 Resetting to factory settings

#### Note

• If the LM-CIRIA control unit is reset to its factory settings, all parameter values configured by the user except the language setting will be lost.

## Path: SERVICE MENU / INTERNAL / CONFIGURATION / FACTORY RESET

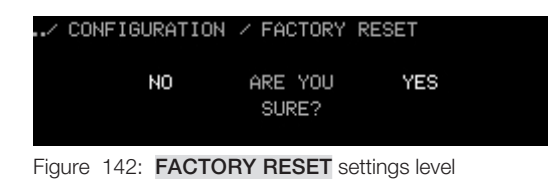

- Start point: FACTORY RESET settings level
- 1. Select **YES** to reset the LM-CIRIA control unit to its factory settings.

= The LM-CIRIA control unit is reset to its factory settings.

- = The previous selection level appears.
- 1. Select **NO** if you do not wish to reset the LM-CIRIA control unit to its factory settings.
  - = The previous selection level appears.
  - = The LM-CIRIA control unit retains the parameter values configured by the user.

## 6 Commissioning the field level

The field level may only be commissioned by service personnel authorised by Zumtobel.

The field level is commissioned via the service menu. You must log in to the LM-CIRIA control unit to access this menu. Once you have logged in, the selection and settings levels can be accessed via the buttons. In this manual, service menu settings level locations are given in the form of a path. For easy orientation, the most important part of the path is displayed in the touchscreen header.

Example:

## Path: SERVICE MENU / EXTERNAL / ASSIGN ADDRESS / OUTPUTS

Description:

- 1. Log in.
- 2. Select EXTERNAL.
- 3. Select ASSIGN ADDRESS.

#### 4. Select OUTPUTS.

Different parameter values are often available for commissioning the field level. These parameter values are listed for the associated parameter. Parameter values in grey are the factory settings for the control unit.

Example:

| Building service type               | Building service type number |
|-------------------------------------|------------------------------|
| COMMON (all building serv-<br>ices) | 1                            |
| Brightness                          | 2                            |
| Blind position                      | 3                            |
|                                     |                              |
|                                     |                              |

Table 39: **TYPE** setting options

The **BRIGHTNESS** parameter value is the factory setting in this example.

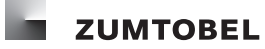

## 6.1 Outputs

The LM-CIRIA control unit allows for outputs to be easily addressed and re-grouped and for their addresses to be easily checked.

## 6.1.1 Addressing

## Path: SERVICE MENU / EXTERNAL / ASSIGN ADDRESS / OUTPUTS

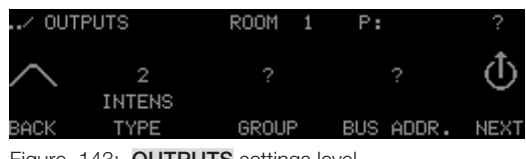

Figure 143: **OUTPUTS** settings level

- Start point: **OUTPUTS** settings level
  - = The room address (ROOM) is displayed in the header.
  - = On/off key LED illuminates.

#### Note

- If there are DALI operating devices in the system without a DALI short address, they will first be automatically assigned a DALI short address. This automatic addressing occurs before the addressing described here and is displayed in the touchscreen header as DALI INIT. The automatic assignment of the DALI short address may take several minutes depending on the number of DALI operating devices.
- 1. Select **TYPE** to choose the building service type for the unaddressed output.
  - **= TYPE** illuminates.
- 2. Run your finger along the touchring until the desired setting appears.
- 3. Remove your finger from the touchring.
  - = BUS ADDR. illuminates.
  - = An available bus address is displayed.
  - = The output to be addressed responds (e.g. luminaire brightens to 100%).
  - = The output's production number (P:) appears in the header.
- 4. Run your finger along the touchring until the desired bus address appears.
- 5. Select GROUP.
  - = GROUP illuminates.
- 6. Run your finger along the touchring until the desired group address appears.
- 7. Press the on/off key to save the settings.
  - = The message **SAVED** briefly appears.
  - **=** Room, group and bus addresses are saved for the output.
  - = The next unaddressed output of the same building service type responds.
- 8. Select **NEXT** if you do not wish to address this output.

- = The next unaddressed output of the same building service type responds.
- 9. Repeat steps 1–7 to address the remaining outputs.

## Note

• The outputs automatically take the room address of the LM-CIRIA control unit.

| Building service type          | Building service type number |
|--------------------------------|------------------------------|
| COMMON (all building services) | 1                            |
| Brightness                     | 2                            |
| Blind position                 | 3                            |
| Slat angle                     | 4                            |
| Screen                         | 10                           |
| Colour temperature             | 13                           |
| Window                         | 65                           |
| Curtain                        | 64                           |
| Temperature                    | 11                           |
| Air exchange                   | 39                           |

Table 40: Selection of TOUCHRING TYPE setting options

| Parameter | Value range |
|-----------|-------------|
| GROUP     | 1 – 99      |
| BUS ADDR. | 1 – 99      |

Table 41: OUTPUTS setting options

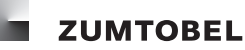

## 6.1.2 Checking addresses

## Path: SERVICE MENU / EXTERNAL / RE-GROUP AND CHECK

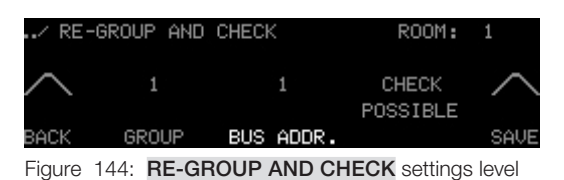

- Start point: RE-GROUP AND CHECK settings level
  - = BUS ADDR. illuminates.
- 1. Run your finger along the touchring until the desired bus address appears.
  - = Group address appears.

#### 2. Select CHECK POSSIBLE.

- 3. Press the on/off key multiple times.
  - = Output status changes when the key is pressed (e.g. luminaire adjusts between 100% and 0%).
- 4. Run your finger along the touchring.
  - = Output status changes (e.g. luminaire brightens or dims).
- 5. If the address is correct, select **BACK**.
  - = The previous selection level appears.

#### Note

• The address can be changed if it is found to be incorrect (see Section 6.1.3 Re-grouping).

| Parameter | Value range                    |
|-----------|--------------------------------|
| BUS ADDR. | Bus addresses available in the |
|           | room                           |

Table 42: RE-GROUP AND CHECK setting options

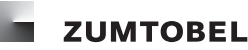

## 6.1.3 Re-grouping

## Path: SERVICE MENU / EXTERNAL / RE-GROUP AND CHECK

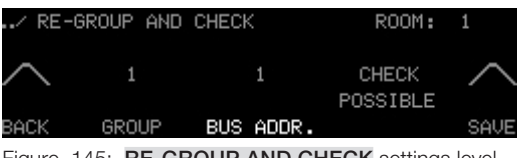

Figure 145: RE-GROUP AND CHECK settings level

- Start point: RE-GROUP AND CHECK settings level
  - **= BUS ADDR.** illuminates.
- 1. Run your finger along the touchring until the desired bus address appears.
  - = Group address appears.
- 2. Select GROUP.
  - **= GROUP** illuminates.
- 3. Run your finger along the touchring until the desired group address appears.
- 4. Select SAVE.
  - = The message **SAVED** briefly appears.
  - **=** The new group address is saved for the output.
  - = The previous selection level appears.

## Notes

- Settings are only saved if **SAVE** is selected.
- Selecting SAVE automatically saves all values displayed on the touchscreen.
- No new icons are created when re-grouping takes place.
- If a non-existent group address is selected, a new icon must be configured for the address (manually or using SYMBOL BUILD-UP).

| Parameter | Value range                         |
|-----------|-------------------------------------|
| GROUP     | 0,1,2,3,99                          |
| BUS ADDR. | Bus addresses available in the room |

Table 43: RE-GROUP AND CHECK setting options

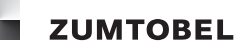

## 6.2 Assigning and configuring inputs

## Path: SERVICE MENU / EXTERNAL / ASSIGN ADDRESS / INPUTS

| / INPU | JTS   | ROOM 1      | Ρ:       | ? | / INPU | JTS     | ROOM | 1 | P:170034190C |
|--------|-------|-------------|----------|---|--------|---------|------|---|--------------|
| $\sim$ |       | 2<br>INTENS | 1        | > | $\sim$ | 0       |      |   | RG >         |
| BACK   | GROUP | TYPE        | PRESENCE |   | BACK   | ABSENCE |      |   |              |

Figure 146: INPUTS settings level

- Start point: INPUTS settings level
  - = The room address (**ROOM**) is displayed in the header.
  - = On/off key LED illuminates.
- 1. Press the on/off key of the unaddressed input twice.
  - = The input's production number (P:) appears in the header.
- 2. Run your finger along the touchring until the desired group address appears.
- 3. Select **TYPE** to assign a building service type to the input.
  - **= TYPE** illuminates.
- 4. Run your finger along the touchring until the desired setting appears.
- 5. Select **PRESENCE** to assign a presence scene to the input.
  - = **PRESENCE** illuminates.
- 6. Run your finger along the touchring until the desired number appears.
- 7. Select  $\triangleright$  to assign an absence scene to the input.
  - **= ABSENCE** appears.
- 8. Select **ABSENCE** to assign an absence scene to the input.
  - **= ABSENCE** illuminates.
- 9. Run your finger along the touchring until the desired number appears.
- 10. Press the on/off key of the LM-CIRIA control unit to save the settings.
  - = The message **SAVED** briefly appears.
  - = Input is assigned and configured.

#### Note

• The inputs automatically take the room address of the LM-CIRIA control unit.

| Building service type          | Building service type number |
|--------------------------------|------------------------------|
| COMMON (all building services) | 1                            |
| Brightness                     | 2                            |
| Blind position                 | 3                            |
| Slat angle                     | 4                            |
| Screen                         | 10                           |
| Colour temperature             | 13                           |
| Window                         | 65                           |
| Curtain                        | 64                           |
| Temperature                    | 11                           |
| Air exchange                   | 39                           |

Table 44: Selection of **TYPE** setting options

| Parameter | Value range | Factory setting |
|-----------|-------------|-----------------|
| GROUP     | 0 – 99      |                 |
| PRESENCE  | 1 – 20      | 1               |
| ABSENCE   | 0 – 20      | 0               |

Table 45: INPUTS setting options

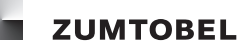

## 6.3 Deleting addresses

## Path: SERVICE MENU / EXTERNAL / DELETE ADDRESS

| / EXT  | ERNAL / D | ELETE ADDRESS | 3       |
|--------|-----------|---------------|---------|
| $\sim$ | ROOM-     | GROUP         | BUS     |
| BACK   | WIDE      |               | HUDRESS |

Figure 147: DELETE ADDRESS selection level

| Option      | Description                                                                                                    |
|-------------|----------------------------------------------------------------------------------------------------|
| ROOM-WIDE   | All input and output addresses (RGA address) in the room are deleted.                                          |
| GROUP       | All input and output addresses (RGA address) within a selected group and the group address itself are deleted. |
| BUS ADDRESS | The address (RGA address) of a selected output is deleted.                                                     |

Table 46: DELETE ADDRESS selection options

#### Deleting all addresses in a room

#### Note

- This process deletes all addresses in the room to which the LM-CIRIA control unit is assigned, i.e. the addresses of both the inputs and the outputs.
- Start point: **DELETE ADDRESS** selection level
- 1. Select **ROOM-WIDE**.
  - **= ROOM-WIDE** settings level appears.
  - = The room address of the LM-CIRIA control unit is displayed.
  - **= ROOM** illuminates.
- 2. Select DEL.
  - = Selection confirmation appears.
- 3. Select YES.
  - = All addresses for the room are deleted.
  - = The previous selection level appears.

## Note

• The room and group address of the LM-CIRIA control unit are not deleted.

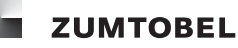

#### Deleting group addresses within a room

## Note

- This process deletes all addresses within a group and the group address itself, i.e. the addresses of both the inputs and the outputs.
- Start point: **DELETE ADDRESS** selection level
- 1. Select GROUP.
  - **= GROUP** settings level appears.
  - = The room address of the LM-CIRIA control unit is displayed.
  - **= GROUP** illuminates.
- 2. Run your finger along the touchring until the desired group address appears.
- 3. Select DEL.
  - = Selection confirmation appears.
- 4. Select YES.
  - = All addresses within the group and the group address itself are deleted.
  - = The previous selection level appears.

#### Deleting bus addresses within a room

- Start point: **DELETE ADDRESS** selection level
- 1. Select BUS ADDR.
  - = **BUS ADDRESS** settings level appears.
  - = The room address of the LM-CIRIA control unit is displayed.
  - = BUS ADDR. illuminates.
- 2. Run your finger along the touchring until the desired bus address appears.
- 3. Select DEL.
  - = Selection confirmation appears.
- 4. Select YES.
  - = Bus address is deleted.
  - = The previous selection level appears.

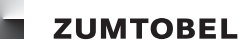

## 6.4 Assigning fade speed

#### Path: SERVICE MENU / EXTERNAL / FADE

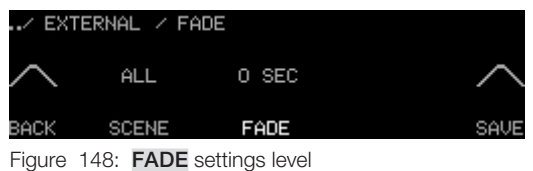

Figure 146: FADE settings level

- Start point: FADE settings level
- 1. Select SCENE.
  - **= SCENE** illuminates.
- 2. Run your finger along the touchring until the desired setting appears.
- 3. Select FADE.
  - = FADE illuminates.
- 4. Run your finger along the touchring until the desired number appears.
- 5. Select **SAVE** to save the settings.
  - = The message **SAVED** briefly appears.
  - = Fade speed is established, assigned to at least one scene and saved.
  - = The previous selection level appears.

## Notes

- Settings are only saved if **SAVE** is selected.
- Selecting SAVE automatically saves all values displayed on the touchscreen.
- Selecting SAVE assigns the set fade speed to the control units located in the same room (room address) as the LM-CIRIA.

| SCENE parameter | Description                                                          |
|-----------------|----------------------------------------------------------------------|
| ALL             | The set fade speed is applied to all scenes.                         |
| PRESENCE        | The set fade speed is applied to the presence scene.                 |
| ABSENCE         | The set fade speed is applied to the absence scene.                  |
| 1 – 20          | The set fade speed is applied to the scene with the selected number. |

Table 47: SCENE setting options

| FADE parameter | Value range (in seconds)      | Factory setting |
|----------------|-------------------------------|-----------------|
| FADE           | 0, 1, 3, 5, 7, 10, 15, 30, 60 | 0 seconds       |

Table 48: FADE setting options

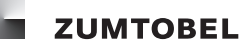

## 6.5 Setting the time

## Path: SERVICE MENU / EXTERNAL / TIME

| / EX   | TERNAL 🗡  | TIME           |        |
|--------|-----------|----------------|--------|
| $\sim$ | 14        | 34             | $\sim$ |
| BACK   | HOUR      | MINUTE         | SAVE   |
| Figure | 149: TIME | settings level |        |

- Start point: TIME settings level
- 1. Select HOUR.
  - = HOUR illuminates.
- 2. Run your finger along the touchring until the desired hour appears.
- 3. Select **MINUTE**.
  - = MINUTE illuminates.
- 4. Run your finger along the touchring until the desired minute appears.
- 5. Select **SAVE** to save the settings.
  - = The message **SAVED** briefly appears.
  - = Time setting is saved.
  - = The previous selection level appears.

## Notes

- Settings are only saved if **SAVE** is selected.
- Selecting SAVE automatically saves all values displayed on the touchscreen.
- The time can only be displayed if the system has an internal clock.

| Parameter | Value range |
|-----------|-------------|
| HOUR      | 0 – 23      |
| MINUTE    | 0 – 59      |

Table 49: TIME setting options

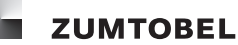

## 6.6 Setting the date

## Path: SERVICE MENU / EXTERNAL / DATE

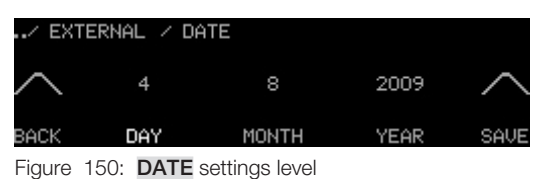

0

- Start point: **DATE** settings level
- 1. Select DAY.
  - **= DAY** illuminates.
- 2. Run your finger along the touchring until the desired day appears.
- 3. Select MONTH.
  - **= MONTH** illuminates.
- 4. Run your finger along the touchring until the desired month appears.
- 5. Select YEAR.

**= YEAR** illuminates.

- 6. Run your finger along the touchring until the desired year appears.
- 7. Select **SAVE** to save the settings.
  - = The message **SAVED** briefly appears.
  - = Date is saved.
  - = The previous selection level appears.

#### Notes

- Settings are only saved if **SAVE** is selected.
- Selecting SAVE automatically saves all values displayed on the touchscreen.
- The date can only be displayed if the system has an internal clock.

| Parameter | Value range       |
|-----------|-------------------|
| DAY       | 1 – 31            |
| MONTH     | 1 – 12            |
| YEAR      | 2009, 2010, 2011, |

Table 50: **DATE** setting options

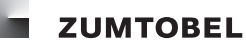

## 6.7 Saving scenes

- Enable the scene saving function (see Section 5.8 Locking/enabling the scene saving function).
- Start point: entry level

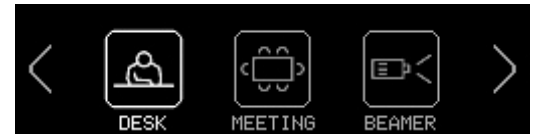

Figure 151: Entry level

- 1. Select and hold the icon for the scene to be saved for 7–12 seconds.
  - = Navigation buttons blink.
  - = Action click can be heard every 0.5 second.
- 2. After 7–12 seconds, remove your finger from the touchscreen.
  - = Scene settings are saved.

## Note

• To avoid inadvertently saving a scene, the scene saving function can be locked (see Section 5.8 Locking/enabling the scene saving function).

## 6.8 Configuring the LM-ZSM time control device

You can configure scenes to be automatically recalled depending on the time and room conditions. The LM-CIRIA control unit enables configuration to be written to the external time control device. These switch entries are carried out by the LM-ZSM time control device.

## 6.8.1 Creating switch entries

#### Path: SERVICE MENU / EXTERNAL / LM-ZSM

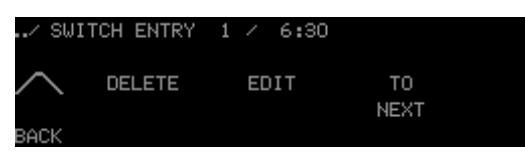

Figure 152: SWITCH ENTRY selection level

## Setting the start time

- Start point: SWITCH ENTRY selection level
- 1. To create the first switch entry, go directly to step 2. To add a switch entry, select **TO NEXT** until a switch entry appears in the header with a start time of --:--.
- 2. Select EDIT.
  - **= START TIME** settings level appears.

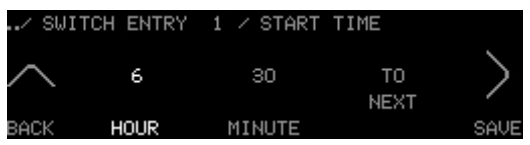

Figure 153: START TIME settings level

- 3. Select HOUR.
  - = HOUR illuminates.
- 4. Run your finger along the touchring until the desired number appears.
- 5. Select **MINUTE**.

= MINUTE illuminates.

- 6. Run your finger along the touchring until the desired number appears.
- 7. Select **SAVE** to save the settings.
  - = The message **SAVED** briefly appears.
  - **=** Switch entry start time is saved.
  - **= SCENE CALL** settings level appears.

#### Notes

- Settings are only saved if **SAVE** is selected.
- Selecting SAVE automatically saves all values displayed on the touchscreen.

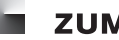

| Parameter | Value range |
|-----------|-------------|
| HOUR      | 0 – 23      |
| MINUTE    | 0 – 59      |

Table 51: START TIME setting options

#### **Defining the condition**

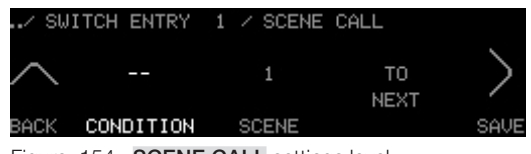

Figure 154: SCENE CALL settings level

#### Note

- The condition under which a specified scene is to be recalled is defined here. The scene is only recalled if the condition is met at the set start time.
- Start point: SCENE CALL settings level
- 1. Select **CONDITION**.
  - = **CONDITION** illuminates.
- 2. Run your finger along the touchring until the desired setting appears.
- 3. Select SCENE.
  - = SCENE illuminates.
- 4. Run your finger along the touchring until the desired number appears.
- 5. Select **SAVE** to save the settings.
  - = The message **SAVED** briefly appears.
  - = The condition and scene to be recalled are saved.
  - **= SWITCH TIME FADE** settings level appears.

#### Notes

- Settings are only saved if **SAVE** is selected.
- Selecting **SAVE** automatically saves all values displayed on the touchscreen.

| CONDITION parameter | Description                                                                                        |
|---------------------|----------------------------------------------------------------------------------------------------|
| ALL                 | The set scene is recalled regardless of which scene is enabled at the start time.                  |
| PRESENCE            | The set scene is only recalled if the presence scene is enabled at the start time.                 |
| ABSENCE             | The set scene is only recalled if the absence scene is enabled at the start time.                  |
| 1 – 20              | The set scene is only recalled if the scene with the selected number is enabled at the start time. |

Table 52: CONDITION setting options

| SCENE parameter | Description                                                                               |
|-----------------|-------------------------------------------------------------------------------------------|
| PRESENCE        | The presence scene is recalled if the condition is met at the start time.                 |
| ABSENCE         | The absence scene is recalled if the condition is met at the start time.                  |
| 1 – 20          | The scene with the selected number is recalled if the condition is met at the start time. |

Table 53: SCENE setting options

## Setting day(s) and fade speed

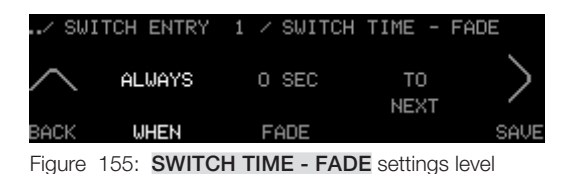

#### Note

- The day(s) on which the scene is recalled and the fade speed with which the scene is recalled are defined here. The scene is only recalled on the set day(s) and only if the condition is met at the set start time.
- Start point: SWITCH TIME FADE settings level
- 1. Select WHEN.
  - = WHEN illuminates.
- 2. Run your finger along the touchring until the desired setting appears.
- 3. Select FADE.
  - **= FADE** illuminates.
- 4. Run your finger along the touchring until the desired number appears.
- 5. Select **SAVE** to save the settings.
  - = The message **SAVED** briefly appears.
  - = Day and fade speed settings are saved.
  - **= GROUP TYPE** settings level appears.

## Notes

- Settings are only saved if **SAVE** is selected.
- Selecting **SAVE** automatically saves all values displayed on the touchscreen.

| Parameter | Value range                                     | Factory setting |
|-----------|-------------------------------------------------|-----------------|
| WHEN      | ALWAYS, MO, TU, WE, TH,<br>FR, SA, MO-FR, SA-SU | ALWAYS          |

Table 54: WHEN setting options

| FADE parameter | Value range (in seconds)      | Factory setting |
|----------------|-------------------------------|-----------------|
| FADE           | 0, 1, 3, 5, 7, 10, 15, 30, 60 | 0 seconds       |

Table 55: FADE setting options

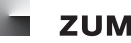

#### Assigning group and building service type

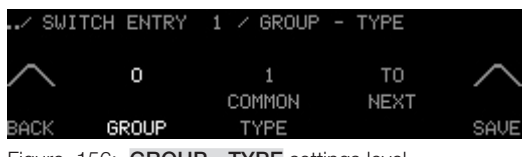

Figure 156: GROUP - TYPE settings level

- Start point: GROUP TYPE settings level
- 1. Select **GROUP**.
  - **= GROUP** illuminates.
- 2. Run your finger along the touchring until the desired group address appears.
- 3. Select TYPE.
  - **= TYPE** illuminates.
- 4. Run your finger along the touchring until the desired number appears.
- 5. Select **SAVE** to save the settings.
  - = The message **SAVED** briefly appears.
  - = Group and building service type are assigned and saved.
  - **= SWITCH ENTRY** selection level appears.

#### Notes

- Settings are only saved if **SAVE** is selected.
- Selecting SAVE automatically saves all values displayed on the touchscreen.

| Parameter | Value range                                                                        |
|-----------|------------------------------------------------------------------------------------|
| GROUP     | Available group address in the room to which the LM-CIRIA control unit is assigned |

Table 56: GROUP setting options

| Building service type          | Building service type number |
|--------------------------------|------------------------------|
| COMMON (all building services) | 1                            |
| Brightness                     | 2                            |
| Blind position                 | 3                            |
| Slat angle                     | 4                            |
| Screen                         | 10                           |
| Colour temperature             | 13                           |
| Window                         | 65                           |
| Curtain                        | 64                           |
| Temperature                    | 11                           |
| Air exchange                   | 39                           |

Table 57: Selection of **TYPE** setting options

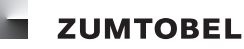

#### 6.8.2 Editing switch entries

## Path: SERVICE MENU / EXTERNAL / LM-ZSM

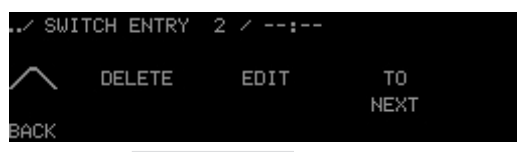

Figure 157: SWITCH ENTRY selection level

- Start point: SWITCH ENTRY selection level
- 1. Select and hold **TO NEXT** until the switch entry to be edited appears in the header.
- 2. Select EDIT.
  - **= START TIME** settings level appears.
- 3. To edit the switch entry, proceed as described in Section 6.8.1 Creating switch entries.

## 6.8.3 Deleting switch entries

## Path: SERVICE MENU / EXTERNAL / LM-ZSM

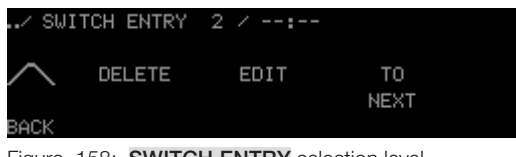

Figure 158: SWITCH ENTRY selection level

- Start point: SWITCH ENTRY selection level
- 1. Select and hold **TO NEXT** until the switch entry to be deleted appears in the header.
- 2. Select **DELETE**.
  - **=** Switch entry is deleted in the LM-ZSM time control device.
  - = The previous selection level appears.

## 6.9 Configuring the LM-ZSQ sequencer

You can configure scene sequences to be automatically carried out depending on the time and room conditions. The LM-CIRIA control unit enables configuration to be written to the external LM-ZSQ sequencer. These scene sequences are executed by the LM-ZSQ sequencer.

## 6.9.1 Creating scene sequences

#### Note

• A maximum of 20 scene sequences can be created. To completely configure a scene sequence, following all of the instructions in this section.

#### 6.9.1.1 Defining general settings

#### Path: SERVICE MENU / EXTERNAL / LM-ZSQ

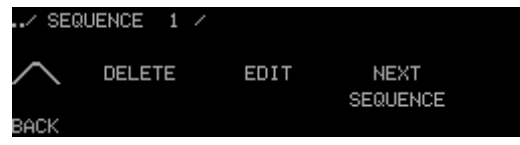

Figure 159: SEQUENCE selection level

#### Setting the start time

- Start point: SEQUENCE selection level
- 1. To create the first scene sequence, go directly to step 2. To add a scene sequence, select **NEXT SEQUENCE** until a sequence appears in the header with the number --.
- 2. Run your finger along the touchring until the desired sequence number appears. This is also the number of the start scene.
- 3. Select EDIT.
  - **= START TIME** settings level appears.

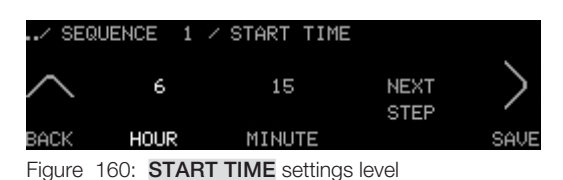

- 4. Select **HOUR**.
  - = HOUR illuminates.
- 5. Run your finger along the touchring until the desired number appears.
- 6. Select MINUTE.

**= MINUTE** illuminates.

- 7. Run your finger along the touchring until the desired number appears.
- 8. Select **SAVE** to save the settings.
  - = The message **SAVED** briefly appears.
  - = Scene sequence start time is saved.
  - **= STOP TIME** settings level appears.

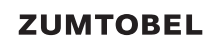

#### Notes

- Settings are only saved if **SAVE** is selected.
- Selecting SAVE automatically saves all values displayed on the touchscreen.
- To switch to the START SCENE settings level directly (without saving), select NEXT STEP.

| Parameter | Value range |
|-----------|-------------|
| HOUR      | 0 – 23      |
| MINUTE    | 0 – 59      |

Table 58: START TIME setting options

#### Setting the stop time

| / SEC  | QUENCE 1 | ∕ STOP TIME |      |      |
|--------|----------|-------------|------|------|
| $\sim$ |          |             | NEXT | >    |
| BACK   | HOUR     | MINUTE      | 012  | SAVE |

Figure 161: STOP TIME settings level

- Start point: STOP TIME settings level
- 9. Select HOUR.
  - = HOUR illuminates.
- 10. Run your finger along the touchring until the desired number appears.
- 11. Select MINUTE.
  - = MINUTE illuminates.
- 12. Run your finger along the touchring until the desired number appears.
- 13. Select **SAVE** to save the settings.
  - = The message **SAVED** briefly appears.
  - = Scene sequence stop time is saved.
  - **= STOP PROCESS** settings level appears.

## Notes

- Settings are only saved if **SAVE** is selected.
- Selecting SAVE automatically saves all values displayed on the touchscreen.
- To switch to the START SCENE settings level directly (without saving), select NEXT STEP.

| Parameter | Value range |
|-----------|-------------|
| HOUR      | 0 – 23      |
| MINUTE    | 0 – 59      |

Table 59: **STOP TIME** setting options

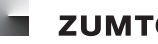

#### Defining the stop process

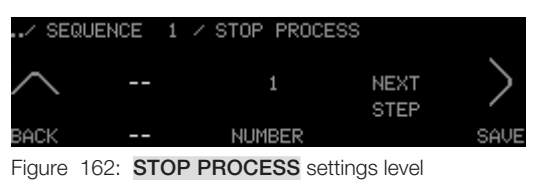

- Start point: STOP PROCESS settings level
- 1. Select NUMBER.
  - = NUMBER illuminates.
- 2. Run your finger along the touchring until the desired setting appears.
- 3. Select **SAVE** to save the setting.
  - = The message **SAVED** briefly appears.
  - = Setting is saved.
  - = DAY LOOPS settings level appears.

## Notes

- Settings are only saved if **SAVE** is selected.
- Selecting SAVE automatically saves all values displayed on the touchscreen.
- To switch to the START SCENE settings level directly (without saving), select NEXT STEP.

| NUMBER parameter | Description                                                                              |
|------------------|------------------------------------------------------------------------------------------|
| 1                | If the start scene is recalled manually, the scene sequence will stop at the stop time.  |
| 2                | If the scene sequence begins at the start time, the sequence will stop at the stop time. |
| 3                | The scene sequence will stop at the stop time.                                           |

Table 60: NUMBER setting options

#### Setting day(s) and number of loops

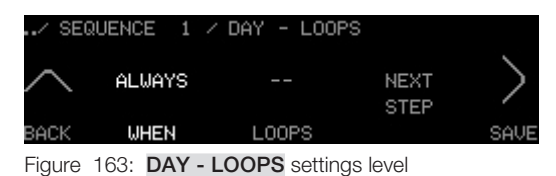

- Start point: DAY LOOPS settings level
- 1. Select WHEN.
  - **= WHEN** illuminates.
- 2. Run your finger along the touchring until the desired setting appears.
- 3. Select LOOPS.
  - = LOOPS illuminates.

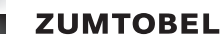

- 4. Run your finger along the touchring until the desired setting appears.
- 5. Select **SAVE** to save the settings.
  - = The message **SAVED** briefly appears.
  - = Day and loop settings are saved.
  - **= DELAY TIME MIN** settings level appears.

#### Notes

- Settings are only saved if **SAVE** is selected.
- Selecting SAVE automatically saves all values displayed on the touchscreen.
- To switch to the START SCENE settings level directly (without saving), select NEXT STEP.

| Parameter | Value range                                     | Factory setting |
|-----------|-------------------------------------------------|-----------------|
| WHEN      | ALWAYS, MO, TU, WE, TH,<br>FR, SA, MO-FR, SA-SU | ALWAYS          |

Table 61: WHEN setting options

| LOOPS parameter | Description                            |
|-----------------|----------------------------------------|
|                 | Infinite number of loops               |
| 00              | No loop; only start scene is recalled. |
| 01 – 99         | Number of loops                        |

Table 62: LOOPS setting options

## Assigning a minimum delay time for scene changes

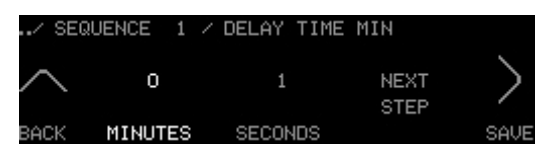

Figure 164: DELAY TIME MIN settings level

- Start point: DELAY TIME MIN settings level
- 1. Select MINUTES.

= **MINUTES** illuminates.

- 2. Run your finger along the touchring until the desired number appears.
- 3. Select SECONDS.

= SECONDS illuminates.

- 4. Run your finger along the touchring until the desired number appears.
- 5. Select **SAVE** to save the settings.
  - = The message **SAVED** briefly appears.
  - = Minimum delay time is saved.
  - **= DELAY TIME MAX** settings level appears.

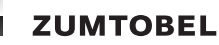

#### Notes

- Settings are only saved if **SAVE** is selected.
- Selecting SAVE automatically saves all values displayed on the touchscreen.
- To switch to the START SCENE settings level directly (without saving), select NEXT STEP.

| Parameter | Value range |
|-----------|-------------|
| MINUTES   | 0 – 99      |
| SECONDS   | 0 – 59      |

Table 63: DELAY TIME MIN setting options

#### Defining a maximum delay time for scene changes

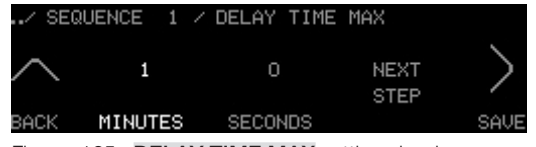

Figure 165: DELAY TIME MAX settings level

- Start point: DELAY TIME MAX settings level

- 6. Select MINUTES.
  - **= MINUTES** illuminates.
- 7. Run your finger along the touchring until the desired number appears.
- 8. Select SECONDS.
  - = SECONDS illuminates.
- 9. Run your finger along the touchring until the desired number appears.
- 10. Select **SAVE** to save the settings.
  - = The message **SAVED** briefly appears.
  - = Maximum delay time is saved.
  - **= SEQUENCE** selection level appears.

#### Notes

- Settings are only saved if **SAVE** is selected.
- Selecting SAVE automatically saves all values displayed on the touchscreen.
- If no delay time is defined, a random delay time of between 2 and 10 minutes is automatically applied.
- To switch to the START SCENE settings level directly (without saving), select NEXT STEP.

| Parameter | Value range |
|-----------|-------------|
| MINUTES   | 0 – 99      |
| SECONDS   | 0 – 59      |

Table 64: DELAY TIME MAX setting options

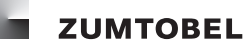

#### 6.9.1.2 Configuring the start scene

#### Path: SERVICE MENU / EXTERNAL / LM-ZSQ

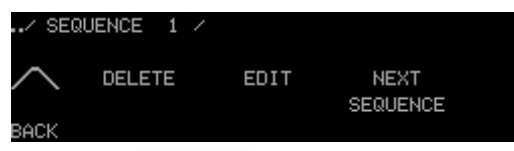

Figure 166: **SEQUENCE** selection level

- Start point: **SEQUENCE** selection level
- General settings (see Section 6.9.1.1 Defining general settings) have been saved.
- 1. Select and hold **NEXT SEQUENCE** until the sequence for which the scenes are to be configured appears in the header.
- 2. Select EDIT.
  - **= START TIME** settings level appears.

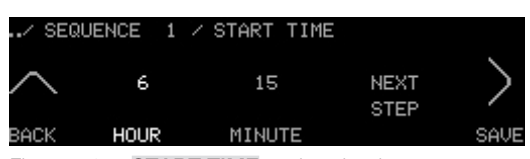

Figure 167: START TIME settings level

- 3. Select NEXT STEP.
  - = START SCENE settings level appears.

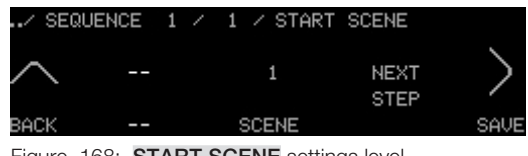

Figure 168: START SCENE settings level

- 4. Select SCENE.
  - = SCENE illuminates.
- 5. Select **SAVE** to save the setting.
  - = The message **SAVED** briefly appears.
  - = Start scene is saved.
  - **= FADE TYPE** settings level appears.

## Notes

- Settings are only saved if **SAVE** is selected.
- The sequence number is also the number of the start scene. This start scene cannot be changed.
- To switch to the WAITING TIME settings level directly (without saving), select NEXT STEP.

| Parameter | Value range |
|-----------|-------------|
| SCENE     | 1 – 20      |

Table 65: SCENE setting options

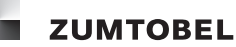

## Setting the fade speed and assigning a building service type

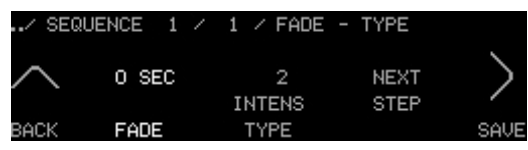

Figure 169: FADE - TYPE settings level

- Start point: FADE TYPE settings level
- 1. Select FADE.
  - = FADE illuminates.
- 2. Run your finger along the touchring until the desired number appears.
- 3. Select **TYPE**.
  - **= TYPE** illuminates.
- 4. Run your finger along the touchring until the desired setting appears.
- 5. Select **SAVE** to save the settings.
  - = The message **SAVED** briefly appears.
  - = Fade speed and building service type are saved.
  - **= ROOM GROUP** settings level appears.

#### Notes

- Settings are only saved if **SAVE** is selected.
- Selecting SAVE automatically saves all values displayed on the touchscreen.
- To switch to the WAITING TIME settings level directly (without saving), select NEXT STEP.

| FADE parameter | Value range (in seconds)      | Factory setting |
|----------------|-------------------------------|-----------------|
| FADE           | 0, 1, 3, 5, 7, 10, 15, 30, 60 | 0 seconds       |

Table 66: FADE setting options

| Building service type          | Building service type number |
|--------------------------------|------------------------------|
| COMMON (all building services) | 1                            |
| Brightness                     | 2                            |
| Blind position                 | 3                            |
| Slat angle                     | 4                            |
| Screen                         | 10                           |
| Colour temperature             | 13                           |
| Window                         | 65                           |
| Curtain                        | 64                           |
| Temperature                    | 11                           |
| Air exchange                   | 39                           |

Table 67: Selection of **TYPE** setting options
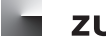

#### Assigning the room and group

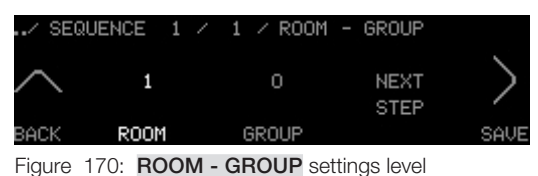

- Start point: ROOM GROUP settings level
- 1. Select ROOM.
  - **= ROOM** illuminates.
- 2. Run your finger along the touchring until the desired number appears.
- 3. Select GROUP.
  - = **GROUP** illuminates.
- 4. Run your finger along the touchring until the desired number appears.
- 5. Select **SAVE** to save the settings.
  - = The message **SAVED** briefly appears.
  - = Room and group have been assigned and saved.
  - **= START SCENE** settings level appears.

#### Notes

- Settings are only saved if **SAVE** is selected.
- Selecting SAVE automatically saves all values displayed on the touchscreen.
- To switch to the WAITING TIME settings level directly (without saving), select NEXT STEP.

| Parameter | Value range |
|-----------|-------------|
| ROOM      | 1 – 99      |
| GROUP     | 0 – 99      |

Table 68: ROOM - GROUP setting options

#### Assigning a waiting time

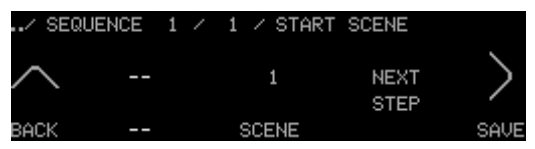

Figure 171: START SCENE settings level

- Start point: **START SCENE** settings level
- 1. Select NEXT STEP.
  - **= WAITING TIME** settings level appears.

| /   | SEQUENCE | 1   | / | 1 | /  | WAITIN | 4G TIN     | 1E SEC   | CONDS |
|-----|----------|-----|---|---|----|--------|------------|----------|-------|
| ~   | <u> </u> |     |   |   | (  | D      | NE)<br>STR | KT<br>FP | >     |
| BAC | CK SECO  | NDS |   |   | 17 | 10     |            |          | SAVE  |

Figure 172: WAITING TIME settings level

#### 2. Select MINUTES.

- **= MINUTES** illuminates.
- 3. Run your finger along the touchring until the desired number appears.
- 4. Select SECONDS.

#### = SECONDS illuminates.

- 5. Run your finger along the touchring until the desired number appears.
- 6. Select **SAVE** to save the settings.
  - = The message **SAVED** briefly appears.
  - **=** Waiting time is saved.
- 7. Select **NEXT STEP** to switch to the **NEXT SCENE** settings level.

#### Notes

- Settings are only saved if **SAVE** is selected.
- Selecting SAVE automatically saves all values displayed on the touchscreen.
- To switch to the NEXT SCENE settings level directly (without saving), select NEXT STEP.

| Parameter | Value range |
|-----------|-------------|
| MINUTE    | 0 – 59      |
| SECONDS   | 0 – 59      |

Table 69: WAITING TIME setting options

#### 6.9.1.3 Configuring the next scene

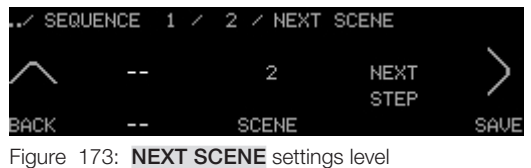

- Start point: NEXT SCENE settings level
- 1. Select SCENE.
  - **= SCENE** illuminates.
- 2. Run your finger along the touchring until the desired number appears.
- 3. Select **SAVE** to save the setting.
  - = The message **SAVED** briefly appears.

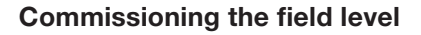

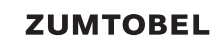

- = Next scene is saved.
- **= FADE TYPE** settings level appears.

#### Notes

- Settings are only saved if **SAVE** is selected.
- Selecting SAVE automatically saves all values displayed on the touchscreen.
- To switch to the WAITING TIME settings level directly (without saving), select NEXT STEP.

| Parameter | Value range |
|-----------|-------------|
| SCENE     | 0 - 20      |

Table 70: SCENE setting options

#### Setting the fade speed and assigning a building service type

| / SE   | QUENCE 1 / | / 2 / FADE · | - TYPE |      |
|--------|------------|--------------|--------|------|
| $\sim$ | O SEC      | 2<br>INTENS  | NEXT   | >    |
| BACK   | FADE       | TYPE         | 0121   | SAVE |
| Eiguro | 174 EADE   |              |        |      |

Figure 174: FADE - TYPE settings level

- Start point: FADE TYPE settings level
- 1. Select FADE.
  - **= FADE** illuminates.
- 2. Run your finger along the touchring until the desired number appears.
- 3. Select **TYPE**.
  - **= TYPE** illuminates.
- 4. Run your finger along the touchring until the desired number appears.
- 5. Select **SAVE** to save the settings.
  - = The message **SAVED** briefly appears.
  - = Fade speed and building service type are saved.
  - **= ROOM GROUP** settings level appears.

#### Notes

- Settings are only saved if **SAVE** is selected.
- Selecting SAVE automatically saves all values displayed on the touchscreen.
- To switch to the WAITING TIME settings level directly (without saving), select NEXT STEP.

| FADE parameter | Value range (in seconds)      | Factory setting |
|----------------|-------------------------------|-----------------|
| FADE           | 0, 1, 3, 5, 7, 10, 15, 30, 60 | 0 seconds       |

Table 71: FADE setting options

| Building service type          | Building service type number |
|--------------------------------|------------------------------|
| COMMON (all building services) | 1                            |
| Brightness                     | 2                            |
| Blind position                 | 3                            |
| Slat angle                     | 4                            |
| Screen                         | 10                           |
| Colour temperature             | 13                           |
| Window                         | 65                           |
| Curtain                        | 64                           |
| Temperature                    | 11                           |
| Air exchange                   | 39                           |

Table 72: Selection of **TYPE** setting options

#### Assigning the room and group

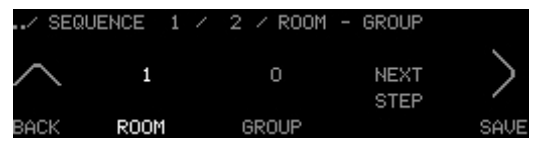

Figure 175: ROOM - GROUP settings level

- Start point: ROOM GROUP settings level
- 1. Select ROOM.
  - **= ROOM** illuminates.
- 2. Run your finger along the touchring until the desired number appears.
- 3. Select GROUP.
  - **= GROUP** illuminates.
- 4. Run your finger along the touchring until the desired number appears.
- 5. Select **SAVE** to save the settings.
  - = The message **SAVED** briefly appears.
  - = Group and building service type are assigned and saved.
  - **= NEXT SCENE** settings level appears.

#### Notes

- Settings are only saved if **SAVE** is selected.
- Selecting SAVE automatically saves all values displayed on the touchscreen.
- To switch to the WAITING TIME settings level directly (without saving), select NEXT STEP.

| Parameter | Value range |
|-----------|-------------|
| ROOM      | 1 – 99      |
| GROUP     | 0 – 99      |

Table 73: ROOM - GROUP setting options

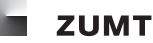

#### Assigning a waiting time

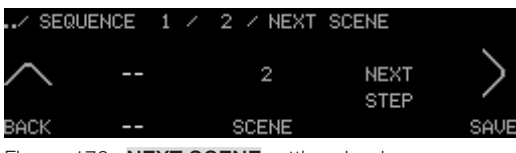

Figure 176: NEXT SCENE settings level

- Start point: NEXT SCENE settings level
- 1. Select **NEXT STEP**.
  - **= WAITING TIME** settings level appears.

| / SEC  | QUENCE 1  | / 2 / WAITIN     | IG TIME      |      |
|--------|-----------|------------------|--------------|------|
| $\sim$ | 0         | 15               | NEXT<br>STEP | >    |
| BACK   | MINUTES   | SECONDS          |              | SAVE |
| Figure | 177: WAIT | ING TIME setting | gs level     |      |

2. Select MINUTES.

= MINUTES illuminates.

- 3. Run your finger along the touchring until the desired number appears.
- 4. Select SECONDS.
  - = SECONDS illuminates.
- 5. Run your finger along the touchring until the desired number appears.
- 6. Select **SAVE** to save the settings.
  - = The message **SAVED** briefly appears.
  - = Waiting time is saved.

#### Notes

- Settings are only saved if **SAVE** is selected.
- Selecting SAVE automatically saves all values displayed on the touchscreen.
- To switch to the NEXT SCENE settings level directly (without saving), select NEXT STEP.
- 7. Select **NEXT STEP** to switch to the **NEXT SCENE** settings level.
- To configure more scenes, start in the **NEXT SCENE** settings level and select the next scene. 8.
- 9. To exit the scene sequence configuration, configure the stop scene (see Section 6.9.1.4 Configuring stop scenes).

| Parameter | Value range |
|-----------|-------------|
| MINUTE    | 0 – 59      |
| SECONDS   | 0 – 59      |

Table 74: WAITING TIME setting options

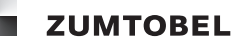

#### 6.9.1.4 Configuring stop scenes

#### Note

• In order to configure the stop scene, the **SCENE** parameter must be set to - - after the most recent scene has been fully configured. Select **SAVE** to access the **STOP SCENE** settings level.

#### Path: SERVICE MENU / EXTERNAL / LM-ZSQ

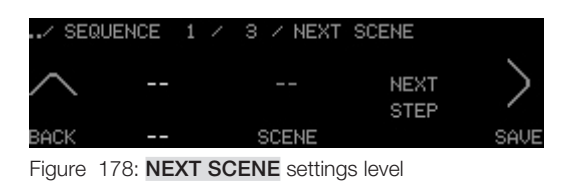

- Start point: NEXT SCENE settings level for the most recently configured scene
- 1. Select SCENE.
  - = SCENE illuminates.
- 2. Run your finger along the touchring until -- appears.
- 3. Select **SAVE** to save the settings.
  - = The message **SAVED** briefly appears.
- 4. Select **NEXT STEP**.

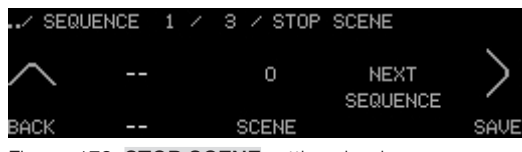

Figure 179: STOP SCENE settings level

- **= STOP SCENE** settings level appears.
- 5. Select SCENE.
  - = SCENE illuminates.
- 6. Run your finger along the touchring until the desired number appears.
- 7. Select **SAVE** to save the setting.
  - = The message **SAVED** briefly appears.
  - = Stop scene is saved.
  - **= FADE TYPE** settings level appears.

#### Notes

- Settings are only saved if **SAVE** is selected.
- To create a new sequence directly (without saving), select **NEXT SEQUENCE**.

| Parameter | Value range |
|-----------|-------------|
| SCENE     | 0 – 20      |

Table 75: **SCENE** setting options

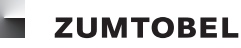

#### Setting the fade speed and assigning a building service type

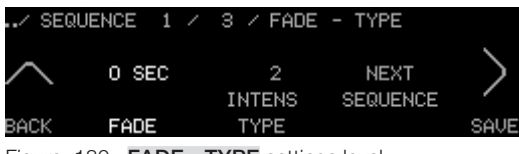

Figure 180: FADE - TYPE settings level

- Start point: FADE TYPE settings level
- 1. Select FADE.
  - = FADE illuminates.
- 2. Run your finger along the touchring until the desired number appears.
- 3. Select **TYPE**.
  - **= TYPE** illuminates.
- 4. Run your finger along the touchring until the desired number appears.
- 5. Select **SAVE** to save the settings.
  - = The message **SAVED** briefly appears.
  - = Fade speed and building service type are saved.
  - **= ROOM GROUP** settings level appears.

#### Notes

- Settings are only saved if **SAVE** is selected.
- Selecting SAVE automatically saves all values displayed on the touchscreen.
- To create a new sequence directly (without saving), select **NEXT SEQUENCE**.

| FADE parameter | Value range (in seconds)      | Factory setting |
|----------------|-------------------------------|-----------------|
| FADE           | 0, 1, 3, 5, 7, 10, 15, 30, 60 | 0 seconds       |

Table 76: FADE setting options

| Building service type          | Building service type number |
|--------------------------------|------------------------------|
| COMMON (all building services) | 1                            |
| Brightness                     | 2                            |
| Blind position                 | 3                            |
| Slat angle                     | 4                            |
| Screen                         | 10                           |
| Colour temperature             | 13                           |
| Window                         | 65                           |
| Curtain                        | 64                           |
| Temperature                    | 11                           |
| Air exchange                   | 39                           |

Table 77: Selection of **TYPE** setting options

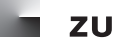

#### Assigning the room and group

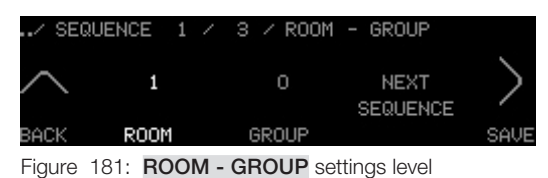

- Start point: ROOM GROUP settings level
- 1. Select ROOM.
  - **= ROOM** illuminates.
- 2. Run your finger along the touchring until the desired number appears.
- 3. Select **GROUP**.
  - **= GROUP** illuminates.
- 4. Run your finger along the touchring until the desired number appears.
- 5. Select **SAVE** to save the settings.
  - = The message **SAVED** briefly appears.
  - = Room and group have been assigned and saved.
  - **= STOP SCENE** settings level appears.
  - = The scene sequence is configured and saved.

#### Notes

- Settings are only saved if **SAVE** is selected.
- Selecting SAVE automatically saves all values displayed on the touchscreen.
- To create a new sequence directly (without saving), select **NEXT SEQUENCE**.

| Parameter | Value range |
|-----------|-------------|
| ROOM      | 1 – 99      |
| GROUP     | 0 - 99      |

Table 78: ROOM - GROUP setting options

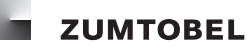

#### 6.9.2 Editing scene sequences

#### Path: SERVICE MENU / EXTERNAL / LM-ZSQ

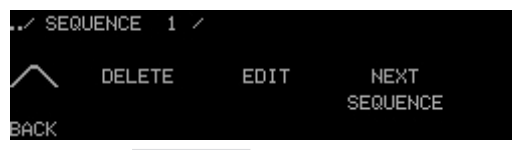

Figure 182: **SEQUENCE** selection level

- Start point: **SEQUENCE** selection level
- 1. Select and hold **NEXT SEQUENCE** until the scene sequence to be edited appears in the header.
- 2. Select EDIT.
  - **= START TIME** settings level appears.
- 3. To edit the scene sequence, proceed as described in Section 6.9.1 Creating scene sequences.

#### 6.9.3 Deleting scene sequences

#### Path: SERVICE MENU / EXTERNAL / LM-ZSQ

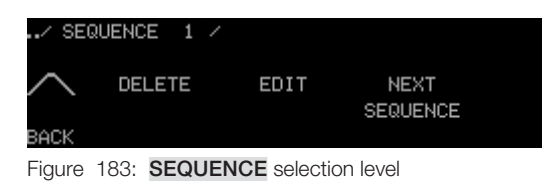

- Start point: SEQUENCE selection level
- 1. Select and hold **NEXT SEQUENCE** until the scene sequence to be deleted appears in the header.
- 2. Select **DELETE** twice.
  - = Scene sequence is deleted in the LM-ZSQ sequencer.
  - = The text **SEQUENCE** -- appears.

## Appendix

## A Description of selection and settings levels (service menu)

This section contains descriptions of the service menu selection and settings levels that are used to configure the LM-CIRIA control unit and to commission the field level.

### A 1 INTERNAL selection level

Via the **INTERNAL** selection level, different functions can be accessed which can be set for the LM-CIRIA control unit.

The **INTERNAL** selection level contains the following additional selection levels:

- CONFIGURATION
- OPERATION
- GROUPS

### Path: SERVICE MENU / INTERNAL

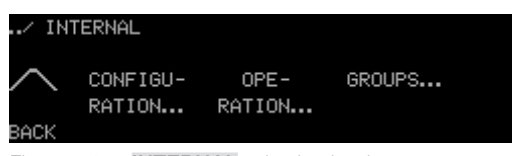

Figure 184: INTERNAL selection level

### A 1.1 CONFIGURATION selection level

Via the **CONFIGURATION** selection level, the basic settings of the LM-CIRIA control unit and the entry level can be configured.

The **CONFIGURATION** selection level contains the following additional selection levels:

- TOUCHRING & KEY...
- DISPLAY...

The **CONFIGURATION** selection level contains the following settings levels:

- MY ADDRESS
- SYMBOL BUILD-UP
- TOUCHRING TYPE
- SAVE SCENE
- RETURN TIMEOUT
- PASSWORD
- ACTION CLICK
- TOUCH REACTION
- FACTORY RESET

### Path: SERVICE MENU / INTERNAL / CONFIGURATION

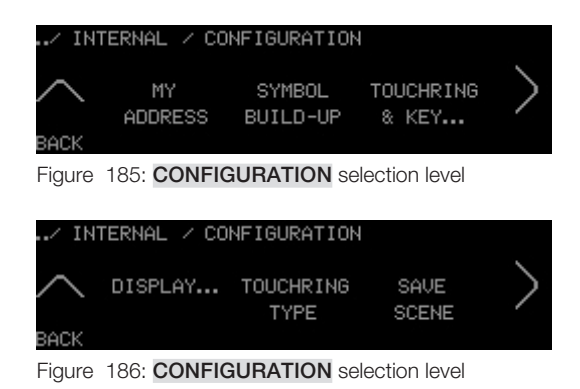

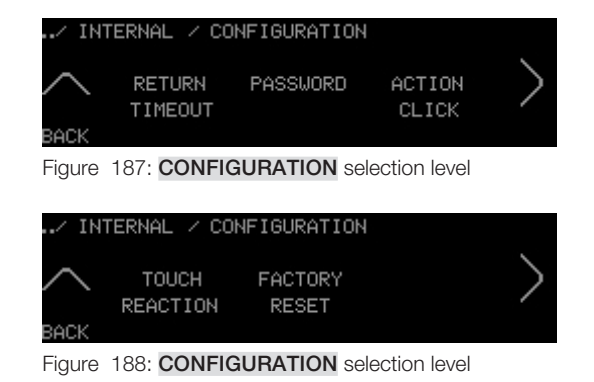

#### MY ADDRESS settings level

Assign the room/group address to the LM-CIRIA control unit here.

### SYMBOL BUILD-UP settings level

Import or update the addresses and building service types for the connected field devices here.

### TOUCHRING TYPE settings level

Assign the building service type to the touchring here.

### SAVE SCENE settings level

Lock/enable the scene saving function here.

### **RETURN TIMEOUT settings level**

Configure the return timeout to the entry level from the selection levels here.

### PASSWORD settings level

Change the password for access to the service menu here.

### ACTION CLICK settings level

Configure the volume level for the action click here.

### **TOUCH REACTION settings level**

Configure the sensitivity of the touchscreen and touchring here.

### FACTORY RESET settings level

Reset the LM-CIRIA control unit to its factory settings here.

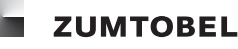

#### A 1.1.1 TOUCHRING & KEY selection level

Via the **TOUCHRING & KEY** selection level, the basic settings of the touchring, on/off key and the on/ off key LED can be configured.

CONFIGURATION / TOUCHRING & KEY

Figure 190: TOUCHRING & KEY selection level

TYPE

OF KEY

SCENE

OF KEY

The **TOUCHRING & KEY** selection level contains the following settings levels:

- WAKE-UP REACTION
- LED OF KEY
- FADE OF KEY
- SCENE OF KEY
- TYPE OF KEY

#### Path: SERVICE MENU / INTERNAL / CONFIGURATION / TOUCHRING & KEY

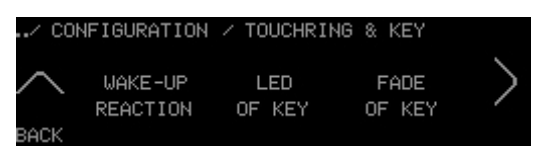

Figure 189: TOUCHRING & KEY selection level

#### WAKE-UP REACTION settings level

Configure the behaviour of the touchring if touched when an absence scene is enabled here.

#### LED OF KEY settings level

Configure the behaviour of the on/off key LED here.

#### FADE OF KEY settings level

Configure the fade speed for presence and absence scenes here.

#### SCENE OF KEY settings level

Configure the presence and absence scenes for the on/off key here.

#### **TYPE OF KEY settings level**

Configure the building service type for the on/off key here.

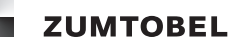

### A 1.1.2 DISPLAY selection level

Via the **DISPLAY** selection level, the behaviour of the touchscreen can be configured. You can also configure which information is displayed in the entry level.

The **DISPLAY** selection level contains the following settings levels:

- TIME
- TEMPERATURE
- NUMBERS
- FOOTER
- BRIGHTNESS
- SCREENSAVER

#### Path: SERVICE MENU / INTERNAL / CONFIGURATION / DISPLAY

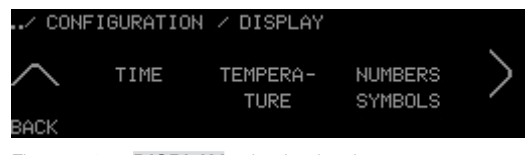

Figure 191: **DISPLAY** selection level

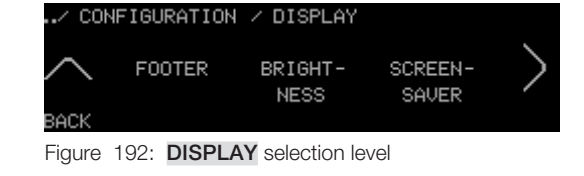

#### **TIME** settings level

Configure whether the time is displayed here.

#### **TEMPERATURE** settings level

Configure whether the room temperature is displayed here.

#### NUMBERS settings level

Configure whether the group numbers are displayed here.

#### **FOOTER settings level**

Configure whether the footer is displayed here.

#### **BRIGHTNESS** settings level

Configure the touchscreen brightness here.

#### SCREENSAVER settings level

Configure the touchscreen screensaver here.

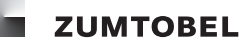

#### A 1.2 OPERATION selection level

Via the **OPERATION** selection level, the scene and building service icons can be configured.

The **OPERATION** selection level contains the following additional selection levels:

• ADD

The **OPERATION** selection level contains the following settings levels:

- EDIT
- SORT
- DELETE

#### Path: SERVICE MENU / INTERNAL / OPERATION

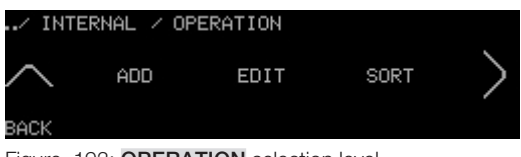

Figure 193: **OPERATION** selection level

#### **EDIT** settings level

Edit existing scene and building service icons here.

#### SORT settings level

Change the order in which the scene and building service icons appear here.

#### **DELETE** settings level

Delete scene or building service icons here.

#### A 1.2.1 ADD selection level

Via the ADD selection level, new scene and building service icons can be added.

The ADD selection level contains the following settings levels:

- SCENE
- BUILDING SERVICE

#### Path: SERVICE MENU / INTERNAL / OPERATION / ADD

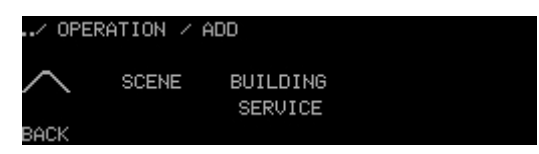

Figure 195: ADD selection level

#### SCENE settings level

Add scene icons and configure them here.

#### **BUILDING SERVICE settings level**

Add building service icons and configure them here.

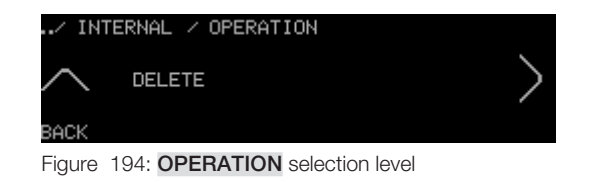

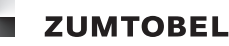

#### A 1.3 GROUPS selection level

Via the **GROUPS** selection level, the group icons can be configured.

The **GROUPS** selection level contains the following additional selection levels:

ADD

The **GROUPS** selection level contains the following settings levels:

- EDIT
- SORT
- DELETE

#### Path: SERVICE MENU / INTERNAL / GROUPS

| / IN   | TERNAL / G | ROUPS |      |   |
|--------|------------|-------|------|---|
| $\sim$ | ADD        | EDIT  | SORT | > |
| BACK   |            |       |      |   |

Figure 196: GROUPS selection level

#### **EDIT** settings level

Edit existing group icons here.

#### SORT settings level

Change the order in which the group icons appear here.

#### **DELETE** settings level

Delete group icons here.

#### A 1.3.1 ADD selection level

Via the ADD selection level, new group and bus address icons can be added.

The ADD selection level contains the following settings levels:

- GROUP
- BUS ADDR.

#### Path: SERVICE MENU / INTERNAL / CONFIGURATION / GROUPS / ADD

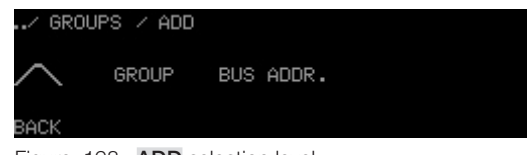

Figure 198: ADD selection level

#### **GROUP** settings level

Add group icons and configure them here.

#### **BUS ADDRESS settings level**

Add an icon for a single bus address and configure it.

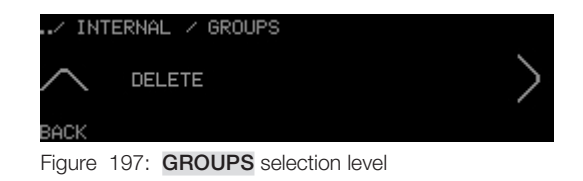

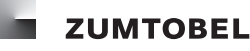

#### A 2 EXTERNAL selection level

Via the **EXTERNAL** selection level, different functions can be accessed, which are required for commissioning the field level.

The **EXTERNAL** selection level contains the following additional selection levels:

- ASSIGN ADDRESS
- DELETE ADDRESS
- LM-ZSM
- LM-ZSQ

The **EXTERNAL** selection level contains the following settings levels:

- RE-GROUP & CHECK
- FADE
- TIME
- DATE

#### Path: SERVICE MENU / EXTERNAL

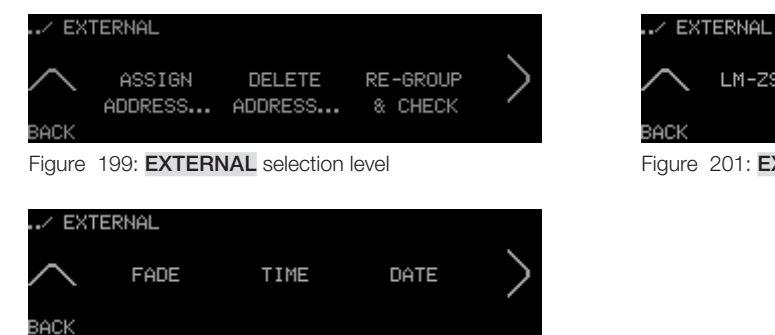

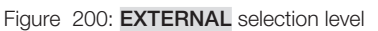

#### **RE-GROUP AND CHECK settings level**

Assign outputs to existing or new groups here, or check if an output has been assigned to the correct group.

#### **FADE** settings level

Configure the fade speeds for all control units in the room.

#### **TIME settings level**

Set the time here.

#### **DATE** settings level

Set the date here.

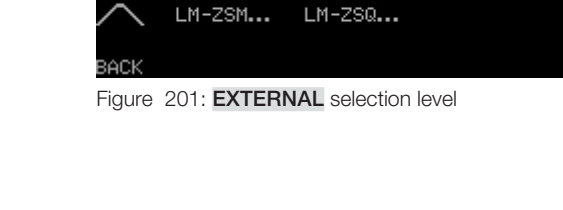

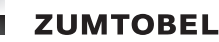

#### A 2.1 ASSIGN ADDRESS... selection level

Via the **ASSIGN ADDRESS** selection level, outputs and inputs can be addressed.

The **ASSIGN ADDRESS** selection level contains the following settings levels:

- OUTPUTS
- INPUTS

#### Path: SERVICE MENU / EXTERNAL / ASSIGN ADDRESS

| / EXTE   | ERNAL / ASSI  | (GN ADDRESS             |
|----------|---------------|-------------------------|
|          |               |                         |
| $\sim$   | OUTPUTS       | INPUTS                  |
|          |               |                         |
| BACK     |               |                         |
|          |               |                         |
| Figure 2 | 202: ASSIGN / | ADDRESS selection level |

#### **OUTPUTS** settings level

Address the outputs here by assigning the group (x/G/x) and bus address (x/x/A) to them.

#### **INPUTS** settings level

Address the inputs here by assigning the group address (x/G) to them.

#### A 2.2 DELETE ADDRESS selection level

Via the **DELETE ADDRESS** selection level, room, group and bus addresses can be deleted.

The **DELETE ADDRESS** selection level contains the following settings levels:

- ROOM-WIDE
- GROUP
- BUS ADDRESS

#### Path: SERVICE MENU / EXTERNAL / DELETE ADDRESS

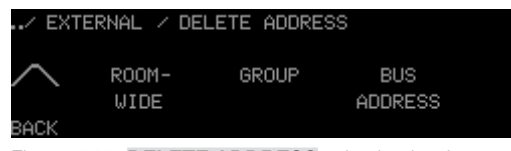

Figure 203: DELETE ADDRESS selection level

### **ROOM-WIDE** settings level

Delete all addresses for a room (R/G/A) here.

#### **GROUP** settings level

Delete all addresses within a group and the group address itself (x/G/A) here.

#### **BUS ADDRESS settings level**

Delete a single bus address (x/x/A) here.

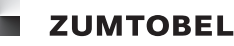

#### A 2.3 LM-ZSM selection level

Via the **LM-ZSM** selection level, time entries can be configured.

The **LM-ZSM** selection level contains the following settings levels:

- DELETE
- EDIT
- TO NEXT

#### Path: SERVICE MENU / EXTERNAL / LM-ZSM

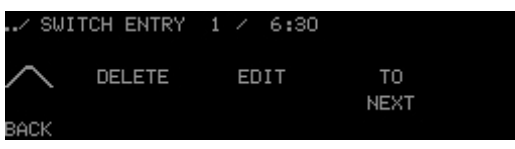

Figure 204: SWITCH ENTRY selection level

#### **DELETE** settings level

Delete time entries here.

#### **EDIT** settings level

Edit time entries here.

#### **TO NEXT settings level**

Create new time entries here.

#### A 2.3 LM-ZSQ selection level

Via the LM-ZSQ selection level, automated scene sequences can be configured.

The **LM-ZSQ** selection level contains the following settings levels:

- DELETE
- EDIT
- NEXT SEQUENCE

#### Path: SERVICE MENU / EXTERNAL / LM-ZSQ

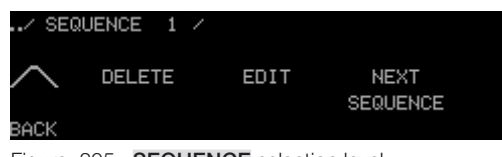

Figure 205: **SEQUENCE** selection level

#### **DELETE settings level**

Delete sequences here.

#### **EDIT** settings level

Edit sequences here.

#### NEXT SEQUENCE settings level

Create new sequences here.

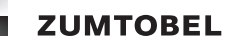

### **B** Scene icons

| Icon         | Name     | lcon   | Name         | lcon             | Name       |
|--------------|----------|--------|--------------|------------------|------------|
| ß            | Desk     | ଫ୍ଟ<   | Film         | r <sup>e</sup> i | Exhibition |
| ر <u>ٿ</u> ، | Meeting  | ج<br>۴ | Drawing      | 101              | Eating     |
| <b>I</b> ;   | Beamer   | ŝ      | Save energy  | 25               | Theatre    |
| <u>S</u>     | Break    |        | Climate care | V                | Fitness    |
|              | Cleaning | A      | Presentation | TV               | Television |
| 1            | Visit    | ഫ്     | Lecture      | R                | Convert    |
| ΔJ           | Preview  |        | Night        |                  |            |

Table 79: Scene icons and default scene names

### C Building service icons

| Icon | Name           | lcon | Name         | lcon | Name               |
|------|----------------|------|--------------|------|--------------------|
| Ż.   | Brightness     | Ð    | Window       |      | Colour temperature |
| Ħ    | Blind position |      | Curtain      |      | unknown            |
| HH   | Slat angle     | ₽    | Temperature  |      |                    |
| Ţ    | Screen         | 8    | Air exchange |      |                    |

Table 80: Building service icons and default building service names

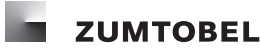

#### **D** Error messages

#### No LM-Bus available

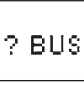

Figure 206: Error display: "No LM-Bus available"

Error pattern:

- ? BUS flashes cyclically on the touchscreen.
- On/off key LED blinks cyclically.

Possible causes:

- No bus supply for the LM-Bus.
- Interface between LM-CIRIA control unit and LM-Bus is faulty.
- No LM-Bus connected to the LM-CIRIA control unit.
- Too many bus loads connected to the LM-Bus.
- Short circuit on the LM-Bus.

#### **Touchscreen faulty**

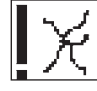

Figure 207: Error display: "Touchscreen faulty"

Error correction: Send LM-CIRIA control unit to be repaired.

#### No access to internal program memory

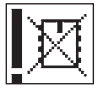

Figure 208: Error display: "No access to internal program memory"

Error correction: Send LM-CIRIA control unit to be repaired.

#### Interface between operating and socket electronics faulty

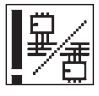

Figure 209: Error display: "Interface between operating and socket electronics faulty"

Cause and correction of error:

- Check the plug connections for mechanical faults between the upper part of the control unit and the socket electronics. If there is a mechanical fault, the LM-CIRIA control unit must be sent to be repaired.
- Electronics for the upper part of the control unit or socket electronics are faulty. Send LM-CIRIA control unit to be repaired.

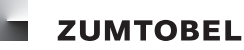

## **E** Factory settings

#### Path: SERVICE MENU / INTERNAL / CONFIGURATION / MY ADDRESS

| Parameter | Value range | Factory setting |
|-----------|-------------|-----------------|
| ROOM      | ; 0 – 99    |                 |
| GROUP     | 0 – 99      | 0               |
| BUS ADDR. | 0 - 99      | 0               |

Table 81: MY ADDRESS setting options

#### Path: SERVICE MENU / INTERNAL / CONFIGURATION / WAKE-UP REACTION

| TOUCHRING parameter | Description                                                                                                    |
|---------------------|----------------------------------------------------------------------------------------------------|
| NO REACTION         | The touchring does not function if an absence scene is enabled.                                                                                                 |
| DIMMING             | Lighting can be dimmed using the touchring if an absence scene is enabled, but no scene can be recalled.                                                        |
| DIMMING & SCENE     | Lighting can be dimmed and a scene can be recalled using the touchring if an absence scene is enabled. The SCENE parameter defines which scene can be recalled. |

#### Table 82: TOUCHRING setting options

| Parameter | Value range | Factory setting |
|-----------|-------------|-----------------|
| SCENE     | 0 – 20      | 1               |

Table 83: SCENE setting options

| Parameter | Value range Factory settin |                |
|-----------|----------------------------|----------------|
| KEY       | PRESENCE SCENE;            | PRESENCE SCENE |
|           | LAST SCENE                 |                |

Table 84: KEY setting options

#### Path: SERVICE MENU / INTERNAL / CONFIGURATION / ACTION CLICK

| Parameter | Value range                                                      | Factory setting |
|-----------|------------------------------------------------------------------|-----------------|
| LEVEL     | 0, 1, 2, 3, 4<br>(0 = no action click,<br>4 = loud action click) | 0               |

Table 85: LEVEL setting options

#### Path: SERVICE MENU / INTERNAL / CONFIGURATION / SCENE OF KEY

| Parameter | Value range | Factory setting |
|-----------|-------------|-----------------|
| PRESENCE  | 1 – 20      | 1               |
| ABSENCE   | 0 - 20      | 0               |

Table 86: SCENE OF KEY setting options

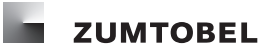

#### Path: SERVICE MENU / INTERNAL / CONFIGURATION / FADE OF KEY

| Parameter | Value range (in seconds)      | Factory setting |
|-----------|-------------------------------|-----------------|
| PRESENCE  | 0, 1, 3, 5, 7, 10, 15, 30, 60 | 0               |
| ABSENCE   | 0, 1, 3, 5, 7, 10, 15, 30, 60 | 0               |

Table 87: FADE OF KEY setting options

#### Path: SERVICE MENU / INTERNAL / CONFIGURATION / LED OF KEY

| Parameter | Value range                                       | Factory setting |
|-----------|---------------------------------------------------|-----------------|
| LEVEL     | 1, 2, 3, 4<br>(1 = very dark,<br>4 = very bright) | 3               |

Table 88: LEVEL setting options

#### Path: SERVICE MENU / INTERNAL / CONFIGURATION / SAVE SCENE

| Parameter  | Value range     | Factory setting |
|------------|-----------------|-----------------|
| SAVE SCENE | ENABLE,<br>LOCK | LOCK            |

Table 89: SAVE SCENE setting options

#### Path: SERVICE MENU / INTERNAL / OPERATION / ADD

| FADE settings level | Value range (in seconds)      | Factory setting |
|---------------------|-------------------------------|-----------------|
| FADE                | 0, 1, 3, 5, 7, 10, 15, 30, 60 | 0 seconds       |

Table 90: FADE setting options

# Path: SERVICE MENU / INTERNAL / CONFIGURATION / DISPLAY / NUMBERS OF GROUP SYMBOLS

| Parameter                     | Value range | Factory setting |
|-------------------------------|-------------|-----------------|
| NUMBERS OF GROUP SYM-<br>BOLS | YES, NO     | YES             |

Table 91: NUMBERS OF GROUP SYMBOLS setting options

#### Path: SERVICE MENU / INTERNAL / CONFIGURATION / DISPLAY / FOOTER

| Parameter | Value range | Factory setting |
|-----------|-------------|-----------------|
| FOOTER    | YES, NO     | YES             |

Table 92: FOOTER setting options

#### Path: SERVICE MENU / INTERNAL / CONFIGURATION / DISPLAY / TIME

| Parameter | Value range | Factory setting |
|-----------|-------------|-----------------|
| TIME      | YES, NO     | YES             |

Table 93: **TIME** setting options

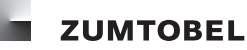

#### Path: SERVICE MENU / INTERNAL / CONFIGURATION / DISPLAY / TEMPERATURE

| Parameter   | Value range | Factory setting |
|-------------|-------------|-----------------|
| TEMPERATURE | YES, NO     | NO              |

Table 94: **TEMPERATURE** setting options

#### Path: SERVICE MENU / INTERNAL / CONFIGURATION / DISPLAY / BRIGHTNESS

| Parameter  | Value range                                       | Factory setting |
|------------|---------------------------------------------------|-----------------|
| BRIGHTNESS | 1, 2, 3, 4<br>(1 = very dark,<br>4 = very bright) | 3               |

Table 95: BRIGHTNESS setting options

#### Path: SERVICE MENU / INTERNAL / CONFIGURATION / DISPLAY / SCREENSAVER

| BEHAVIOUR parameter | Description                                                                  |
|---------------------|------------------------------------------------------------------------------|
| INACTIVE            | The current touchscreen display remains visible.                             |
| DYNAMIC             | The name of the recalled scene is displayed at intervals on the screensaver. |
| DARK                | The screensaver is enabled; the touchscreen is dark.                         |

Table 96: **BEHAVIOUR** setting options

| Parameter | Value range | Factory setting |
|-----------|-------------|-----------------|
| WAIT FOR  | 1, 2, 3, 99 | 20 MINUTES      |

Table 97: WAIT FOR setting options

#### Path: SERVICE MENU / INTERNAL / CONFIGURATION / ACTION CLICK

| Parameter | Value range                                                      | Factory setting |
|-----------|------------------------------------------------------------------|-----------------|
| LEVEL     | 0, 1, 2, 3, 4<br>(0 = no action click,<br>4 = loud action click) | 0               |

Table 98: LEVEL setting options

#### Path: SERVICE MENU / INTERNAL / CONFIGURATION / TOUCH REACTION

| Parameter | Value range<br>(in milliseconds) | Factory setting |
|-----------|----------------------------------|-----------------|
| DELAY     | 00, 10, 20, 30, 500              | 00 MS           |

Table 99: **DELAY** setting options

| Parameter | Value range                                               | Factory setting |
|-----------|-----------------------------------------------------------|-----------------|
| SENSITI.  | 1, 2, 3<br>(1 = low sensitivity,<br>3 = high sensitivity) | 2               |

Table 100: SENSITI. setting options

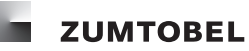

#### Path: SERVICE MENU / INTERNAL / CONFIGURATION / RETURN TIMEOUT

| SERVICE parameter | Value range (in minutes) | Factory setting |
|-------------------|--------------------------|-----------------|
| SERVICE           | 1, 2, 3, 60              | 10 MINUTES      |

Table 101: SERVICE setting options

| OP.LEVEL parameter | Value range (in seconds) | Factory setting |
|--------------------|--------------------------|-----------------|
| OP.LEVEL           | 1, 2, 3, 250             | 20 SECONDS      |

Table 102: **OP.LEVEL** setting options

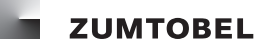

### F Questions and answers

#### How many scene icons can be configured?

Up to 20 scene icons can be configured in the entry level. The entry level is limited to 30 icons (both scene and building service icons).

#### How many group icons can be configured?

Up to 15 group icons can be configured.

#### How many building service icons can be configured?

Up to 30 building service icons can be configured in the entry level. The entry level is limited to 30 icons (both scene and building service icons).

#### How do I operate individual groups?

The **GROUPS** icon is located in the entry level.

- 1. Select **GROUPS** to access the selection level where you can select individual groups for operation.
- 2. Select the group to be operated.
  - = The settings level for operation appears.
- 3. Select the corresponding icon to operate the group.

#### How can I access the entry level directly from the service menu?

Select and hold **BACK** for approximately two seconds.

#### On which bus systems can the LM-CIRIA control unit be operated?

The LM-CIRIA control unit can only be operated on the LM-Bus.

#### Is the LM-CIRIA control unit powered by the LM-Bus?

No, the LM-CIRIA control unit must have a separate power supply (230/240 V AC, 50/60 Hz).

#### Why does the on/off key LED sometimes illuminate when I am in the service menu?

The on/off key LED illuminates when the on/off key must be pressed in order to save settings.

#### Is a new icon automatically created for a group if an output is re-grouped to a new group address?

No. A group icon can be created in the service menu in the **SYMBOL BUILD-UP** settings level using the **EXTEND SYMBOLS** parameter.

#### What happens if the LM-CIRIA control unit is reset to its factory settings?

The entry level is reset to contain only the **DESK**, **MEETING** and **BEAMER** scene icons and the **BRIGHTNESS**, **BLINDS**, **SCREEN** and **WINDOW** building service icons. The other building service icons in the entry level and in the selection levels are deleted. The LM-CIRIA control unit is reset to the parameter values listed in Section E of the Appendix which details the factory settings. The language setting is not reset.

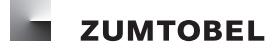

#### G List of figures

Index

ACTION CLICK settings level 42 ADD selection level 50, 56, 61, 66, 122, 123 AIR EXCHANGE settings level 27 ASSIGN ADDRESS selection level 125 BLINDS display 22, 34 BLINDS settings level 21, 31, 33, 34 BRIGHTNESS display 19, 20, 30 BRIGHTNESS settings level 29, 30, 77 Building service group icons (selection level) 11 Building service icons 11, 20, 21, 24, 25, 26, 27, 28 BUS ADDRESS settings level 67 Cleaning 9 CONFIGURATION selection level 119 CURTAIN settings level 25 DATE settings level 95 DAY - LOOPS settings level 104 DELAY TIME MAX settings level 106 DELAY TIME MIN settings level 105 DELETE ADDRESS selection level 91, 125 DELETE settings level 55, 60, 65, 70 DISPLAY selection level 121 EDIT settings level 53, 58, 63, 68 Entry level 37, 96 Entry level - selection level - settings level 17 EXTERNAL selection level 124 FACTORY RESET settings level 83 FADE OF KEY settings level 44 FADE settings level 51, 93 FADE - TYPE settings level 108, 111, 115 FOOTER settings level 74 Group icon 29, 30, 31, 33, 34 GROUPS (entry level) 11 GROUPS selection level 63, 64, 65, 68, 69, 70, 123 GROUP - TYPE settings level 100 INPUTS settings level 89 INTERNAL selection level 118 LANGUAGE SELECTION settings level 38 LED OF KEY settings level 47, 48 LM-CIRIA control unit 15 LOGIN settings level 37 MY ADDRESS settings level 39 NAME settings level 50, 56, 61, 66 NEXT SCENE settings level 110, 113, 114 NUMBER settings level 51, 62 NUMBERS OF GROUP SYMBOLS settings level 73 On/off key 16 Operating buttons (settings level) 11 OPERATION selection level 53, 54, 55, 58, 59, 60, 122 OUTPUTS settings level 85 PASSWORD settings level 81 Recalling DESK scene 18, 19 RE-GROUP AND CHECK settings level 87, 88 RETURN TIMEOUT settings level 82 ROOM - GROUP settings level 109, 112, 116 Room temperature display 12, 13

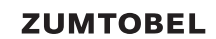

SAVE SCENE settings level 49 SCENE CALL settings level 98 Scene icons 10 Scene icon when scene has been automated for daylight linking 11 Scene icon when scene has been manually changed 10 SCENE OF KEY settings level 43 SCREENSAVER settings level 78 SCREEN settings level 26 Selection level 29, 30, 31, 33, 34 SEQUENCE selection level 102, 107, 117, 126 SEQU for scene icon when scene sequence has been automated 11 SERVICE MENU selection level 37 SLATS display 23 SLATS settings level 22, 23 SORT settings level 54, 59, 64, 69 START SCENE settings level 107, 109 START TIME settings level 97, 102, 107 Status display ... IN PROGRESS .... 71, 72 STOP PROCESS settings level 104 STOP SCENE settings level 114 STOP TIME settings level 103 SWITCH ENTRY selection level 97, 101, 126 SWITCH TIME - FADE settings level 99 SYMBOL BUILD-UP settings level 71, 72 SYMBOL settings level 50, 56, 61, 66 TEMPERATURE settings level 28, 76 Time display 12 TIME settings level 75, 94 TOUCH REACTION settings level 80 Touchring 16, 19, 20, 22, 23, 30, 31, 34 TOUCHRING DIR settings level 57, 62, 67 TOUCHRING & KEY selection level 120 TOUCHRING TYPE settings level 41 Touchscreen 15 TYPE OF KEY settings level 45 TYPE settings level 51, 57, 62, 67 WAITING TIME settings level 110, 113 WAKE-UP REACTION settings level 40, 46 WINDOW settings level 24

#### H List of tables

ACTION CLICK settings level 79 BEHAVIOUR setting options 47, 78, 131 BRIGHTNESS setting options 77, 131 Building service icons and default building service names 127 CONDITION setting options 98 DATE setting options 95 DELAY setting options 80, 131 DELAY TIME MAX setting options 106 DELAY TIME MIN setting options 106 DELETE ADDRESS selection options 91 FADE OF KEY setting options 44, 130 FADE setting options 52, 93, 99, 108, 111, 115, 130 FOOTER setting options 74, 130 GROUP setting options 100 INPUTS setting options 90 KEY setting options 41, 46, 129 LEVEL setting options 42, 48, 79, 129, 130, 131 LOOPS setting options 105 MODE setting options 71 MY ADDRESS setting options 39, 129 NUMBER setting options 52, 62, 67, 104 NUMBERS OF GROUP SYMBOLS setting options 73, 130 OP.LEVEL setting options 82, 132 OUTPUTS setting options 86 RE-GROUP AND CHECK setting options 87, 88 ROOM - GROUP setting options 109, 112, 116 SAVE SCENE setting options 49, 130 Scene icons and default scene names 127 SCENE OF KEY setting options 43, 129 SCENE setting options 41, 93, 99, 107, 111, 114, 129 Selection of TOUCHRING TYPE setting options 41, 86 Selection of TYPE OF KEY setting options 45 Selection of TYPE setting options 52, 57, 63, 68, 90, 100, 108, 112, 115 SENSITI. setting options 80, 131 SEQUENCE selection level 117 SERVICE setting options 82 START TIME setting options 98, 103 STOP TIME setting options 103 TEMPERATURE setting options 76, 131 TIME setting options 75, 94, 130 TOUCHRING DIR setting options 58, 63, 68 TOUCHRING setting options 40, 129 TYPE setting options 36, 84 WAIT FOR setting options 78, 131 WAITING TIME setting options 110, 113 WHEN setting options 99, 105

## I Technical data

| Nominal voltage         | 230/240 V AC, 50/60 Hz                                                                                                    |
|-------------------------|----------------------------------------------------------------------------------------------------|
| Permitted input voltage | 207–264 V AC, 50–60 Hz                                                                                                    |
| Power loss              | < 1.5 W                                                                                                    |
| Terminals               | 0.75–1.5 mm <sup>2</sup>                                                                                                    |
| Inputs                  | LM-Bus                                                                                                    |
| Addressing              | control of an entire room: room address > 0, group address = 0<br>control of an individual group: room address > 0, group address > 0                                                     |
| Operation               | on/off key, touchring, touchscreen                                                                                                    |
| Display                 | OLED 256 x 64 points                                                                                                    |
| Housing material        | plastic, halogen free                                                                                                    |
| Housing colour          | signal white (RAL 9010),<br>black (RAL 9005),<br>chrome (matt)                                                                                                    |
| Installation            | in single recessed wall installation sockets (DIN 49073-GC-P2) measuring at least 60 mm in depth max. installation tolerance for the wall installation socket against the wall: + 0/-2 mm |
| Dimensions              | 92 x 130 x 50 mm                                                                                                    |
| Weight                  | approx. 300 g                                                                                                    |
| Relative humidity       | 20–90%, non-condensing                                                                                                    |
| Permitted ambient temp  | 0–50°C                                                                                                    |
| Storage temperature     | -20–70 °C                                                                                                    |
| Protection type         | IP 20                                                                                                    |

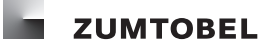

### J Glossary

#### Actuator

A device which receives a command from an input, converts the command and sends it via a defined interface (output) to an operating device (luminaire actuator), motor (motor actuator), control drive, etc. An actuator can have several outputs and is usually assigned to a specific building service.

#### **Building service**

A component of the building's technical equipment which is part of the building's infrastructure.

#### Building service type (mode of operation)

Determines which building service is being controlled. Each building service is controlled by at least one building service type.

Examples of building service types are: light, blinds, window and slat angle. A building service type also determines the type of sensor input, e.g. outdoor temperature and wind speed.

#### INDUSTRY AND ENGINEERING

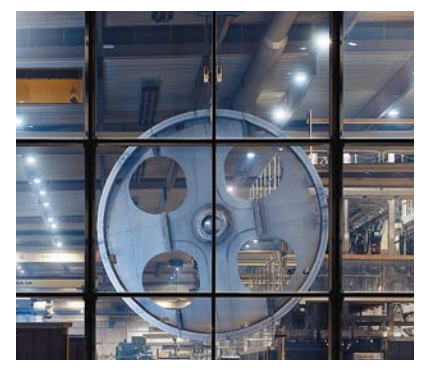

TRANSIT AREAS AND PARKING

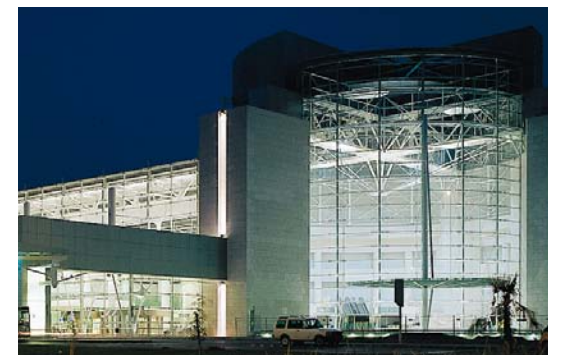

PRESENTATION AND RETAIL

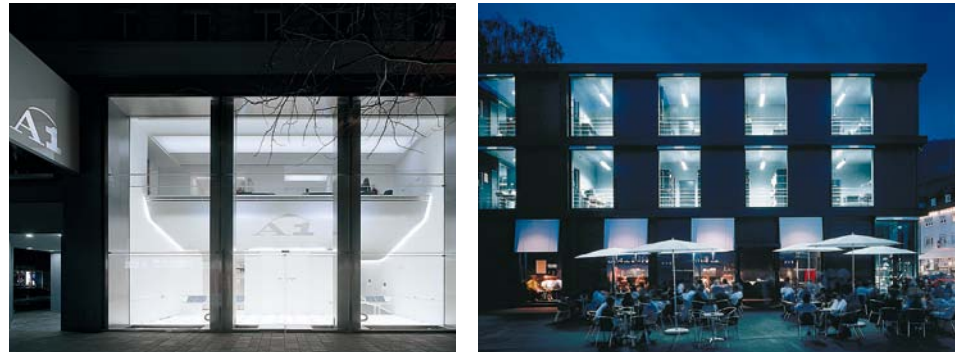

#### ART AND CULTURE

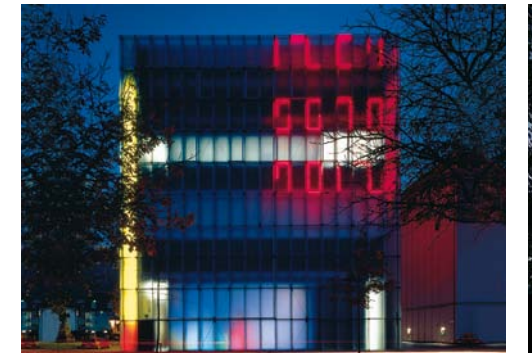

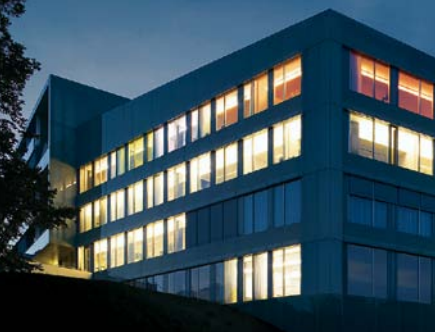

SPORT AND LEISURE

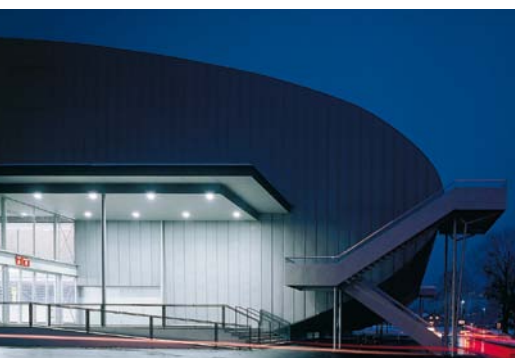

OFFICES AND COMMUNICATION

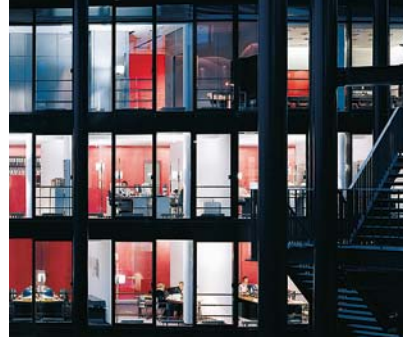

HOTEL AND WELLNESS

Zumtobel is the internationally leading supplier of integral lighting solutions for a wide variety of applications in professional interior lighting:

Industry and Engineering Offices and Communication Education and Science Presentation and Retail Hotel and Wellness Art and Culture Health and Care Sport and Leisure Transit Areas and Parking Orientation and Safety

We provide unique customer benefit by integrating technology, design, emotion and energy efficiency. Under the Humanergy Balance concept, we combine the best possible ergonomic lighting quality for people's wellbeing with the responsible use of energy resources.

The company's own sales organisations in twenty countries as well as commercial agencies in fifty other countries form an international network of experts and design partners providing professional lighting consulting, design assistance and comprehensive services.

**Corporate goal:** We want to use light to create worlds of experience, make work easier and improve communications and safety while remaining fully aware of our responsibility to the environment.

HEALTH AND CARE

# ZUMTOBEL

#### Track and Spots

Modular Lighting Systems

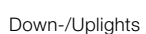

Recessed Luminaires

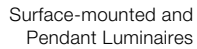

LED, Task, Wall and Uplights

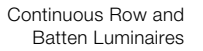

High-bay Luminaires

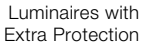

Lighting Management

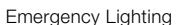

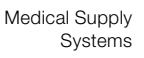

#### United Kingdom

Zumtobel Lighting Ltd. Unit 4 - The Argent Centre, Pump Lane Hayes/Middlesex UB3 3BL T +44/(0)20 8589 1800 F +44/(0)20 8756 4800 M enquiries@zumtobel.com www.zumtobel.co.uk

#### USA and Canada

Zumtobel Lighting Inc. Location Highland 3300 Route 9W Highland, New York 1258-2630 T +1/(0)845/691 62 62 F +1/(0)845/691 62 89 www.zumtobel.us www.zumtobel.ca

#### Australia and New Zealand

Zumtobel Lighting Pty Ltd 333 Pacific Highway North Sydney, NSW 2060 T +61/(2)8913 5000 F +61/(2)8913 5001 M info@zumtobel.com.au www.zumtobel.com.au

#### China

Zumtobel Lighting China Beijing Office T5-2-152 Tayuan Diplomatic Compound No. 1 Xin Dong Road, Chaoyang District 100600 Beijing T +86/(10) 8532 3886 F +86/(10) 8532 3889 M admin@zumtobel.com.hk

#### Hong Kong

Zumtobel Lighting Hong Kong Unit 319, Level 43, Tower 1, Metroplaza, 223 Hing Fong Road, Kwai Chung, N.T. T +852/(0)2503 0466 F +852/(0)2503 0177 M admin@zumtobel.com.hk

#### India

Zumtobel Lighting GmbH Branch Office India Manipal Centre, S-605 Dickenson Road 560042 Bangalore +91 99 0017 0320 M pon.kumaresh@zumtobel.com

#### United Arab Emirates

Zumtobel Lighting GmbH (Branch) Dubai Airport Free Zone, Building 6W, B Block, 233 PO Box 54302 Dubai T +971/(0)4 299 3530 F +971/(0)4 299 3531 M info@zumtobeluae.ae

#### Hungary

Zumtobel Lighting Kft Lomb u. 15. 1139 Budapest T +36/(1) 35 00 828 F +36/(1) 35 00 829 M office.hu@zumtobel.com www.zumtobel.hu

#### Croatia

Zumtobel Licht d.o.o. Radnicka cesta 80 Zagrebtower 10000 Zagreb T +385/(1) 64 04 080 F +385/(1) 64 04 090 M hrvatska@zumtobel.com www.zumtobel.hr

#### Czech Republic and

Slovak Republic Zumtobel Lighting s.r.o. Jankovcova 2 Praha 7 170 00 Praha T +420/(2) 66 782 200 F +420/(2) 66 782 201 M praha@zumtobel.com www.zumtobel.cz

#### Poland

Zumtobel Licht GmbH Sp.z.o.o. Przedstawicielstwo w Polsce ul. Narbutta 46/48 02-541 Warszawa T +48/(22) 856 7431 F +48/(22) 856 7432 www.zumtobel.pl

#### Slovenia

Zumtobel Licht d.o.o. Dunajska cesta 159 1000 Ljubljana T +386/(1) 56 09 820 F +386/(1) 56 09 866 M bzslowenien@zumtobel.si www.zumtobel.si

#### Russia

Zumtobel Lighting GmbH Official Representative Office Skakovaya Str. 17 Bld. No 1, Office 1104 125040 Moscow T +7/(495) 945 36 33 F +7/(495) 945 16 94 www.zumtobel.ru

#### Norway

Zumtobel Belysning Pilestredet 75 C 0354 Oslo Postbox 5829 Majorstuen 0308 Oslo T +47 22 46 85 00 F +47 22 46 85 02 M firmapost@zumtobel.com www.zumtobel.no

#### Sweden

Zumtobel Belysning Birger Jarlsgatan 57 113 56 Stockholm T +46 8 26 26 50 F +46 8 26 56 05 M info.se@zumtobel.com www.zumtobel.se

#### Denmark

Light Makers AS Indiavej 1 2100 København/Copenhagen T +45 35 43 70 00 F +45 35 43 54 54 M Imsales@lightmakers.dk www.lightmakers.dk

#### Headquarters

Zumtobel Lighting GmbH Schweizer Strasse 30 Postfach 72 6851 Dornbirn, AUSTRIA T +43/(0)5572/390-0 F +43/(0)5572/22 826

Zumtobel Licht GmbH Grevenmarschstrasse 74-78 32657 Lemgo, GERMANY T +49/(0)5261 212-0 F +49/(0)5261 212-7777 www.zumtobel.de

www.zumtobel.com

#### 01/2010

© Zumtobel Lighting GmbH. Technical data was correct at time of going to press. We reserve the right to make technical changes without notice. Please contact your local sales office for further information. Printed on environmentally-friendly chlorine-free paper. Printed on Luxo Light.

11 11

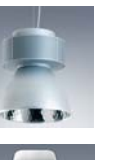

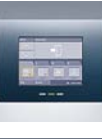

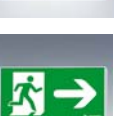

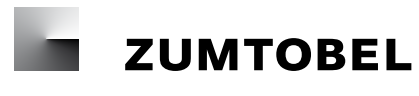

LUXMATE CIRIA

Instructions for start-up and use

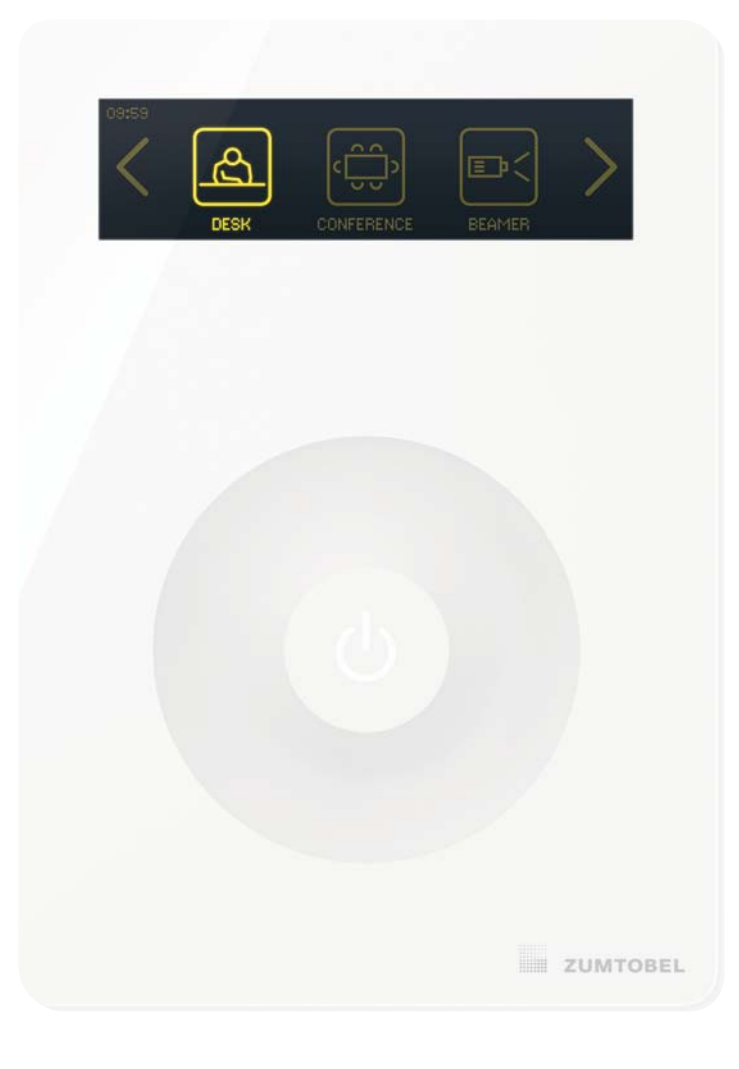

www.zumtobel.com/ciria